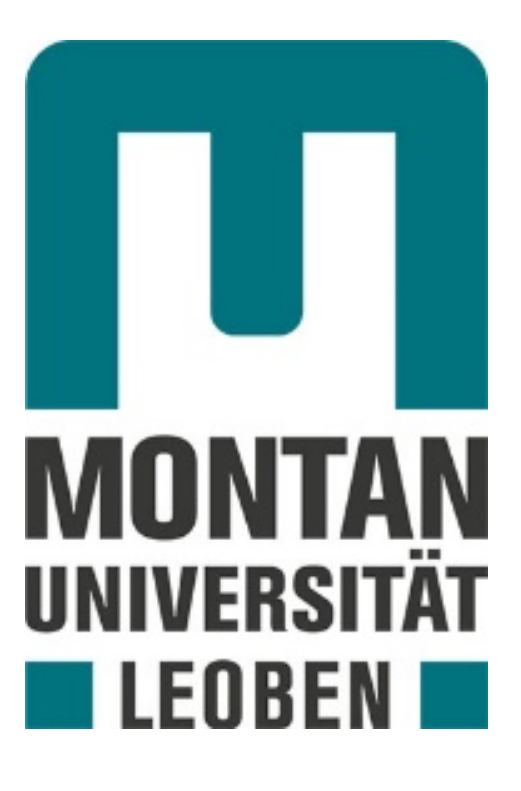

# Benutzerhandbuch

# für die

# SAP-Module MM/SD

Autor: © Sabine Fluch, GTB Stand: MÄRZ 2020

## **Wichtige Buttons**

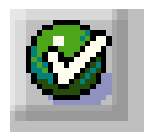

Enter

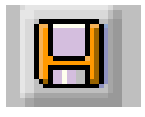

Sichern

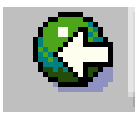

Zurück (einen Schritt)

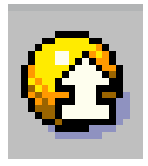

Abbrechen (zurück zum Hauptmenü)

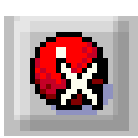

Sofort Abbrechen (zurück zum Hauptmenü)

- -

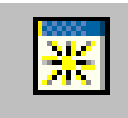

Neuen Modus erzeugen

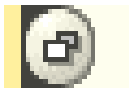

Suchen (Abfrage)

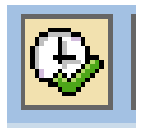

Ausführen

# Inhalt

| Wichtige         | Buttons                                                                                                    | 3        |
|------------------|----------------------------------------------------------------------------------------------------|----------|
| 1. Ei            | nstieg in das UNISAP-System                                                                                        | 7        |
| 2. AI            | lgemeine Einstellungen                                                                                             | 9        |
| 21               | Fachnische Namen                                                                                                   | ءِ<br>۵  |
| 2.1.             |                                                                                                    | 9        |
| 2.2. 1           | zigene Daten                                                                                                    | 10       |
| 2.3. I           | Eingabefelder vorbelegen                                                                                           | 10       |
| 2.4.             | Fabellenansicht pflegen                                                                                            | 11       |
| 2.5.             | Kennwort ändern                                                                                                    | 11       |
| 2.6.             | /orschlagsfenster Eingabemasken deaktivieren                                                                       | 12       |
| 3. Mo            | odul Material Management                                                                                           | 13       |
| 3.1. I           | Bestell-Prozesse - Formulare                                                                                       | 13       |
| 32               | Bestelluna                                                                                                    | 13       |
| 3.2.1.           | Bestellung anlegen                                                                                                 | 13       |
| 3.2.2.           | Bestellung anlegen auf Anlage mit An- bzw. Teilzahlungen                                                           | 20       |
| 3.2.3.           | Bestellung merken                                                                                                  | 21       |
| 3.2.4.           | Bestellung anzeigen                                                                                                | 21       |
| 3.2.3.<br>3.2.6  | Bestellung ändern                                                                                                  | 24       |
| 3.2.7.           | Bestellung löschen                                                                                                 | 25       |
| 3.2.8.           | Anlegen einer Bestellung in ENGLISCHER Sprache                                                                     | 27       |
| 3.3.             | Vorlagen                                                                                                    | 30       |
| 3.3.1.           | Vorlagen erstellen                                                                                                 | 30       |
| 3.3.2.           | Vorlagen aufrufen und verwenden                                                                                    | 31       |
| 3.4.             | Nachrichtenausgabe                                                                                                 | 32       |
| 3.5.<br>3.5.1    | Warenpingang buchen                                                                                                | 32       |
| 3.5.1            | Storno eines gebuchten Wareneingangs                                                                               | 32       |
| 3.6.             | Auswahl Kreditoren und Debitoren                                                                                   | 35       |
| 3.7.             | Kreditoren anlegen für Bestellung in englischer Sprache                                                            | 36       |
| 4. M d           | odul Sales and Distribution                                                                                        | 38       |
| 4.1.             | /ertriebs-Prozesse                                                                                                 | 38       |
| 4.2.             | Auftrag                                                                                                    | 38       |
| 4.2.1.           | Auftrag anlegen                                                                                                    | 38       |
| 4.2.2.           | Auftrag speichern und später fakturieren                                                                           | 42       |
| 4.2.3.           | Auftrag speichern und sofort fakturieren                                                                           | 42       |
| 4.2.4.           | Auftragsbestatigung drucken                                                                                        | 43       |
| 4.2.5.           | CPD-Inland Kunde (-einmaliger Auftraggeber)                                                                        | 40       |
| 4.2.7.           | Auftrag anlegen mit Vorlage                                                                                        | 48       |
| 4.2.8.           | Auftrag anlegen mit Vorlage bei CPD-Inland (Einmalkunde)                                                           | 50       |
| 4.2.9.           | Auftrag anlegen für Faktura mit abweichender Lieferadresse                                                         | 55       |
| 4.3. I           | -akturierung                                                                                                    | 59       |
| 4.3.1.           | Faktura anlegen und drucken                                                                                        | 59       |
| 4.3.2.           | Faktura nachdrucken (Wiederholungsdruck)                                                                           | 59       |
| 4.3.3.           | Faktura stornieren                                                                                                 | 59       |
| 4.3.4.           | Fakturenpositionen einzeln fakturieren                                                                             | 60       |
| 4.3.4.           | Fakturieren weiterer Positionen – Datum/Leistungszeitraum     Fakturieren weiterer Positionen desselben Auftrages: | 61       |
| 4.3.4.4<br>1 2 5 | Fakturen in englischer Sprache                                                                                     | 02<br>63 |
| 4.3.6            | Fakturen aus dem Archiv aufrufen                                                                                   | 65       |
| 4.3.7.           | Elektronische Fakturen                                                                                             | 66       |

| 4.   | 3.7.1. | Versenden von elektronischen Fakturen an den Bund     | . 66 |
|------|--------|-------------------------------------------------------|------|
| 4.   | 3.7.2. | Elektronisches Versenden von Rechnungen in PDF-Format | . 67 |
| 4.   | 3.7.3. | PDF-Anhänge an elektronische Fakturen                 | . 70 |
| 5.   | List   | e n                                                   | .71  |
| 5.1. | List   | ə Fakturen                                            | . 71 |
| 5.2. | List   | e Aufträge                                            | . 72 |
| 5.3. | List   | e Bestellungen                                        | . 73 |
| 5.4. | List   | en drucken                                            | . 74 |
| 6.   | Bele   | ge - Wiederholungsdruck                               | . 75 |
| 7.   | Bele   | ge zur elektronischen Versendung                      | . 76 |

# 1. Einstieg in das UNISAP-System

Über ICON "SAP Logon" steigen Sie in das Uni-SAP ein.

Durch Doppelklick auf "PU1" starten Sie die Anmeldung am Produktivsystem.

| =  |                  |                 | S | AP Logon 750       |     |               |        | _ 🗆 ×             |
|----|------------------|-----------------|---|--------------------|-----|---------------|--------|-------------------|
| Va | riable Anmeldung | Listenansicht ~ |   |                    |     |               |        |                   |
| Ve | bindungen        |                 |   |                    |     | Ę             | Elemei | nte filtern       |
| N  | ame              |                 | ^ | Systembeschreibung | SID | Gruppe/Server | Ins    | Message-Ser       |
|    | P24 Solution Mar | nager           |   |                    | P24 | SOLMAN        |        | bccp24.ccc.brz.g  |
|    | PU1 Produktivsy  | stem            |   |                    | PU1 | UNI01         |        | unipu1.ccc.brz.g  |
|    | PW4 Produktivsy  | stem            |   |                    | PW4 | UNISAP        |        | unipw4.ccc.brz.g  |
| 03 | QU1 Testsystem   |                 |   |                    | QU1 | UNI01         |        | uniqu1.ccc.brz.g  |
|    | TU1 Entwicklung  | ssystem         |   |                    | TU1 | UNI01         |        | unitu1.ccc.brz.gv |
| 0] | TW4 Entwicklung  | gssystem        |   |                    | TW4 | UNISAP        |        | unitw4.ccc.brz.gv |

Es erscheint das Anmeldefenster.

Geben Sie hier die Mandanten Nummer (MU = 110) sowie Ihren User-Namen und Ihr persönliches Passwort ein.

Durch Drücken der ENTER-Taste bestätigen Sie Ihre Eingaben und melden sich somit am System an.

Es erscheint das SAP-Einstiegsmenü.

| Lc≓<br>Menü <u>B</u> earbeiten <u>F</u> avoriten <u>Z</u> usätze S⊻stem <u>H</u> ilfe                                                                                                    |         |
|----------------------------------------------------------------------------------------------------|---------|
| ●         ●         ●         ●         ●         ●         ●         ●         ●         ●         ●         ●         ●         ●         ●         ●         ●         ●         ●         ●         ●         ●         ●         ●         ●         ●         ●         ●         ●         ●         ●         ●         ●         ●         ●         ●         ●         ●         ●         ●         ●         ●         ●         ●         ●         ●         ●         ●         ●         ●         ●         ●         ●         ●         ●         ●         ●         ●         ●         ●         ●         ●         ●         ●         ●         ●         ●         ●         ●         ●         ●         ●         ●         ●         ●         ●         ●         ●         ●         ●         ●         ●         ●         ●         ●         ●         ●         ●         ●         ●         ●         ●         ●         ●         ●         ●         ●         ●         ●         ●         ●         ●         ●         ●         ●         ●         ● | 🕱 🗾 🔞 📑 |
| SAP Easy Access                                                                                                    |         |
|                                                                                                    |         |
| V 🔁 Favoriten                                                                                                    |         |
| Rechnungseingang     Postein-/Postausgang                                                                                                    |         |
| ₩ Bestellungen                                                                                                    |         |
| ₩ Warenbewegung                                                                                                    |         |
| <ul> <li>₭ Kundenauftrag anlegen</li> <li>₭ Kundenauftrag ändern</li> </ul>                                                                                                    |         |
| <ul> <li>※ Faktura anlegen</li> <li>※ Faktura ändern</li> </ul>                                                                                                    |         |
| 🗢 🔂 Listen                                                                                                    |         |
| ★ Liste Bestellungen                                                                                                    |         |
| Liste Autrage     K Liste Fakturen                                                                                                    |         |
| 🗢 🔄 Berichte                                                                                                    |         |
| Budget UNI                                                                                                    |         |
| Berichte § 27 Projekte                                                                                                    |         |
| Anlagenberichte                                                                                                    |         |
|                                                                                                    |         |

### 2. Allgemeine Einstellungen

#### 2.1. Technische Namen

Um zu den jeweiligen Transaktionen die Technischen Namen (z.B. VA01 für Kundenauftrag anlegen) angezeigt zu bekommen, gehen Sie wie folgt vor:

Klicken Sie in der Menüzeile auf Zusätze – Einstellungen.

| I≌<br>Menü Bearbeiten Eavoriten | <u>Z</u> usätze System <u>H</u> ilfe |           |           |
|---------------------------------|--------------------------------------|-----------|-----------|
| 8                               | Dokumentation anzeigen               | Umsch+F6  | 🗷 🗷 I 😨 🖪 |
| SAP Fasy Access                 | Technische Detailinformation         | Umsch+F11 |           |
| OAr Lasy Access                 | Einstellungen                        | Umsch+F9  |           |
| 🖸 🖻 🔌 💀 🖉 💌                     | Starttransaktion festlegen           | Umsch+F7  |           |
|                                 |                                      |           | ·         |
| 🗢 🔄 Favoriten                   |                                      |           |           |

Im Feld Einstellungen markieren Sie wie unten abgebildet:

| 🖙 Einstellungen                          | $\boxtimes$ |
|------------------------------------------|-------------|
| Sie können hier Einstellungen vornehmen. |             |
|                                          |             |
| Favoriten am Ende der Liste anzeigen     |             |
| 📃 Kein Menü anzeigen, nur die Favoriten  |             |
| 🗌 Kein Bild anzeigen                     |             |
| 🗹 Technische Namen anzeigen              |             |
|                                          |             |
|                                          |             |
|                                          |             |
|                                          |             |
|                                          |             |

Durch Anklicken des grünen Häkchens bestätigen Sie Ihre Eingabe.

#### 2.2. Eigene Daten

#### Es ist notwendig, die eigenen Benutzerdaten zu pflegen.

Klicken Sie in der Menüzeile auf System – Benutzervorgaben – Eigene Daten.

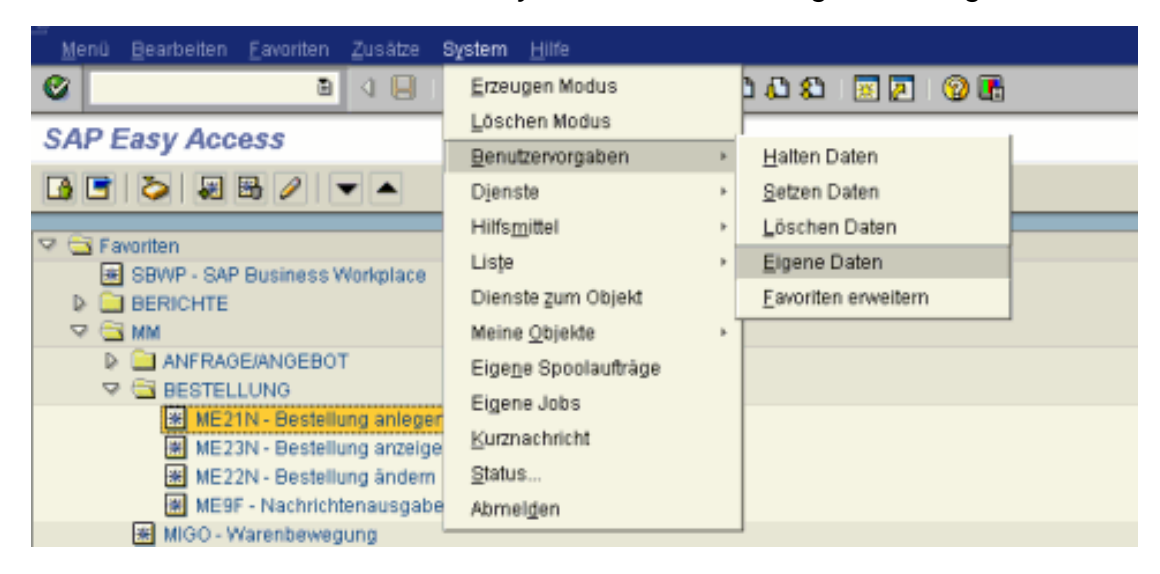

#### 2.3. Eingabefelder vorbelegen

Die weiß hinterlegten Felder sollten gepflegt werden.

Die am Reiter "Adresse" gepflegten Daten werden für alle Ausdrucke aus SAP herangezogen (Bestellungen, Fakturen,...).

| Benutzer Bearb    | eiten Springen System      | Hilfe           |                 |               |                        |                    |                     | SAP                          |
|-------------------|----------------------------|-----------------|-----------------|---------------|------------------------|--------------------|---------------------|------------------------------|
| 0                 | a 4 🔒 🕻                    | 000             | 08 08   80 90   | 1 2 3         |                        |                    |                     |                              |
| Pflege eigen      | er Benutzervorgab          | en              |                 |               |                        |                    |                     |                              |
| A Kennwort        |                            |                 |                 |               |                        |                    |                     |                              |
| Lend Construction |                            |                 |                 |               |                        |                    |                     |                              |
| Benutzer          | 6_WOLF                     |                 |                 |               |                        |                    |                     |                              |
| letzte Anderung   | 6_TAPPEINER 03.01.2        | 006 10:21:20    | Status          | gesichert     |                        |                    |                     |                              |
| Adresse F         | estwerte Parameter         |                 |                 |               |                        |                    |                     |                              |
| Person            |                            |                 |                 | 1             |                        |                    |                     |                              |
| Anrede            | Frau                       | <b>6</b> 0      |                 |               |                        |                    |                     |                              |
| Nachname          | Wolf                       |                 |                 |               |                        |                    |                     |                              |
| Vorname           | Sabine                     |                 |                 |               |                        |                    |                     |                              |
| Akad. Titel       |                            |                 |                 |               |                        |                    |                     |                              |
| Aufbereitung      | Sabine Wolf                |                 |                 |               |                        |                    |                     |                              |
| Funktion          | Keyuser MM/SD              |                 |                 |               |                        |                    |                     |                              |
| Abteilung         | Gebäude, Technik und zei   | ntr.Beschaffung |                 |               |                        |                    |                     |                              |
| Raumnummer        | 045 Stockwerk              | TP              | Gebäude         |               |                        |                    |                     |                              |
| Kommunikation     | /                          |                 |                 |               |                        |                    |                     |                              |
| Sprache           | Deutsch B                  |                 | Weitere         | Kommunikation |                        |                    |                     |                              |
| Telefon           | +43 3842 402               | Nebenstelle     | 7861            | <b>\$</b>     |                        |                    |                     |                              |
| Mobiltelefon      |                            |                 |                 |               |                        |                    |                     |                              |
| Fax               | +43 3042 402               | Nebenstelle     | 7702            | 4             |                        |                    |                     |                              |
| E-Mail            | sabine.wolf@mu-leoben.     | at              |                 | •             |                        |                    |                     |                              |
| Komm.art          | ā                          |                 |                 |               |                        |                    |                     |                              |
| And               | ere Firmenadresse zuordnen | 11              | Neue Firmenadre | sse zuordnen  |                        |                    |                     |                              |
| Firma             |                            |                 |                 |               |                        |                    |                     |                              |
| HONTANUNIVERSI    | ITAT LEODEN / Franz - J    | osef - Strass   | se 10 / 0700 Le | oben 🔗        |                        |                    |                     |                              |
|                   |                            |                 |                 |               |                        |                    |                     |                              |
|                   |                            |                 |                 |               |                        |                    |                     |                              |
|                   |                            |                 |                 |               |                        |                    |                     |                              |
|                   |                            |                 |                 |               |                        |                    |                     |                              |
|                   |                            |                 |                 |               |                        |                    |                     |                              |
|                   |                            |                 |                 |               |                        |                    |                     |                              |
|                   |                            |                 |                 |               |                        |                    |                     |                              |
|                   |                            |                 |                 |               |                        |                    |                     |                              |
|                   |                            |                 |                 |               |                        |                    |                     |                              |
|                   |                            |                 |                 |               |                        |                    | o le                | 111 (2) (110) PE REDIROD INC |
| tional in the     |                            |                 |                 | Come Common   | Contract 1 2 Contract  | Allowed In Trans   | Jane La John L      | 16-27                        |
| - start           | 9 🖳 🎬 🚮 🛛                  | 🔍 🕕 🛽           | M 💌 🗍           | saurie MM SD  | . unbalture in Fuction | Turdenter   C. SAL | Start Line Stratege | 2 9 9 9 3 1 0 🖬 Montag       |

Die Fehlermeldung bei "Eingabe Ländervorwahl" bitte mit Return übergehen und auf Sichern klicken! Es kann vorkommen, dass dieser Vorgang wiederholt werden muss.

#### 2.4. Tabellenansicht pflegen

Am Reiter "Festwerte" muss das Ausgabegerät (LP01) gepflegt werden.

LP01 bedeutet, dass SAP beim Sichern des Beleges auf dem von Ihnen als Standarddrucker definierten Drucker druckt. Stellen Sie Ihren Standarddrucker auf "PDF" um, so wird ein PDF erzeugt. Dieses ist dann ggf. am PC abzuspeichern.

|                        | en <u>S</u> pringen S⊻stem <u>H</u> ilfe             |
|------------------------|------------------------------------------------------|
| <b>©</b>               | 8 4 📙 C 😧 Q 😓 H H H 12 1 1 1 1 1 1 1 1 1 1 1 1 1 1 1 |
| Pflege eigener         | Benutzervorgaben                                     |
| 🛃 Kennwort             |                                                      |
| 3enutzer I             | S_WOLF                                               |
| etzte Änderung         | G_TAPPEINER 03.01.2006 10:21:28 Status gesichert     |
| Adresse Festv          | verte Parameter                                      |
| Startmenü              | 3                                                    |
| Anmeldesprache         | DE                                                   |
| Dezimaldarstellung     | 1.234.567,89                                         |
| Datumsdarstig.         | TT.MM.JJJJ 🗈                                         |
|                        |                                                      |
| Spool-Steuerung        |                                                      |
| Ausgabegerät           | LP01                                                 |
| sofort ausgeben        |                                                      |
| 🛛 🗹 Löschen nach Aus   | :gabe                                                |
| a sus ändisks Zsikasus |                                                      |
| dee Deputtore          | CET                                                  |
| Suctomatitizers        | CET                                                  |
| Systemzenzone          |                                                      |
|                        |                                                      |

Am Reiter "Parameter" können alle Felder, deren Eingabewerte immer gleich bleiben, vorbelegt werden.

Diese Einstellungen werden zentral durchgeführt und dürfen nicht verändert werden.

#### 2.5. Kennwort ändern

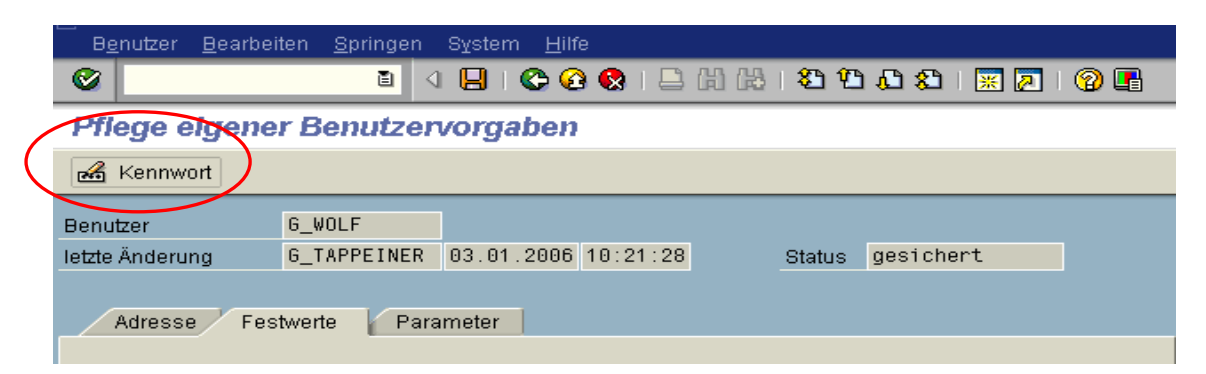

#### 2.6. Vorschlagsfenster Eingabemasken deaktivieren

In den meisten Eingabemasken wird die erweiterte Suche automatisch eingeblendet. Das kann zu falschen Eingaben führen. Beispiel:

| Text | Kreditor  | Debitor      | Cp E   | Buchungs  | Belegnum | Nettob    |       |                           |
|------|-----------|--------------|--------|-----------|----------|-----------|-------|---------------------------|
|      | 3         |              | <      | 2.02.2015 |          |           |       |                           |
|      | Kreditor  | SuchBegr     | Lnd    | i Postle: | itz. Ort |           |       | Name 1                    |
|      | 3000000   | XXX_DOPPEL   | AT     | 1110      | WIEN     |           |       | HERBA CHEMOSAN            |
|      | 3000001   | ALEPH        | AT     | 8700      | LEOB     | EN        |       | ALEPH                     |
|      | 3000002   | 3M           | AT     | 2380      | PERC     | HTOLDSDOR | F     | 3M ÖSTERREICH GMBH        |
|      | 3000003   | TANKSTELLE   | AT     | 8700      | LEOB     | EN        |       | TANKSTELLE LEOBEN         |
|      | 3000004   | KNEISS       | AT     | 5110      | OBER     | NDORF B.  | SZBG. | DIR. ING. PETER J.KNEISSL |
|      | 3000005   | AIR LI       | AT     | 8042      | GRAZ     | -MESSENDO | RF    | AIR LIQUIDE AUSTRIA       |
|      | 3000006   | XXX_AIR PL   | AT     | 1041      | WIEN     |           |       | AIR PLUS                  |
|      | 3000007   | AKAD DRUCK   | AT     | 8010      | GRAZ     |           |       | AKAD DRUCK-VERLAGSANSTALT |
|      | 3000008   | ÖAW          | AT     | 1010      | WIEN     |           |       | ÖSTERR. AKADEMIE D.WISSEN |
|      | 3000009   | ALCA         | AT     | 8056      | GRAZ     |           |       | ALCATEL                   |
|      | Weitere S | uchergebniss | e vorl | handen    |          |           |       |                           |

Jeder User kann das aber selbst deaktivieren:

#### Im SAP Logon das Symbol links oben anklicken, Optionen auswählen

| ( | ≡  | )                        |          |                        | S | SAP Logon 750      |             |               |         | _ 🗆 ×             |
|---|----|--------------------------|----------|------------------------|---|--------------------|-------------|---------------|---------|-------------------|
|   | V  | <u>W</u> iederherstellen | intrag 🗸 | Eintrag <u>ä</u> ndern | E | ntrag löschen      |             |               | Listena | ansicht 🗸         |
|   |    | <u>V</u> erschieben      |          |                        |   |                    |             |               |         |                   |
|   | Ve | <u>G</u> röße ändern     |          |                        |   |                    |             | Ę             | Eleme   | nte filtern       |
|   | Ν  | Minimieren               |          |                        | ^ | Systembeschreibung | SID         | Gruppe/Server | Ins     | Message-Ser       |
|   |    |                          |          |                        |   |                    | P24         | SOLMAN        |         | bccp24.ccc.brz.g  |
|   |    | Ma <u>x</u> imieren      |          |                        |   |                    | PU1<br>PW/4 |               |         | unipu1.ccc.prz.g  |
|   |    | Schließen (Alt+F4)       |          |                        |   |                    | QU1         | UNI01         |         | uniqu1.ccc.brz.g  |
| < |    | Optionen                 |          |                        |   |                    | TU1         | UNI01         |         | unitu1.ccc.brz.gv |
|   |    |                          | 1        |                        |   |                    | TW4         | UNISAP        |         | unitw4.ccc.brz.gv |
|   |    | Uber S <u>A</u> P Logon  |          |                        |   |                    |             |               |         |                   |
|   |    |                          | _        |                        |   |                    |             |               |         |                   |
|   |    |                          |          |                        |   |                    |             |               |         |                   |

Unter *INTERAKTIONSDESIGN, VISUALISIERUNG 2* statt "Erweiterte Suche automatisch anzeigen" den Punkt **"Erweiterte Suche ausblenden"** markieren. Danach am besten alle SAP Fenster inklusive SAP Logon schließen/beenden und wieder öffnen.

| Optionen für SAP GUI - SAP Logon                                                                                                    |                                                                                                  | × |
|----------------------------------------------------------------------------------------------------|--------------------------------------------------------------------------------------------------|---|
| Theme: SAP Signature Theme  Visuelles Design                                                                                                    | Suchen:                                                                                          |   |
|                                                                                                    | ✓ Systemnamen in <u>T</u> askleiste anzeigen                                                     |   |
| Image: Second Second Seco | Auslassungspunkte Auslassungspunkte () anzeigen, wenn Text nicht ganz angezeigt werden kann      |   |
|                                                                                                    | Erweiterte Suche                                                                                 |   |
| Grant Schullingen     Grant Schullingen     Grant Schullingen                                                                                                    | Erweiterte Suche automatisch anzeigen     Erweiterte Suche über Shortcut aufgufen (Stra+Shift+O) |   |
| Lokale Daten                                                                                                    | OErweiterte Suche ausblenden                                                                     |   |
| Grades                                                                                                    |                                                                                                  |   |
| Grontend Tur SAP Logon     Grontend-Druck     Grontend-Druck     Grontend-Druck                                                                                                    |                                                                                                  |   |

#### 3. Modul Material Management (Bestellungen, Wareneingänge...)

#### 3.1. Bestell-Prozesse - Formulare

Eine Auflistung der erforderlichen Formulare finden Sie auf der homepage der MU/ Qualitätsmanagement>QM-Dokumente>Q5 Finanzmanagement

#### 3.2. Bestellung

#### 3.2.1. Bestellung anlegen

Durch einen Doppelklick auf die Transaktion *Bestellungen* gelangen Sie in die Eingabemaske für Bestellungen. Hier zeigt Ihnen SAP immer die zuletzt angelegte Bestellung an.

Durch Anklicken des Buttons "Anlegen" erhalten Sie ein neues Bestellformular.

| Normalbestell                                                               | Nonnalbestellung 4500003766 angelegt von Gerhard Wisböck                                                                     |                |      |               |            |     |     |      |              |                   |               |   |       |
|-----------------------------------------------------------------------------|----------------------------------------------------------------------------------------------------|----------------|------|---------------|------------|-----|-----|------|--------------|-------------------|---------------|---|-------|
| 0                                                                           |                                                                                                    |                |      |               |            |     |     |      |              |                   |               |   |       |
| 🗭 🗈 Normalbestellung 4500003766 angelegt von Gerhard Wisböck                |                                                                                                    |                |      |               |            |     |     |      |              |                   |               |   |       |
| Belegübersicht ein 🔲 🌮 📽 🚱 🗗 Druckansicht Nachrichten 🖪 🚱 Pers. Einstellung |                                                                                                    |                |      |               |            |     |     |      |              |                   |               |   |       |
| Wormalbestellung                                                            | Imm         Normalbestellung         4500003766         Lieferant         30000004 ACP         Belegdatum         24.05.2006 |                |      |               |            |     |     |      |              |                   |               |   |       |
| 🞦 Kopf                                                                      |                                                                                                    |                |      |               |            |     |     |      |              |                   |               |   |       |
| 🟲 🖹 S., Pos 🛛 K Mat                                                         | erial Kurztext                                                                                                    | Bestellmenge E | )  1 | T Lieferdatum | Nettopreis | Wäh | pro | B V  | Varengrup    | Werk              | Lagerort      | Т | iii i |
| 10 41                                                                       | Büromaterial                                                                                                    | 1 L            | ΕT   | r 24.05.2006  | 5,00       | EUR | 1   | LE B | lüromaterial | Montanuniversität | CDL Metallurg |   |       |
|                                                                             |                                                                                                    |                |      |               |            |     |     |      |              |                   |               |   |       |
|                                                                             |                                                                                                    |                |      |               |            | EUR |     |      |              |                   |               |   |       |
|                                                                             |                                                                                                    |                |      |               |            | EUR |     |      |              |                   |               |   |       |

Sie werden vom System aufgefordert, einen Kreditor (Lieferant) auszuwählen (gelbes Feld).

| Ē         | 9 <u>e</u> stel                                                                    | lung  | <u>B</u> ea | rbeiten  | <u>S</u> pring | aen <u>U</u> m | nfeld | System | <u>H</u> ilfe |           |   |             |               |        |      |     |   |           |                   |               |   | Ŀ | ej U |
|-----------|------------------------------------------------------------------------------------|-------|-------------|----------|----------------|----------------|-------|--------|---------------|-----------|---|-------------|---------------|--------|------|-----|---|-----------|-------------------|---------------|---|---|------|
| ø         |                                                                                    |       |             |          | ۵              | 4 📙            | 1 😋   | 🙆 🚷 I  | 🗅 🖨 🛱 (       | \$0 f0 f2 | 8 | i   💥 🛃     | 🕲 🖪           |        |      |     |   |           |                   |               |   |   |      |
| 1         | Bestellung anlegen                                                                 |       |             |          |                |                |       |        |               |           |   |             |               |        |      |     |   |           |                   |               |   |   |      |
| В         | Belegübersicht ein 📘 🖻 Merken 🖧 🎡 🗗 Druckansicht Nachrichten 📘 🛃 Pers. Einstellung |       |             |          |                |                |       |        |               |           |   |             |               |        |      |     |   |           |                   |               |   |   |      |
| <u>اس</u> | Nor                                                                                | nalbe | stelli      | Jng      | 1              |                | Lief  | erant  |               |           |   |             | Begdatum      | n 01.0 | 8.20 | 06  |   |           |                   |               |   |   |      |
|           | Kopf                                                                               |       |             |          |                |                |       |        |               |           |   | <u> </u>    | $\mathcal{I}$ |        |      |     |   |           |                   |               |   |   |      |
| E         | <b>B</b> S                                                                         | Pos   | K           | Material | _              | Kurztext       |       |        | Bestellmen    | ge B      | T | Lieferdatum | Nettopreis    | V      | äh   | pro | B | Warengrup | Werk              | Lagerort      | T | [ |      |
|           |                                                                                    | 10    |             |          |                |                |       |        |               |           | Т | 01.08.2006  |               | EL     | JR   |     |   |           | Montanuniversität | Umformtechnik |   |   |      |
|           |                                                                                    |       |             |          |                |                |       |        |               |           |   |             |               | EL     | JR   |     |   |           |                   |               |   |   | -    |
|           |                                                                                    |       |             |          |                |                |       |        |               |           |   |             |               | EL     | IR   |     |   |           |                   |               |   |   |      |
|           |                                                                                    |       |             |          |                |                |       |        |               |           |   |             |               | EL     | JR   |     |   |           |                   |               |   |   |      |

Klicken Sie nun auf das Suchsymbol und es öffnet sich ein Fenster zur Abfrage der Lieferanten.

Die Eingabe von Suchkriterien erleichtert Ihnen das Auffinden eines Lieferanten.

Sie können mit jedem der Selektionskriterien (Suchbegriff, Postleitzahl, Name, etc.) eine Abfrage erstellen.

Siehe dazu "Auswahl Kreditoren und Debitoren", Pkt. 3.4

Nach Eingabe eines Suchkriteriums starten Sie die Abfrage durch Anklicken des grünen Häkchens oder drücken der Return-Taste (Enter-Taste).

| 🗁 Wertebereich einschränke | n (1) 🛛 🛛 🛛                                                                              |
|----------------------------|------------------------------------------------------------------------------------------|
| Kreditoren Allgemein       | Kreditoren je Land/Buchungskreis Kreditoren je Buchungskreis Kreditoren je Buchungskreis |
| Suchbegriff                |                                                                                          |
| Postleitzahl               |                                                                                          |
| Ort                        |                                                                                          |
| Name 🗾                     | *acp*                                                                                    |
| Kreditor                   |                                                                                          |
|                            |                                                                                          |
| Maximale Trefferzahl       | 500                                                                                      |
|                            |                                                                                          |
|                            |                                                                                          |
|                            |                                                                                          |
|                            |                                                                                          |
| 🖌 🎨 🚺 🖂                    |                                                                                          |

Die vom System aufgrund der Suchkriterien gefundenen Kreditoren werden nun angezeigt.

| 🔄 Wertebe           | ereich e                | inschränken (1) 2 Einträge gefund | en             | <u> </u>                         |
|---------------------|-------------------------|-----------------------------------|----------------|----------------------------------|
| _ 🖌 K               | reditoren               | Allgemein Kreditoren je Lan       | d/Buchungskrei | is 👘 Kreditoren je Buchu 📊 💽 🕨 🛅 |
|                     |                         |                                   | $\nabla$       |                                  |
| V 🔀 (<br>Suchbegrif | <b>出   (出</b><br>f: ACP |                                   |                |                                  |
| Postlei*            | Ort                     | Name 1                            | Kreditor       |                                  |
| 8020                | GRAZ                    | ACP                               | 30000004       |                                  |
| 8041                | GRAZ                    | ACP COMPUTER HANDELSGMBH          | 30001126       |                                  |
|                     |                         |                                   |                |                                  |
|                     |                         |                                   |                |                                  |
|                     |                         |                                   |                |                                  |

Sie können mittels Doppelklick Ihren Kreditor auswählen.

Die Übernahme in die Bestellung erfolgt, es erscheint im Feld Lieferant die Kreditorennummer.

Bestätigung des ausgewählten Kreditors mit ENTER.

Nach der Auswahl des Kreditors geben Sie in der **Spalte K (=Kontierungstyp**) die jeweilige Kontierungsart ein.

|   | Normalbestellung 4500003766 angelegt von Gerhard Wisböck                      |                                                              |                          |                         |      |                                   |                   |                                  |          |                            |                                |                           |      |  |  |
|---|-------------------------------------------------------------------------------|--------------------------------------------------------------|--------------------------|-------------------------|------|-----------------------------------|-------------------|----------------------------------|----------|----------------------------|--------------------------------|---------------------------|------|--|--|
|   | 0                                                                             |                                                              |                          | 2   <b>- 6</b> 6 6   40 | 001  |                                   | 0 B               |                                  |          |                            |                                |                           |      |  |  |
|   | 🔊 🗈 Nom                                                                       | 🗭 🗈 Normalbestellung 4500003766 angelegt von Gerhard Wisböck |                          |                         |      |                                   |                   |                                  |          |                            |                                |                           |      |  |  |
|   | Belegübersicht ein 📔 🎾 📽 🖆 🅼 Druckansicht 🛛 Nachrichten 🖪 🛃 Pers. Einstellung |                                                              |                          |                         |      |                                   |                   |                                  |          |                            |                                |                           |      |  |  |
|   | Normalbest                                                                    | tellung 🖹 -                                                  | 1500003766 Lieferan      | t 30000004 A            | CP   |                                   | Belegdatum 2      | 4.05.20                          | 906      |                            |                                |                           |      |  |  |
|   | 🖻 📑 S., Pos                                                                   | K Material                                                   | Kurztext                 | Bestellmenge            | B    | Lieferdatum                       | Nettopreis        | Wäh                              | pro      | 3 Warengrup                | Verk                           | Lagerort                  | т. 🛅 |  |  |
| 4 | 10                                                                            | 4                                                            | Büromaterial             |                         | 1 LE | r 24.05.2006                      | 5,6               | 0 EUR                            | 1        | .E Büromater               | al Montanuniversität .         | . CDL Metallurg           |      |  |  |
|   |                                                                               |                                                              |                          |                         |      |                                   |                   | EUR                              |          |                            |                                |                           |      |  |  |
|   |                                                                               |                                                              |                          |                         |      |                                   |                   | EUR                              |          |                            |                                |                           |      |  |  |
|   |                                                                               |                                                              |                          |                         |      |                                   |                   | EUR                              |          |                            |                                |                           |      |  |  |
|   | S. Pos<br>10                                                                  | K Material                                                   | Kurztext<br>Büromaterial | Bestellmenge            | B 1  | T Lieferdatum<br>[ 24 . 05 . 2006 | Nettopreis<br>5,6 | VVäh<br>EUR<br>EUR<br>EUR<br>EUR | pro<br>1 | 3 Warengrup<br>E Büromater | Werk<br>al Montanuniversität . | Lagerort<br>CDL Metallurg | T    |  |  |

A für Anlage

ī

F für InnenuFtrag

 $\boldsymbol{K}$  für Kostenstelle

**P** für **P**SP-Element (Projekt)

Es ist auch möglich, innerhalb einer Bestellung auf mehrere verschiedene Kontierungsobjekte zu kontieren !

Sollten Sie die Einkäufergruppe, Lagerort usw. nicht über Ihre "Pers. Einstellung" gepflegt haben, müssen Sie diese Daten je Zeile eintragen. Pers. Einstellung - siehe nächste Seite.

Als Nächstes wählen Sie mittels Suchfunktion das Material aus oder geben direkt die Materialnummer ein. Bestätigung mit ENTER. Übernahme der Bestell-ME (Bestell-Mengen-Einheit) erfolgt automatisch (ST für Stück bei Anlagen, LE bei allen anderen Materialien).

Im Feld Kurztext wird der Materialtext angezeigt. Dieser kann überschrieben werden. Achtung Zeichenbegrenzung!

Geben sie nun die Bestellmenge ein.

Vom System wird automatisch das aktuelle Datum als Lieferdatum vorbelegt.

Sie können im **Feld "T" = DatumsTyp** festlegen, ob Ihr Liefertermin ein

Tag, Woche oder Monat ist.

Im Feld Lieferdatum ist entsprechend des ausgewählten Datumstyps ein Tagesdatum, eine Kalenderwoche oder ein Kalendermonat einzugeben.

Mit dem eingegebenen Datum der Lieferung wird auch das mit der Bestellung gebundene Budget in den Berichten zum jeweiligen Datum bzw. in der jeweiligen Periode als Obligo ausgewiesen.

Geben Sie nun den Einzel-Nettopreis (ohne Steuer) in der Spalte Nettopreis ein. Die Währung wird automatisch vom Kreditorenstamm übernommen.

Die Spalte "PRO" definiert die Menge, für die der eingegebene Einzelpreis gilt. Beispiel: Bestellmenge 1000 LE (z.B. für 1000 Rollen) Nettopreis = € 0,025/Rolle = € 25,-- exkl. USt. für 1000 LE Gilt der Nettopreis aber für 100 Rollen, so geben Sie nun in der Spalte "PRO" die Zahl 100 ein.

Das System rechnet nun den Nettopreis für 1000 Rollen pro 100 Rollen.

Sollten Sie "Werk" und "Lagerort" nicht über Ihre "Persönliche Einstellungen" gepflegt haben, müssen Sie diese Felder ebenfalls in jeder Positionszeile befüllen.

| E<br>Bestellung Bearbeiten Springen Umfeld System Hilfe                     |                   |                        |            |                 |               | _ Ø ×     | SAP        |         |
|-----------------------------------------------------------------------------|-------------------|------------------------|------------|-----------------|---------------|-----------|------------|---------|
|                                                                             |                   |                        |            |                 |               |           |            |         |
| 🕫 🗉 Bestellung anlegen                                                      |                   |                        |            |                 |               |           |            |         |
| Belegübersicht aus 📘 🛱 Merken 🚰 👘 Druckansicht Nachrichten 🖪 🛐 Pers. Einste | llung             |                        |            |                 |               |           |            |         |
|                                                                             | Liefeant          |                        |            | Belenda         | tum 28.85     | 2009      |            |         |
| Persönliche Einstellungen                                                   | bnen Texte        | Anschrift Kommur       | nikation 🖌 | Partner Zu      | satzdaten     | OrgDaten  | Status     |         |
| Grundeinstellungka Vorschlagswerte                                          |                   |                        |            |                 |               |           | 1          |         |
| Bestelliopf Bestellposition                                                 | -                 |                        |            |                 |               |           |            |         |
| Kontierungstyp Kostenstelle 🖸 🗹 Immer vorschlagen                           |                   |                        |            |                 |               |           |            |         |
| Lieferdatum                                                                 | eßtexteditor 🗈    |                        |            |                 |               |           |            |         |
| Werk MUL1 Immer vorschlagen                                                 |                   | Bestellmenge           | BME T      | Lieferdatum     | Nettopreis    | Wäh p     | ro B       | Waren   |
| Warengruppe                                                                 |                   |                        |            |                 |               |           |            |         |
| Aktion Immer vorschlagen                                                    |                   |                        |            |                 |               | _         |            | •       |
|                                                                             |                   |                        |            |                 |               |           |            |         |
| vveilere Feider                                                             |                   |                        |            |                 |               |           |            |         |
|                                                                             |                   |                        |            |                 |               |           |            |         |
|                                                                             |                   |                        |            |                 |               |           |            |         |
|                                                                             |                   |                        |            |                 |               |           |            |         |
|                                                                             |                   |                        |            |                 |               |           |            |         |
|                                                                             |                   |                        |            |                 |               |           |            |         |
|                                                                             |                   |                        |            |                 |               |           |            |         |
|                                                                             |                   |                        |            |                 |               |           |            |         |
|                                                                             |                   |                        |            |                 |               |           |            |         |
|                                                                             |                   |                        |            |                 |               |           |            |         |
|                                                                             |                   |                        |            |                 |               |           |            |         |
|                                                                             |                   |                        |            |                 |               |           |            |         |
|                                                                             |                   |                        |            |                 |               |           |            |         |
|                                                                             |                   |                        |            |                 |               |           |            | ·       |
|                                                                             |                   |                        |            |                 |               |           |            |         |
|                                                                             |                   |                        |            |                 |               |           |            |         |
|                                                                             | <b>74</b> 22      | Vorsch                 | hlagswerte | Zusatzdisp      | osition       |           |            |         |
| 🛋 🔚 Position 🛛 Neue Position                                                |                   |                        |            |                 |               |           |            |         |
|                                                                             |                   |                        |            |                 |               |           |            |         |
|                                                                             | 1-                | (                      | 1          | 0               | > QU1 (1) (11 | 0) 🛅 UNIQ | J1D0S   IN | S 🖌 /// |
| 💆 Start 🕜 🧟 💓 🎧 👿 🕱 🏷 🍛 Sabine Wolf -                                       | Ein 🛃 https://sig | non.po 🔄 https://signo | on.po 🧖    | Bestellung anle | * 🐇 🛚 🕵       | ) 🛃 🖉 🍢 🗄 | 🗞 N ►      | 08:47   |

Pers.Einstellung -> Vorschlagswerte -> Bestellposition

Mit den Buttons "Kopf" oder "Position" gelangen Sie zu den Detailinformationen.

Detailinformationen KOPF:

Sie haben mehrere Eingabemasken zur Verfügung. Änderung der Anschrift des Kreditors (gilt nur für die jeweilige Bestellung), Kopftexte wie z.B. den Hinweis für den Lieferanten, Ansprechpartner usw. Dieser Text wird über der ersten Positionszeile angedruckt.

Detailinformation POSITION:

Im **Reiter Kontierung** ist hier nun der das jeweilige Kontierungsobjekt einzugeben (Kostenstelle, Innenauftrag, PSP-Element, Anlage).

Es ist möglich, je Bestellzeile eine andere Kontierung einzugeben.

| Inderstelling i Deternit i dou'n'to Ach Compart Hande Beoglann in 98 2000 i<br>Proc. K automatic international international inter |
|----------------------------------------------------------------------------------------------------|
| Proc.         Nucleost         Descentionage         0         T         Liferedatum         Neetogrees         Value         Descentionage         T         Liferedatum         Neetogrees         Value         Descentionage         T         Liferedatum         Neetogrees         Value         Descentionage         T         Liferedatum         Neetogrees         Value         Descentionage         Descentionage         T         Liferedatum         Neetogrees         Value         Descentionage         Descentionage <thdescentionage< th="">         Descentionage         <thdesce< th=""></thdesce<></thdescentionage<>                                                                                                    |
| Rollen 1.000LE T 01.00.2006 0.25 UK 100 LE OWO Aufwa Montanunversität .Umformåechnik<br>EUK EUK EUK EUK EUK EUK EUK EUK EUK EUK                                                                                                    |
| EUR EUR EUR EUR EUR EUR EUR EUR EUR EUR                                                                                                    |
| BUR DUR EUR<br>EUR<br>EUR<br>BUR<br>BUR<br>EUR<br>EUR<br>EUR<br>EUR<br>EUR<br>EUR<br>EUR<br>EUR<br>EUR<br>E                                                                                                    |
| Image: Section of the section of the section of th                                  |
| Image: Standborder / Konderung     Test     Image: Standborder / Konderung     Image: Standborder / Konderung                                                                                                    |
| Bar 10151. Rollen<br>Kondsonen, Kondenung Teter Ausredesse                                                                                                    |
| BUR DATE AND THE ANTICIDESE                                                                                                    |
| Big I a f I I A F I a f I a f I                    |
| Image: Standbornen     Image: Standbornen       Image: Standbornen     Image: Standbornen                                                                                                    |
| a a a a a a a a a a a a a a a a a a a                                                                                                    |
| RE TAS CII AV FO D Vorschlagsgerete<br>en [10]151, Rollen<br>Verding Kondsonen Konderung Tede Averadresse                                                                                                    |
| Sectable Empfanger                                                                                                    |
| Recht/reis                                                                                                    |
| enstelle ( I 🕜 )                                                                                                    |
|                                                                                                    |
|                                                                                                    |
|                                                                                                    |
|                                                                                                    |
|                                                                                                    |
|                                                                                                    |
|                                                                                                    |
|                                                                                                    |
|                                                                                                    |

Mit den beiden Pfeiltasten können Sie zwischen den einzelnen Positionszeilen und den dazugehörigen Reitern springen.

Über den Reiter Text erhalten Sie die Möglichkeit, mehr fortlaufenden Text zur jeweiligen Position einzugeben.

Dieser Text wird auf dem Ausdruck unter der jeweiligen Position angedruckt.

Durch drücken des Buttons "*Prüfen*" gibt Ihnen das System Meldungen, ob Ihr Beleg vollständig ist oder noch Fehler enthält.

Mit dem roten Kästchen markierte Meldungen müssen bearbeitet werden. Ein Speichern der Bestellung ist ansonsten nicht möglich.

Meldungen mit gelbem Dreieck sind ein Hinweis. Diese Meldungen können mit Return übergangen werden.

|                                                                       | 0                     |
|-----------------------------------------------------------------------|-----------------------|
| 🕫 🗈 Bestellung anlegen                                                |                       |
| Belegübersicht ein 📘 🖻 Merken 🚰 🎯 🕼 Druckansicht Nachrichten 📘 🚭 Per  | s. Einstellung        |
| Im Normalbestellung E Lieferant 30001126 ACP Computer Hande           | Belegdatum 01.08.2006 |
| C Kopf                                                                |                       |
| 🕒 S. Pos K Material Kurztext Bestellmenge B T Lieferdatum             | Nettopreis Wäh pro B. |
| 1.000LE T 01.08.200                                                   | 0,25EUR 100 LE        |
| LE Meldungen                                                          |                       |
| Typ Meldungstext                                                      | Тур                   |
| - 💭 💶 Die Bestellposition 00010 enthält noch fehlerhafte Kontierungen | E                     |
| - Position 10 Einteilung 1                                            |                       |
| Position 10 Kontierung 1                                              |                       |
| - 🔲 🖬 Bitte Kostenstelle eingeben                                     | E                     |
|                                                                       |                       |
| - 🖌 🖉 Bearbeiten 🔞 🛷 🛯 🖌 🕨 🕨 🎖 🖨 🖶 🕒 🛗 🔀 🍩 0                          | 🚨 2 🛆 1 👁 2 🚹 🗶       |
|                                                                       | FUR                   |

Wenn Sie alle Eintragungen durchgeführt haben, speichern Sie Ihre Bestellung durch drücken des **Buttons**, "sichern".

| ubersicht aus | Merk       |          | a Druckans                                           | icht Nachrichten                                                                                                    | Pers Einstellung  |            |               |               |          |       |    |              |                    |            |
|---------------|------------|----------|------------------------------------------------------|----------------------------------------------------------------------------------------------------|-------------------|------------|---------------|---------------|----------|-------|----|--------------|--------------------|------------|
| ne 🗎          | <b>New</b> | Norma    | ilbestellung 🗔<br>iferung/Rechnung                   | Konditionen                                                                                                    | ant Anschrift Org | Daten      | B             | elegdatum [03 | .06.2009 | 1     |    |              |                    |            |
|               |            | Kopfter  | de<br>Kopflext<br>Kopfnotiz<br>Preisarten<br>Termine | FileBtextedito                                                                                                    | - B               |            |               |               |          |       |    |              |                    |            |
|               | Danal IT   | No In    | on IV Material                                       | International                                                                                                    | Bestellmenge      | lo l       | Thisfordature | Hattoppain    | haven    | Inco  | lo | harmonin     | boost              | It against |
|               | Long II    | DO. IF   | us in imateriar                                      | Indiation                                                                                                    | Desteinnenge      | Dar        | Ticleterdatum | raenopress    | Ivvais.  | Thin. | 0  | Ivvarengrop. | Montoninhomethy    | Calgeron   |
|               |            | -        | C .                                                  |                                                                                                    |                   |            |               | -             | -        |       | -  |              | Montanuniversität  | Schulung   |
|               |            |          | 6                                                    |                                                                                                    |                   |            |               |               | _        | -     | -  | -            | Montanuniversitiit | Schulup    |
|               |            |          | <u> </u>                                             |                                                                                                    |                   |            | -             | -             | _        | -     |    | -            | Montanuniversität  | Schulung   |
|               |            | -        | - C                                                  |                                                                                                    |                   |            |               |               | _        | -     |    |              | Montanuniversitit  | Schulup    |
|               |            | -        | C .                                                  |                                                                                                    |                   | _          |               |               |          |       | -  |              | Montanuniversität  | Schulup    |
|               |            | -        | R I                                                  |                                                                                                    |                   |            |               |               |          | -     | -  |              | Montanuniversität  | Schulung   |
|               |            | -        | K                                                    |                                                                                                    |                   |            |               | -             | _        | -     | -  |              | Montanuniversität  | Schulung   |
|               |            | -        | <u>c</u>                                             |                                                                                                    |                   |            |               |               |          | -     | -  |              | Montanuniversität  | Schulung   |
|               |            | -        | E C                                                  |                                                                                                    |                   |            |               |               | _        | -     | -  | -            | Montanuniversität  | Schubung   |
|               |            |          | E E                                                  |                                                                                                    |                   |            |               | -             |          |       |    | -            | Montanuniversität  | Schulung   |
|               |            | -        | K                                                    |                                                                                                    |                   | _          |               |               | _        | -     | -  |              | Montanuniversität  | Schulup    |
|               |            |          | - K                                                  |                                                                                                    |                   |            |               |               | _        | -     |    |              | Montanuniversität  | Schulung   |
|               |            | H        | <b>K</b>                                             |                                                                                                    |                   |            |               |               |          |       |    | -            | Montanuniversität  | - Schulung |
|               |            |          | R .                                                  |                                                                                                    |                   |            |               | -             |          | -     | -  | -            | Montanuniversität  | Schulung   |
|               |            | -        | E .                                                  |                                                                                                    |                   |            |               |               |          | -     |    |              | Montanuniversität  | Schulung   |
|               |            |          | R .                                                  |                                                                                                    |                   |            |               | -             |          |       | -  | -            | Montanuniversität  | Schubung   |
|               |            | H        | ×                                                    |                                                                                                    |                   | _          |               |               | _        | -     |    | -            | Montanuniversität  | Schulung   |
|               |            |          | K                                                    |                                                                                                    |                   |            |               |               | _        |       | -  | -            | Montanuniversität  | Schulung   |
|               |            |          | ĸ                                                    |                                                                                                    |                   |            |               |               |          |       |    |              | Montanuniversität  | Schulung   |
|               |            |          | K                                                    |                                                                                                    |                   |            |               |               |          |       |    |              | Montanuniversität  | Schulung   |
|               |            |          | ĸ                                                    |                                                                                                    |                   |            |               |               |          |       |    |              | Montanuniversität  | Schulung   |
|               |            |          | ×                                                    |                                                                                                    |                   |            |               | -             | _        |       |    |              | Montanuniversität  | Schulung   |
|               |            |          | ĸ                                                    |                                                                                                    |                   |            |               |               |          |       |    |              | Montanuniversität  | Schulung   |
|               |            |          | [4][Þ][                                              | L'and a second second s |                   |            |               |               |          |       |    |              | 0                  | •          |
|               | 2          | <b>I</b> |                                                      | 0 II AV                                                                                                    |                   | orschlagsv | verte         |               |          |       |    |              |                    |            |

Links unten erscheint die Bestellnummer am Bildschirm. Der Ausdruck Ihrer Bestellung erfolgt automatisch.

#### 3.2.2. Bestellung anlegen auf Anlage mit An- bzw. Teilzahlungen

Bei der Beschaffung von Anlagen sind unbedingt die Ausschreibungsrichtlinien der Montanuniversität bzw. das BVergG zu berücksichtigen. Unterlagen und Informationen dazu finden sie auf der Homepage unter:

Qualitätsmanagement>QM-Dokumente>Q5 Finanzmanagement

Nach Erhalt der Anlagennummer – Bestellung der Anlage:

Die einzelnen Teilzahlungen sind **jeweils als einzelne Bestellzeilen** anzuführen. Beim Lieferdatum ist das Datum der jeweils fälligen Teilzahlung anzuführen. D.h. wenn in drei Raten bezahlt wird, sind auch drei Bestellpositionen erforderlich.

| ⊡<br>B <u>e</u> stellung <u>B</u> earbeiten <u>S</u> pringen <u>U</u> mfeld S⊻stem <u>H</u> ilfe |                                                         |  |  |  |  |  |  |  |  |  |  |  |
|--------------------------------------------------------------------------------------------------|---------------------------------------------------------|--|--|--|--|--|--|--|--|--|--|--|
| 🖉 🔋 🖉 🔛 🖉 🖓 🔛 🛗 🖓 🖏                                                                              |                                                         |  |  |  |  |  |  |  |  |  |  |  |
| 🕅 🗈 Normalbestellung 4500026841 angelegt von F                                                   | Petra Schayfer-Hubma                                    |  |  |  |  |  |  |  |  |  |  |  |
| Belegübersicht ein 📔 🎾 📽 🚰 🕼 Druckansicht Nachrichten                                            | 🚺 🛃 Pers. Einstellung                                   |  |  |  |  |  |  |  |  |  |  |  |
| In Normalbestellung 👩 4500026841 Lieferant 30001149 Dipl-Ing.Thomas Auer Belegdatum 14.03.2007   |                                                         |  |  |  |  |  |  |  |  |  |  |  |
| 🟲 📑 S Pos 🔣 P Material Kurztext                                                                  | Be B TLieferdatum Nettopreis Wäh pro B Warengrup V      |  |  |  |  |  |  |  |  |  |  |  |
| 10 A 174 TEST Anzahlung auf Anlage 1. Teilzahlung                                                | g 1 ST T 19.03.2007 50.000,00 EUR 1 ST LaboraniagN      |  |  |  |  |  |  |  |  |  |  |  |
| 20 A 174 TEST Anzahlung auf Anlage 2. Teilzahlun                                                 | g 1 ST T 30.06.2007 60.000,00 EUR 1 ST LaboraniagN      |  |  |  |  |  |  |  |  |  |  |  |
| 30 A 174 TEST Anzahlung auf Anlage 3. Restzahlur                                                 | ng 1 ST T 30.09.2007 40.000,00 EUR 1 ST LaboranlagN     |  |  |  |  |  |  |  |  |  |  |  |
|                                                                                                  |                                                         |  |  |  |  |  |  |  |  |  |  |  |
| Q BB IAT DI AVY Vorschlags                                                                       | werte                                                   |  |  |  |  |  |  |  |  |  |  |  |
| Position [10] 174 , TEST Anzahlung auf Anlage 1. Teilza 🗃 🧧                                      |                                                         |  |  |  |  |  |  |  |  |  |  |  |
| Materialdaten Mengen/Gewichte Einteilungen Lieferung                                             | Rechnung Konditionen Kontierung Texte Anlieferadresse B |  |  |  |  |  |  |  |  |  |  |  |
| KontTyp Anlage      Verteilung Einfacht     Teilrechnung aus Kon                                 | contierung 📑 BuKr. Montanunive 🗉<br>tierungstyp able 🗄  |  |  |  |  |  |  |  |  |  |  |  |
| S. L. Menge Proze Sachkonto Auftrag Anlage                                                       | UNr. PSP-Element Abladestelle Empfänger L               |  |  |  |  |  |  |  |  |  |  |  |
| 33000987                                                                                         | 0 P056-00                                               |  |  |  |  |  |  |  |  |  |  |  |
|                                                                                                  |                                                         |  |  |  |  |  |  |  |  |  |  |  |

Die Freigabe der Anzahlungsrechnung erfolgt durch Lehrstuhl/Institut über den Workflow unter Angabe der Bestellnummer und der Anlagennummer - allerdings ist hier noch **KEIN Wareneingang** zu bestätigen.

Die Anzahlungen werden von der Finanzbuchhaltung unter Bezugnahme zur Bestellung gebucht.

Die gebuchten Anzahlungen sind im Berichtswesen unter "Geleistete Anzahlungen" ausgewiesen.

Sobald die Anzahlung gebucht wurde, wird von der Finanzbuchhaltung (in einem Arbeitsschritt mit der Anzahlung) in der Bestellung die jeweilige Position gelöscht; d.h. wenn die 1. Teilzahlung überwiesen wurde, wird die erste Bestellposition gelöscht. Dies ist erforderlich, <u>damit das Obligo und somit die Budgetbindung abgebaut wird</u>.

#### Letzte Teilzahlung:

Bevor die letzte Teilzahlung überwiesen werden kann, muss von der Organisationseinheit in der letzten Position der Bestellung die Anlage auf den Gesamtanschaffungswert korrigiert werden.

#### Erst jetzt wird der Wareneingang durch den Lehrstuhl/das Institut bestätigt.

Bei der letzten Teilzahlung werden die Anzahlungen in Abzug gebracht. An die Firma wird nur mehr der Restbetrag überwiesen. Der Gesamtbetrag wird auf die Anlage aktiviert.

#### 3.2.3. Bestellung merken

Ist es erforderlich einen Bestellvorgang zu unterbrechen so besteht die Möglichkeit, die Bestellung zu **merken**.

Die Bestellung wird nicht gespeichert, sondern nur gemerkt, d.h., es wird noch kein Obligo im System gebucht.

Drücken Sie zum Merken der Bestellung den Button *Merken*. Die Bestellung erhält eine Bestellnummer mit der diese jederzeit wieder aufgerufen und fertig gestellt werden kann.

| Bestellung anlegen                     |                  |       |                  |             |                   |              |              |
|----------------------------------------|------------------|-------|------------------|-------------|-------------------|--------------|--------------|
|                                        | 9 6              | 3   - | <b>- 11</b> (2)  | 12002       | <u>* 7   0</u> E  | 1            |              |
| Bestellung anlegen                     |                  |       |                  |             |                   |              |              |
| Belegübersicht aus 🛛 🖸 🔨 Merken 🍑      | ( <sup>1</sup> ) | Druc  | kansicht 🛽 🕅     | Nachrichten | 📴 Pers. Einstellu | ng           |              |
| Keine Variante eingestellt             |                  | 1     | Normalbe<br>Kopf | stellung 🖹  | Liefer            | rant         |              |
| Bitte wählen Sie eine Variante für die |                  | 2     | S. Pos           | K Material  | Kurztext          | Bestellmenge | B T Lieferda |
|                                        |                  |       |                  |             |                   |              |              |
| Hierarchie                             |                  |       |                  |             |                   |              |              |
|                                        |                  |       |                  |             |                   |              |              |
|                                        |                  |       |                  |             |                   |              |              |
|                                        |                  |       |                  |             |                   |              |              |
|                                        |                  |       |                  |             |                   |              |              |
|                                        |                  |       |                  |             |                   |              |              |

#### 3.2.4. Bestellung anzeigen

Durch einen Doppelklick auf die Transaktion *Bestellungen* gelangen Sie in die Eingabemaske für Bestellungen. Hier zeigt Ihnen SAP immer die zuletzt angelegte Bestellung an.

Durch Anklicken des Buttons "Andere Bestellung" wird Ihnen nach Eingabe der Bestellnummer der gewünschte Beleg angezeigt.

| Normalbestellung 4500003766 angelegt von Gerhard Wisböck                    |                      |                |                     |       |              |                   |                |   |  |  |  |  |
|-----------------------------------------------------------------------------|----------------------|----------------|---------------------|-------|--------------|-------------------|----------------|---|--|--|--|--|
|                                                                             | 🗅 🛗 🖾 ខេតិ ខែតំ ជា 🛍 | 1   <b>X A</b> | 06                  |       |              |                   |                |   |  |  |  |  |
| 🗭 🗈 Normalbestellung 4500003766 angelegt von Gerhard Wisböck                |                      |                |                     |       |              |                   |                |   |  |  |  |  |
| Belegübersicht ein 📄 💅 📽 🍻 🖨 Druckansicht Nachrichten 🖪 🛃 Pers. Einstellung |                      |                |                     |       |              |                   |                |   |  |  |  |  |
| Wr Normalbestellung 👔 4500003766 Lieferant                                  | 30000004 ACP         |                | Belegdatum 24.05.20 | )06   |              |                   |                |   |  |  |  |  |
| C Kopf                                                                      |                      |                |                     |       |              |                   |                |   |  |  |  |  |
| 🟲 📑 S Pos K Material Kurztext                                               | Bestellmenge B       | T Lieferdatum  | Nettopreis Wäh      | pro B | Warengrup    | Werk              | Lagerort       | т |  |  |  |  |
| 10 <u>41</u> Büromaterial                                                   | 1 LE 1               | T 24.05.2006   | 5,00 EUR            | 1 LE  | Büromaterial | Montanuniversität | CDL Metallurg_ |   |  |  |  |  |
|                                                                             |                      |                | EUR                 |       |              |                   |                |   |  |  |  |  |
|                                                                             |                      |                | EUR                 |       |              |                   |                |   |  |  |  |  |
|                                                                             |                      |                | EUR                 |       |              |                   |                |   |  |  |  |  |

Mit dem Button "*Belegübersicht ein" (Belegübersicht aus)* erhalten Sie eine Übersicht Ihrer Bestellungen. Diese Bestellungen können mit einem Doppelklick angezeigt werden.

|   | Bestellung anlegen                       |     |   |        |                |       |               |            |                  |              |   |              |             |          |
|---|------------------------------------------|-----|---|--------|----------------|-------|---------------|------------|------------------|--------------|---|--------------|-------------|----------|
|   |                                          | 3 6 | 3 |        | 日間             | 18    | 12021         | * <b>P</b> | 0                |              |   |              |             |          |
|   | 🕫 🗈 Bestellung anlegen                   |     |   |        |                |       |               |            |                  |              |   |              |             |          |
| Q | Belegübersicht aus 🗋 🖷 Merken 🖆 🤞        | R   | ත | Dri    | uckansic       | nt    | Nachrichten [ | E 🔂 Pe     | ers. Einstellung |              |   |              |             |          |
|   | Belegübersicht                           |     |   | Г<br>К | Normalb<br>opf | estel | lung 🖺        |            | Lieferant        |              |   |              |             | Bele     |
|   | Standardvariante                         |     | P | E      | S. Pos         | K     | Material      | Kurztext   |                  | Bestellmenge | B | Т            | Lieferdatum | Netto    |
|   | Standardvanante                          |     |   | Г      | 10             |       |               |            |                  |              |   | T            | 07.10.2006  |          |
|   |                                          |     |   | Г      |                |       |               |            |                  |              |   | Π            |             |          |
|   | Liefname/EinkBeleg Kurztext              | ]   |   | Г      |                |       |               |            |                  |              |   | Π            |             |          |
|   | 🔝 📾 3s Unternehmens                      |     |   | F      |                |       |               |            |                  |              |   | Ħ            |             |          |
|   | 🗞 4500001643 Inserate                    | ▼   |   | F      |                | -     |               |            |                  |              | - | Ħ            |             |          |
|   | 🗞 4500001644 Inserate                    | П   |   | E      |                | +     |               |            |                  |              | + | H            |             |          |
|   | 🚯 4500008243 Einschaltung Superior:Skill | ε   |   | H      |                | -     |               |            |                  |              | - | $\mathbb{H}$ |             |          |
|   | 📎 4500011521 MBA Präsentation im         |     |   | H      | <b>-</b>       | -     |               |            |                  |              |   | $\mathbb{H}$ |             | <u> </u> |
|   | 🗞 4500018245 Werbung                     |     |   | H      |                | +     |               |            |                  |              |   | $\mathbb{H}$ |             |          |
|   | ACP Computer Ha                          |     |   | H      |                | _     |               |            |                  |              | _ | $\square$    |             |          |
|   | Additive Hard- u. S                      |     |   | H      | -              | _     |               |            |                  |              | _ | $\square$    |             |          |
|   | AGAMUS CONSUL                            |     |   | Ŀ      |                |       |               |            |                  |              | _ | $\square$    |             |          |
|   | MARELL                                   |     |   |        |                |       |               |            |                  |              |   |              |             |          |
|   | Angela Köppl, Dr.                        |     |   |        |                |       |               |            |                  |              |   |              |             |          |
|   | Angew.Psycholog                          |     |   |        |                |       |               |            |                  |              |   |              |             |          |
|   | MANZEIGENVERW.                           |     |   |        |                |       |               |            |                  |              |   |              |             |          |
|   | 🕼 🛄 Arkadenhof                           |     |   |        |                |       |               |            |                  |              |   | Ħ            |             |          |

Mit *Selektionsvariante* können Sie die Anzeige der Bestellungen einschränken. Hier können auch die gemerkten Bestellungen angezeigt und aufgerufen werden.

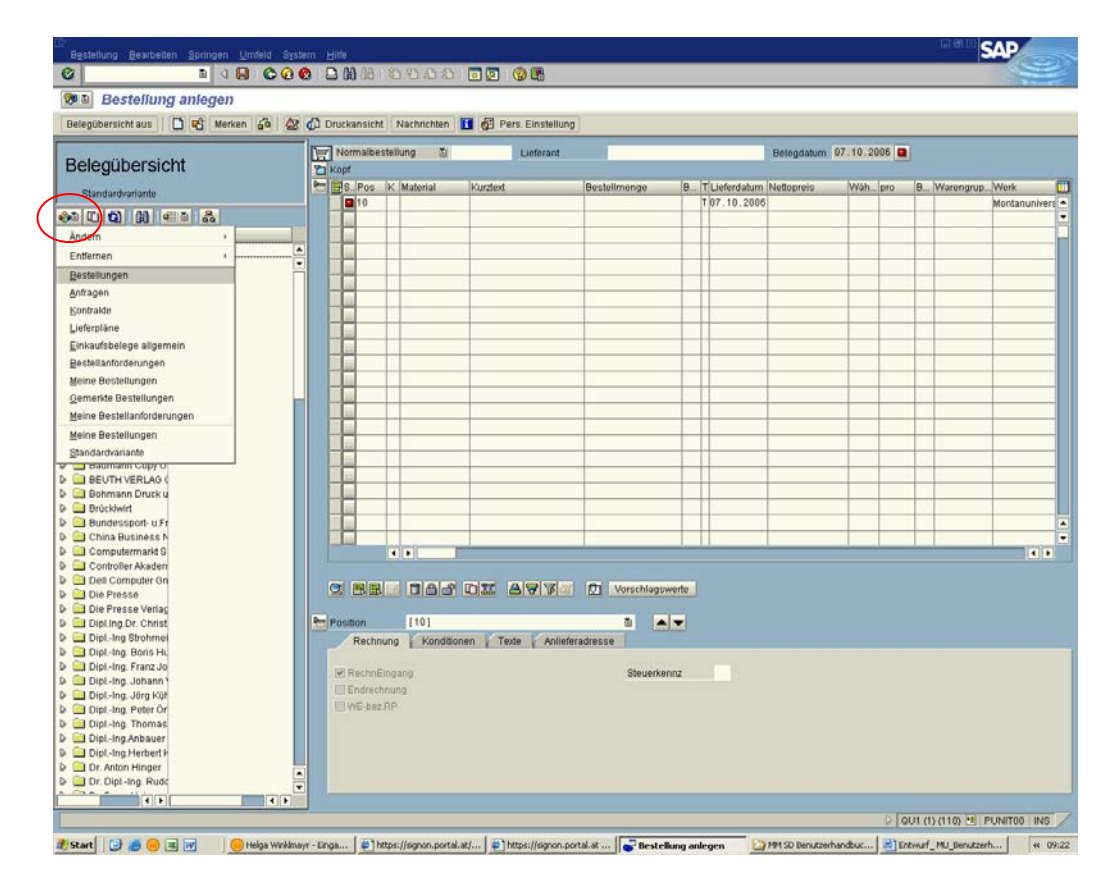

Die Einschränkung Selektionsparameter bietet Ihnen z.B. auch die Möglichkeit, nur Bestellungen mit offenem oder vorhandenem Wareneingang anzuzeigen.

| Image: Constraint of the second second se                                                                                                    |                                                                                                    |  |
|----------------------------------------------------------------------------------------------------|----------------------------------------------------------------------------------------------------|--|
| Einkaufsbelege                                                                                                    | bis     bis       O' Seldkönnsparameter för Exnavåsister (f)     1 8 Enträgg gefunden       O' Enträkkangen     bis       SelD av m     Decectors. Seldkönsparameter       Aris     Offene Avtännengen       A OFEN     Offene Avtängen       VOTSO-HRT Frechungen     V       RECHNUNØ     Offene Rectnungen                                                                                                    |  |
| So      So      S                                                                                                    | bis     Image: Contraining of the Contraining optimized of the Contraining optimized of the Contraining optining optimized of the Contraining optimized of the Contr                                                                                                    |  |
| gemeine Abgreczungen<br>Max. Aczahl Treffer 5000<br>ogrammabgreczungen<br>Materialnurmer<br>Selsstons parameter<br>Werk Multi-<br>Selsstons parameter<br>Werk Multi-<br>Gemeisker Beleg<br>Lieferwerk 600<br>Einkaufsgruppe 600<br>Einkaufsgruppe 600<br>Einkaufsg | bis     Image: Contraction of the Contraction of the Contractio                                                                                                    |  |
| Max. Arcahi Treffer 5000  grammabgrenzungen Materialnurmer Selektions parameter Werk Multifaktinzdert Oermerkter beleg Lieferwerk 600 Einkaufergruppe 600 Einkaufsprappe 600 Einkaufsprappe 600 Einkaufsprappe 7 Belegat Belegat Belegat Belegat Belegat Multi                                                                                                    | Bis     Bis       Bit Bis     Bis       Bit Bis     Bis       Cellekkönsseranneker för Einkaudstaten (1)     18 Einkäage gefunden       Einchräkungen     Bis       SelfParam     Detecklan. Selekklonsparameter       Avis     Offene Autsmagen       Oversen     Offene Autsmagen       Oversen     Offene Autsmagen       Oversen     Offene Autsmagen       Oversen     Offene Rechnungen       Mortern     Offene Rechnungen       Merkensont winse offenen Rechnungen     Ferkensont winse offenen Rechnungen                                                                                                    |  |
| ogrammabgrenzungen<br>Materialnurmer<br>Selektionsparameter<br>Verk Mult 1<br>Materialiszdert<br>Gemerkter Beleg<br>Lieferwerk 600<br>Einkauftergruppe 600<br>Einkaufergruppe 600<br>Einkauftergruppe 600<br>Einkauftergruppe 500<br>Einkauftergruppe 500<br>Ei                            | bis<br>bis<br>C Selekkönsparameter för Einkundstaten (1) 18 Einkäger gefunden<br>Einschräfungen<br>Selitram<br>Selitram<br>Gereichan Setekkönsparameter<br>Arts<br>Gereiner Antagen<br>Groß<br>Groß<br>Gro |  |
| Asterialnummer<br>Selekstonis parameter<br>Verk MULT<br>Asterialisztedot<br>semnskor teolog<br>Jeterwerk 600<br>inkavforspanis ation MULT<br>inkavforspanis ation MULT<br>inkavforspanis<br>senset 600<br>inkavforspanis<br>senset 600<br>inkavforspanis                                           | bia<br>Selektionsoursemeter for Einhardsintein (1) 12 Einhäge gefunden<br>Einchreisungen<br>VIII Die Die Die Die Die Die<br>Selekter auf Selektionsparameter<br>Auss<br>General Auftrangen<br>Ac FELEDIOT Eindigte Auftragen<br>OROB Groch WE<br>OUTSchufft Rechnungen Vohanden<br>ModrEN offene Zeitmenge<br>RECHRUNNO offene Rechnungen                                                                                                    |  |
| selektionsparameter MUL1<br>Verk MUL1<br>Aderviskurstoot<br>hemendser Beleg<br>Jederwerk Spaperof 600<br>Varengruppe<br>Linkaufsrgruppe<br>Linkaufsrgruppe<br>Linkaufsteleg<br>Lame Stohearbeiter<br>elegart elegart<br>wichtigt Figure Figure Figure 100<br>uuchungskreis MUL1                                                                                                    | bit     Statiskionsparameter för Einkaybalten (1): 18 Einkäge gefunden       Enchrähungen       Image: Statiskionsparameter för Einkaybalten (1): 18 Einkäge gefunden       Image: Statiskionsparameter (1): 18 Einkäge gefunden       Image: Statiskionsparameter (1): 18 Einkäge gefunden                                                                                                    |  |
| Nerk MUL1 diderialsurded diderialsurded diderialsurded somensker belog Leterwerk Leterwerk Leter                                                                                                    | Cenchriskungen     Cenchriskungen     Cenchris                                                                                                    |  |
| Asterialkurzted<br>Jernenske Boleg<br>Jernenske Boleg<br>Jageront 600<br>Einkaufserganipadon MUL1<br>Einkaufserganipadon MUL1<br>Einkaufselig<br>Jame Sachbaarbeiter<br>Beleght F<br>Beleght F                                                                                                    | Enchrühlungen     Erichtlichungen     Erichtlichungen     Eri                                                                                                    |  |
| kemenfor Beleg<br>Jefenverk<br>Japennt 600<br>Varengruppé<br>Inkaufsgruppe<br>Santo Santo MUL1<br>Inkaufsbeleg<br>Jame Sachbearbeter<br>Heleght Elegant<br>Huchungskreis MUL1                                                                                                    | Construction Schedulingsparameter      Aris     Content Antagen     Aris     Offene Antagen     OROB     Orob VE     OUTSCHRITT Rechnungen Voltanden     Moffen Rechnungen     RECHNUNG offene Rechnungen     Rechnungen     Kenzelste Mathagen     OROB                                                                                                    |  |
| Jeterwerk 600 Jageront 600 Inkauforspanis alon RUL1 Inkaufergruppe 600 Inkauforspruppe 600 Jame Sachba arbeiter Veloght Feigurt Veloght Filter                                                                                                    | Image: Set Param     Dezeichn. Set Mitomsparameter       Avis     Offene Autsmagen       Are Rice Dott     Ende get Autsmagen       A CPFEN     Greb WE       OUTSO-HEIT Rechrungen Offene Zeitmenge     P       RECHVING     Offene Rechrungen       RECHVING     Offene Rechrungen       RECHVING     Offene Rechrungen                                                                                                    |  |
| Lagerort 600 Varengruppe Einkauftsorganisation MUL1 Einkauftsorganisation MUL1 Einkauftsorganisation MUL1 Einkauftsorganisation Uame Sachbearbeiter Eelegant Eelegant Eelegant Einkauftsorganisation Einkauftsorganisation E                                                                                                    | SelParam © Decidin, Selbiosparameter<br>AVIS Offen Aktisengen<br>A CHELDIOT Echolgte Anthagen<br>A OFFEN offen Anthagen<br>OROB Orob VE<br>OUTSCHRITT Rechnungen vorhanden<br>M-OFFEN offen Zeihrenge<br>RECHNUNG offen Rechnungen<br>R-ERLEDIOT keine offenen Rechnungen                                                                                                    |  |
| Varengruppe<br>Einkauforgranisation MUL1<br>Einkaufsgruppe 600<br>Einkaufsbeleg<br>Varme Sischbearbeiter<br>Belegats<br>Belegats<br>Relegats<br>Nuchungskreis MUL1<br>Eielegatsum                                                                                                    | Avis         Offene Automorphic         Image: Comparing and Comparing and Comparing an                                                                                                    |  |
| linkaufsorganisation NUL1<br>Einkäufsorganisation NUL1<br>Einkäufsegruppe 600<br>Jahan Sachbeatbeller<br>Belegart F<br>Selegart F<br>Selegart F<br>Selegart NUL1                                                                                                    | A-GPLEDIGT Endligte Anfragen     A-GPLEN differe Anfragen     OROB     Orob-VRE     OUTSCHRFT Fichhungen vorhanden     M-GPLEN     Offere Zeinnenge     RECHNUMO-     Greine Rechnungen     R-ERLEDIGT keine offenen Rechnungen                                                                                                    |  |
| Initialization (Constraint) (Constraint) (Co                                                                                                    | ACOFEN Grien Arthagen<br>OROB Grob VE<br>UUTSCHIET Rechangen vollanden<br>M-OFEN diene Arthagen<br>RecheNUMS diene Rechangen<br>R-ERLEDIOT keine dienen Rechnungen                                                                                                    |  |
| umaalergruppe 900<br>Einkaufsbeleg<br>Name Sachbearbelter<br>Belegant F<br>Belegans F<br>Belegaan Kul 1<br>Belegaan                                                                                                    | OROB Orob WE<br>OUTSCHRIFT Rechnungen vorhanden<br>M-OFFEN offen Zeitnenge<br>RECHNUNG offen Rechnungen<br>R-ERLEDIOT keine offenen Rechnungen                                                                                                    |  |
| unkautoeleg<br>Name Sachbearbeiter<br>Belegart F<br>Buchungskreis HUL1<br>Belegdatum                                                                                                    | OUTSCHRIFT Rechnungen vorhanden<br>M-OFEN offene Zeinnenge<br>RECHNUM- offene Rechnungen<br>R-ERLEDIOT keine offenen Rechnungen                                                                                                    |  |
| vame sachbearbener<br>Belegart<br>Belegtyp F<br>Belegdatum<br>Belegdatum                                                                                                    | M-OFEN offen Zulmenge<br>RECHNIVØ offen Rechnungen<br>P-ERLEIDOT kville offenen Rechnungen                                                                                                    |  |
| Belegart<br>Belegtip F<br>Buchungskreis MUL1<br>Belegdatum                                                                                                    | RECHNUNG offene Rechnungen<br>R-ERLEDIGT keine offenen Rechnungen                                                                                                    |  |
| Belegtap F<br>Buchungskreis MUL1<br>Belegdatum                                                                                                    | R-ERLEDIGT keine offenen Rechnungen                                                                                                    |  |
| Buchungskreis MUL1<br>Belegdatum                                                                                                    |                                                                                                    |  |
| Belegdatum                                                                                                    | WA351 offene Ausgabernenge                                                                                                    |  |
|                                                                                                    | WA352 Ausgabernenge stomierbar                                                                                                    |  |
| Lieferant                                                                                                    | WE101 offener Wareneingang                                                                                                    |  |
|                                                                                                    | WE102 Wareneingang vorhanden                                                                                                    |  |
|                                                                                                    | WE103 offener Wareneingang                                                                                                    |  |
|                                                                                                    | WE104 WE-Sperrbestand vorhanden                                                                                                    |  |
|                                                                                                    | WE105 WE-Sperrbestand vorhanden                                                                                                    |  |
|                                                                                                    | WE106 Wareneingang vorhanden                                                                                                    |  |
|                                                                                                    | WE161 offener Wareneingang - Retoure                                                                                                    |  |
|                                                                                                    | WE162 Wareneingang vom - Retoure                                                                                                    |  |
|                                                                                                    |                                                                                                    |  |
|                                                                                                    |                                                                                                    |  |

#### 3.2.5. Bestellungen/Bestellpositionen übernehmen

Im Modus "*Bestellung anlegen"* können Daten einer Bestellung (auch einzelne Bestellzeilen) aus der Belegübersicht in eine neue Bestellung übernommen werden.

Klicken Sie hierfür die gewünschte(n) Position(en) an und anschließend auf den Button übernehmen.

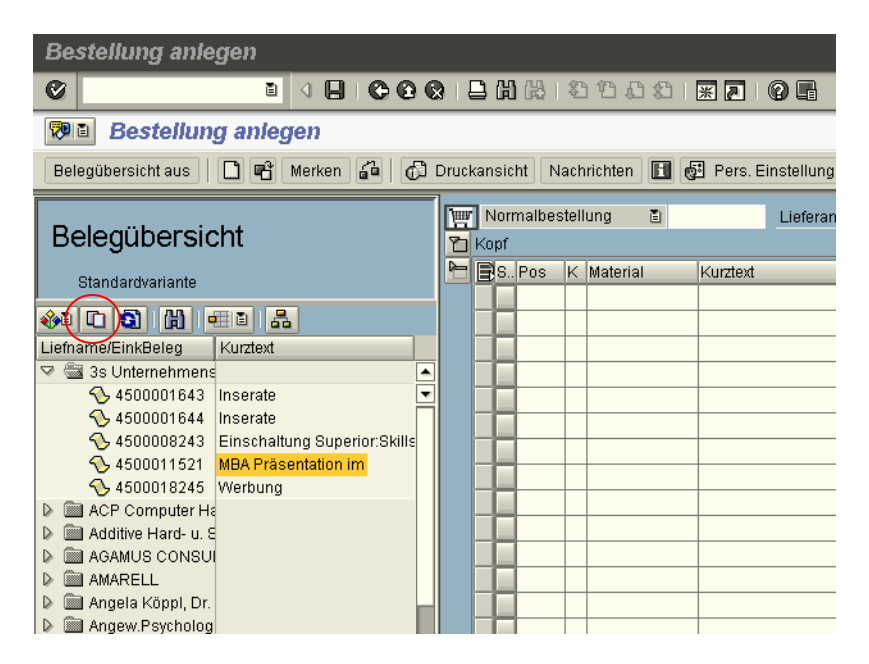

Bitte beachten Sie, dass bei allen übernommenen Positionen unbedingt das Lieferdatum geändert werden muss. Ebenso die Kontierung.

Mit dem Button *Pers. Einstellungen* können Sie den Selektionszeitraum der anzuzeigenden Bestellungen einstellen.

| 로<br>Bestellung Bearbeiten Spr                                                                                                    | rringen <u>U</u> mfeld System <u>H</u> ilfe                                                                                                    |                 |
|----------------------------------------------------------------------------------------------------|----------------------------------------------------------------------------------------------------|-----------------|
| Image: Contract of the second second seco | ▋ ◀ ■   ۞ ۞ ፼   ₽ ₩ ₩ ₩ ₩ ₩ ₩ ₩ ₩                                                                                                    |                 |
| 🕫 🗈 Bestellung anle                                                                                                    | legen                                                                                                    |                 |
| Belegübersicht aus                                                                                                    | 🖞 Merken 🚰 🕼 Druckansicht   Nachrichten 🖬 🚺 🔯 Pers. Einstellung                                                                                                    |                 |
| Belegübersicht aus                                                                                                    | Merken & Oruckansicht Nachrichten & Pers. Einstellung Mormalbestellung  Kopf S. Pos K Material Kurztext Bestellmenge B T Lieferdatum Nettopic Scholiche Einstellungen Vorschlagswerte Belegübersicht Selektionszeitraum meiner Belege eine Woche  Ørundeinstellung Organisationsdaten pflegen über Standardeinstellung  Umfeldinformation Umfeldinformation Ørundeinstellungen vorschlagswerte | Jatum 08<br>eis |
|                                                                                                    | 10 Meldungen direkt bearbeiten                                                                                                    |                 |

#### 3.2.6. Bestellung ändern

Durch Anklicken des Buttons "Ändern" gelangen Sie in den Änderungsmodus für bereits angelegte Bestellungen (Änderung nur vor Buchung der Rechnung möglich).

| Bestellung Bearbeiten S | ringen <u>U</u> mfel<br>🛯 (1 🗐   ( | d System <u>H</u> ilfe<br>🕃 😧 😪   블 🛱   |                                               | 💥 🖉   🔞 📑          |
|-------------------------|------------------------------------|-----------------------------------------|-----------------------------------------------|--------------------|
| Belegübersicht aus      | ung 45000<br>2 🖻   🗗 D             | <b>11521 angele</b><br>ruckansicht Nach | e <b>gt von G_AMBR</b><br>richten 📘 🛃 Pers. E | OSCH<br>instellung |
| Keine                   | Normalb                            | estellung 🗈 45                          | 500011521 Lieferant                           | 30000851 3         |
| Variante                | S. Pos                             | K Material<br>P <u>29</u>               | Kurztext<br>MBA Präsentation im               | Bestellmenge       |
|                         |                                    |                                         |                                               |                    |
|                         |                                    |                                         |                                               |                    |

Bei gewünschter Datenübernahme bitte nicht die bestehende Bestellung im Änderungsmodus abändern, sondern Vorgangsweise It. Pkt. 3.2.5.

#### 3.2.7. Bestellung löschen

Bestellungen bzw. einzelne Positionen können nur gelöscht werden, wenn noch kein Wareneingang gebucht wurde oder der bereits gebuchte Wareneingang zuvor storniert wurde.

Zum Löschen einer einzelnen Position ist es erforderlich, diese zu markieren. Drücken Sie das *Mülleimer*-Symbol und speichern Sie die Bestellung.

|   |   |       |     |   |           | /            |               |    | _ |             |            |       |       |    |              |                   |          |
|---|---|-------|-----|---|-----------|--------------|---------------|----|---|-------------|------------|-------|-------|----|--------------|-------------------|----------|
| 2 | B | S., I | Pos | K | Material  | Kurztekt     | Bestellmenge  | В  | Т | Lieferdatum | Nettopreis | Wäh   | . pro | B  | Warengrup    | Werk              | Lagerort |
|   |   |       | 10  |   | <u>41</u> | Bürgmaterial | 1             | LE | Т | 24.05.2006  | 5,0        | 9 EUR | 1     | LE | Büromaterial | Montanuniversität | CDL Meta |
|   |   |       |     |   |           |              |               |    |   |             |            | EUR   |       |    |              |                   |          |
|   |   |       |     |   |           |              |               |    |   |             |            | EUR   |       |    |              |                   |          |
|   |   |       |     |   |           |              |               |    |   |             |            | EUR   |       |    |              |                   |          |
|   |   |       |     |   |           |              |               |    |   |             |            | EUR   |       |    |              |                   |          |
|   |   |       |     |   | · /       |              |               |    |   |             |            | EUR   |       |    |              |                   |          |
|   |   |       |     |   |           |              |               |    |   |             |            | EUR   |       |    |              |                   |          |
|   |   |       |     |   |           |              |               |    |   |             |            | EUR   |       |    |              |                   |          |
|   |   |       |     |   | /         |              |               |    |   |             |            | EUR   |       |    |              |                   |          |
|   |   |       |     |   |           |              |               |    |   |             |            | EUR   |       |    |              |                   |          |
|   |   |       |     |   |           |              |               |    |   |             |            | EUR   |       |    |              |                   |          |
|   |   |       |     | ٩ |           |              |               |    |   |             |            |       |       |    |              |                   |          |
|   | Q |       | BB  | B |           | de tar       | Vorschlagswer | te |   |             |            |       |       |    |              |                   |          |

Beim Löschen einer Bestellung (mit mehreren Positionen)ist es erforderlich, **alle Positionen** zu markieren.

Die Bestellung bleibt im System sichtbar, wird jedoch mit einem Löschkennzeichen markiert; auch das Obligo wird gelöscht – somit besteht keine Budgetbindung mehr im System.

| Bs | Pos | K | Material  | Kurztext     | Bestellmenge  | В  | Т | Lieferdatum | Nettopreis | Wäh | pro | B  | Warengrup    | Werk              | Lagerort |
|----|-----|---|-----------|--------------|---------------|----|---|-------------|------------|-----|-----|----|--------------|-------------------|----------|
|    | 10  |   | <u>41</u> | Büromaterial | 1             | LE | Т | 24.05.2006  | 5,00       | EUR | 1   | LE | Büromaterial | Montanuniversität | CDL Meta |
|    |     |   |           |              |               |    |   |             |            | EUR |     |    |              |                   |          |
|    |     |   |           |              |               |    |   |             |            | EUR |     |    |              |                   |          |
|    |     |   |           |              |               |    |   |             |            | EUR |     |    |              |                   |          |
|    |     |   |           |              |               |    |   |             |            | EUR |     |    |              |                   |          |
|    |     |   |           |              |               |    |   |             |            | EUR |     |    |              |                   |          |
|    |     |   |           |              |               |    |   |             |            | EUR |     |    |              |                   |          |
|    |     |   |           |              |               |    |   |             |            | EUR |     |    |              |                   |          |
|    |     |   |           |              |               |    |   |             |            | EUR |     |    |              |                   |          |
|    |     |   |           |              |               |    |   |             |            | EUR |     |    |              |                   |          |
|    |     |   |           |              |               |    |   |             |            | EUR |     |    |              |                   |          |
|    |     |   |           |              |               |    |   |             |            |     |     |    |              |                   |          |
| Q  |     |   |           | de a a a a   | Uorschlagswei | te |   |             |            |     |     |    |              |                   |          |

Mit dem Button *entsperren* kann die Löschung dieser Position oder Bestellung wieder aufgehoben werden.

#### 3.2.8. Anlegen einer Bestellung in ENGLISCHER Sprache

Um eine Bestellung in englischer Sprache ausgedruckt zu bekommen, ist es erforderlich, DAVOR den Kreditor in der Finanzbuchhaltung anlegen zu lassen:

Formular:

hompage MU/Qualitätsmanagement>QM-Dokumente>Q5 Finanzmanagement Geben Sie bei der Sprache ENGLISCH an und senden Sie das Formular per Mail an stammdaten@unileoben.ac.at.

Bei der Auswahl eines Kreditors mit englischer Sprache erhalten Sie folgende Meldung:

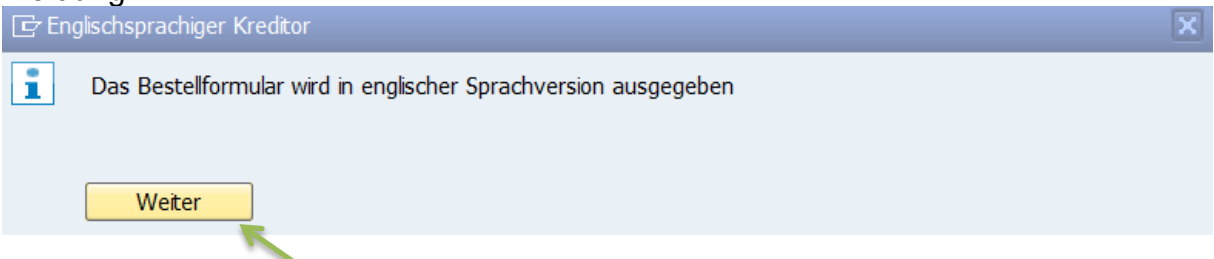

Bitte klicken Sie auf "weiter" und Sie gelangen in das übliche Bestellformular.

Die gängigsten Einkaufs-Materialien wurden ebenfalls auf die englische Sprache angepasst (siehe ua. Liste). Sie können den Kurztext aber natürlich wie gewohnt mit Ihrem Bestelltext überschreiben.

| 🖻 Bestellung anlegen           |                                             |                         |            |              |        |
|--------------------------------|---------------------------------------------|-------------------------|------------|--------------|--------|
| ✓                              | < 🖯 🕄 🕲 🖓 🖨 🖬 🕼 🗳 🗅 🖓 🧊                     |                         |            |              |        |
| 📃 Bestellung anle              | egen                                        |                         |            |              |        |
| Belegübersicht ein 🛛 🗋 📑 Merke | ken 🖆 🕎 💮 Druckansicht 🛛 Nachrichten 🚺 🛃 Pe | ers. Einstellung        |            |              |        |
| Normalbestellung               | Lieferant 31001001 3 D                      | Instruments Itd         | Belegdatum | 06.07.2017 🖊 | 2      |
| E S Pos K Material K           | Kurztext I                                  | Bestellmenge Nettopreis | BME        | T Lieferdatu | m pro  |
| <u>е</u> 10 к <u>41</u> О      | Office supplies                             | 1                       | 10,00LE    | т 06.07.2    | 2017 1 |
|                                |                                             |                         |            |              |        |
|                                |                                             |                         |            |              |        |
|                                |                                             |                         |            |              |        |
|                                |                                             |                         |            |              |        |
|                                |                                             |                         |            |              |        |
|                                |                                             |                         |            |              |        |

Dann die Bestellung weiter durchführen wie gewohnt.

Beim Speichern wird der Druck wie üblich automatisch generiert und Sie erhalten eine Bestellung in englischer Sprache.

Kreditoren mit Sprache ENGLISCH können nicht für Bestellungen in Deutsch verwendet werden!!

#### Materialkurztexte in ENGLISCH:

| Material | Werk | Materialkurztext                         | Sprache | Materialkurztext in ENGLISCH                |
|----------|------|------------------------------------------|---------|---------------------------------------------|
| 822      | MUL1 | Analysen/Untersuchungen/Proben           | EN      | Analyses/Studies/Samples                    |
| 188      | MUL1 | Anlagen im Bau                           | EN      | Plants under construction                   |
| 872      | MUL1 | Arbeits- und Schutzkleidung              | EN      | Workware and protective clothing            |
| 44       | MUL1 | Aufwand f. Fachliteratur u.Zeitschriften | EN      | Costs of technical literature and magazines |
| 772      | MUL1 | Aufwand zur Herstellung von PROTOTYPEN   | EN      | Costs of the production of prototypes       |
| 36       | MUL1 | Aus- und Weiterbildung                   | EN      | Education and training                      |
| 78       | MUL1 | Beihilfe Wiss.                           | EN      | Grant scholarship                           |
| 24       | MUL1 | Bezogene Leistungen                      | EN      | Purchased services                          |
| 146      | MUL1 | Bezogene Leistungen 0% MWSt.             | EN      | Purchased services 0% VAT                   |
| 152      | MUL1 | Bezogene Leistungen 10%MWSt.             | EN      | Purchased services 10% VAT                  |
| 182      | MUL1 | Büroausstattung                          | EN      | Office equipment                            |
| 41       | MUL1 | Büromaterial                             | EN      | Office material                             |
| 47       | MUL1 | Chemikalien                              | EN      | Chemicals                                   |
| 172      | MUL1 | Datenverarbeitungsprogramme              | EN      | Data processing programmes                  |
| 43       | MUL1 | Druckkosten                              | EN      | Printing costs                              |
| 184      | MUL1 | EDV-Anlagen                              | EN      | Computer systems                            |
| 272      | MUL1 | Ehrengaben und Geschenke                 | EN      | Awards and gifts                            |
| 179      | MUL1 | Elektron.Datenträger Anlage              | EN      | Electronic data carrier system              |
| 175      | MUL1 | Energieversorgungsanlagen                | EN      | Energy supply system                        |
| 144      | MUL1 | Entsorgung 10% MWSt.                     | EN      | Disposal 10% VAT                            |
| 39       | MUL1 | Entsorgung, Verschrottung 20% MWSt.      | EN      | Disposal, scrapping 20% VAT                 |
| 871      | MUL1 | Ersatzteile                              | EN      | Spare parts                                 |
| 62       | MUL1 | Fahrtspesen,Taxi,etc.                    | EN      | Travel expenses, Taxi, etc.                 |
| 211      | MUL1 | GWG Anlage (nur ZID)                     | EN      | Low-value-assets (nur ZID)                  |
| 151      | MUL1 | GWG Aufwand                              | EN      | Costs for Low-value-assets                  |
| 50       | MUL1 | Hilfs- und Betriebsmittel                | EN      | Auxillary- and operating materials          |
| 183      | MUL1 | Hörsaalausstattung                       | EN      | Lecture hall equipment                      |
| 29       | MUL1 | Inserate                                 | EN      | Advertisements                              |
| 13       | MUL1 | Instandhaltung Ausstattung               | EN      | Maintenance equipment                       |
| 14       | MUL1 | Instandhaltung EDV                       | EN      | Maintenance EDP                             |
| 11       | MUL1 | Instandhaltung Literatur                 | EN      | Maintenance literature                      |
| 10       | MUL1 | Instandhaltung Maschinen                 | EN      | Maintenance machines                        |
| 17       | MUL1 | Instandhaltung Sonstige                  | EN      | Maintenance miscellaneous                   |
| 42       | MUL1 | Kopierkosten                             | EN      | Copying costs                               |
| 174      | MUL1 | Laboranlagen                             | EN      | Laboratory facilities                       |
| 49       | MUL1 | Laborbedarf                              | EN      | Laboratory equipment                        |
| 6        | MUL1 | Leasinggebühren                          | EN      | Leasing charges                             |
| 145      | MUL1 | Lebensmittel/Getränke 10%Steuer          | EN      | Food/beverages 10% tax                      |
| 45       | MUL1 | Lebensmittel/Getränke 20%Steuer          | EN      | Food/beverages 20% tax                      |
| 7        | MUL1 | Lizenzgebühren                           | EN      | License fees                                |
| 48       | MUL1 | Medikamente                              | EN      | Medication                                  |
| 26       | MUL1 | Messen und Ausstellungen                 | EN      | Fairs and exhibitions                       |
| 37       | MUL1 | Mitgliedsbeiträge                        | EN      | Membership fees                             |
| 5        | MUL1 | Pacht                                    | EN      | Rents                                       |
| 821      | MUL1 | Patentkosten                             | EN      | Patent costs                                |
| 841      | MUL1 | Planungs- und Architektenleistungen      | EN      | Planning and architect services             |
| 57       | MUL1 | Postgebühren                             | EN      | Postal charges                              |
| 19       | MUL1 | Reinigung d. Dritte                      | EN      | Cleaning by third parties                   |
| 46       | MUL1 | Reinigungsmaterial                       | EN      | Cleaning material                           |
| 28       | MUL1 | Repräsentation                           | EN      | Representation                              |
| 38       | MUL1 | Schadensfälle                            | EN      | Cases of damage                             |
| 180      | MUL1 | Sonst.Bibl.Best. Anlagen                 | EN      | Other library stocks                        |
| 181      | MUL1 | Sonst.Datenträger Anlage                 | EN      | Ohter data carriers                         |
| 187      | MUL1 | Sonstige Ausstattung                     | EN      | Other equipment                             |
| 552      | MUL1 | Sonstige Betriebskosten                  | EN      | Other operating costs                       |
| 186      | MUL1 | Sonstige Fahrzeuge                       | EN      | Other vehicles                              |
| 25       | MUL1 | Sonstige Leistungen EDV                  | EN      | Other services EDP                          |

#### Materialkurztexte in ENGLISCH:

| Material | Werk | Materialkurztext            | Sprache | Materialkurztext in ENGLISCH    |
|----------|------|-----------------------------|---------|---------------------------------|
| 176      | MUL1 | Sonstige Maschinen          | EN      | Other machines                  |
| 4        | MUL1 | Sonstige Mieten             | EN      | Other rents                     |
| 52       | MUL1 | Sonstige Verbrauchsgüter    | EN      | Other consumer goods            |
| 68       | MUL1 | Spenden, Trinkgelder        | EN      | Donations, tips                 |
| 75       | MUL1 | Stipendien/Förderungen      | EN      | Scholarships, grants            |
| 79       | MUL1 | Studienunters.              | EN      | Study support                   |
| 173      | MUL1 | Technisch-wissensch.Anlagen | EN      | Technical-scientific facilities |
| 22       | MUL1 | Transporte d. Dritte        | EN      | Transports by third parties     |
| 35       | MUL1 | Unternehmensberatung        | EN      | Management consultancy          |
| 27       | MUL1 | Werbung                     | EN      | Advertising                     |
| 177      | MUL1 | Wiss. Fachbücher Anlagen    | EN      | Scientific books                |
| 178      | MUL1 | Zeitschriften Anlage        | EN      | Magazines                       |

#### 3.3. Vorlagen

#### 3.3.1. Vorlagen erstellen

Sie können erstellte Belege als Vorlage sichern, wenn Sie diese Bestellungen öfters benötigen. Hier ist aber immer darauf zu achten, dass das Lieferdatum korrekt eingetragen wird.

Bestellung anlegen und auf den Button "Als Vorlage sichern" klicken:

| Bestellung anlegen                      |       |       |                     |            | 1         |                    |              |             |          |         |       |            |    |
|-----------------------------------------|-------|-------|---------------------|------------|-----------|--------------------|--------------|-------------|----------|---------|-------|------------|----|
| Belegübersicht aus 📄 🏫 Merken 🖆 🛄 💮 Dru | ickan | sicht | Nachrichten 🚺 🛃 Per | s. Enstelu | ng Als V  | orlage sichern Aus | Vorlage lade | m           |          |         |       |            |    |
| Belegübersicht                          | ~     | W     | Normalbestellung    | *          |           | Lieferant          | 1            |             |          | 0 elege | latum | 02.03.2021 | R. |
| Delegubersicht                          | -     | 2     | Lieferung/Rechnung  | Texte      | Anschrift | Kommunikation      | Partner      | Zusatzdaten | OrgDaten | Status  | Kunde | enfelder   |    |
| Standardvariante                        | ~     |       | Kanfrasta           | -          |           |                    | -            |             | _        |         |       |            |    |
| <u></u>                                 |       |       | * 🖹 Kopftext        | 1.0        |           |                    |              |             |          |         |       |            |    |
| Liefname/EinkBeleg Kurztext             |       |       | • 🖹 Kopfnotiz       |            |           |                    |              |             |          |         |       |            |    |
|                                         |       |       |                     |            |           |                    |              |             |          |         |       |            |    |
| Fenster:                                |       |       |                     |            |           |                    |              |             | _        |         |       |            |    |
| ☞ PU1(1)/110 Als Vorlage sichern        |       |       |                     |            |           |                    |              |             | ×        |         |       |            |    |

|              | is contage on |                 |  |
|--------------|---------------|-----------------|--|
| <u>eş</u> m  | 7             |                 |  |
| Name         | Erfasst am    | Standardvorlage |  |
| Neue Vorlage | 02.03.2021    |                 |  |

Wenn Sie bei "Standardvorlage" ein Häkchen setzen, so wird bei jeder Bestellung, die Sie aus den Vorlagen laden, genau diese verwendet. Daher nicht ratsam.

Geben Sie nun Ihrer Vorlage einen aussagekräftigen Namen. Im Feld Bezeichnung können Sie weitere Infos zur Vorlage eintragen:

| A1 Telkom                |
|--------------------------|
| Jahresbestellung Telefon |
|                          |
|                          |
|                          |
|                          |
|                          |

und klicken dann auf WEITER.

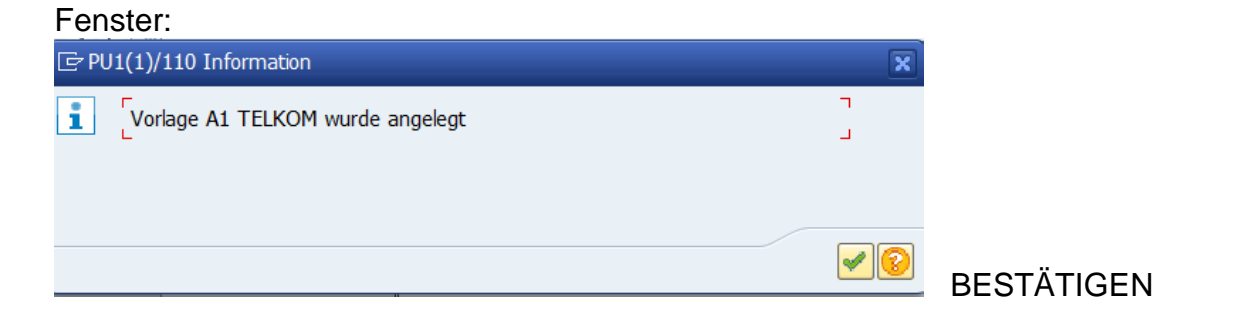

#### 3.3.2. Vorlagen aufrufen und verwenden

Haben Sie bereits Vorlagen erstellt, so können Sie diese nun auch immer wieder verwenden.

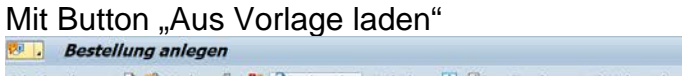

| gübersicht aus 📋 🎁 Merken 🖆 里 | Druckan: | sicht N | lachrichten 🚺 🟭 Per    | s. Enstelu | ng Als V  | orlage sichern Au | Vorlage lade | n           |          |         |        |            |
|-------------------------------|----------|---------|------------------------|------------|-----------|-------------------|--------------|-------------|----------|---------|--------|------------|
| Releqübersicht                | ^        |         | lormalbestellung       | *          |           | Lieferant         | 1            |             |          | 0 elegd | atum   | 02.03.2021 |
| belegubersicht                |          | 1       | Lieferung/Rechnung     | Texte      | Anschrift | Kommunikation     | Partner      | Zusatzdaten | OrgDaten | Status  | Kunder | nfelder    |
| itandardvariante              | ~        |         |                        |            |           |                   |              |             | _        | _       |        |            |
|                               |          | K       | lopftexte              | Т.,        |           |                   |              |             |          |         |        |            |
| Jefname/EinkBeleg Kurztext    |          |         | Kopftext     Kopfnotiz |            |           |                   |              |             |          |         |        |            |

gelangen Sie zur Liste Ihrer Vorlagen; Vorlage auswählen (markieren der Zeile):

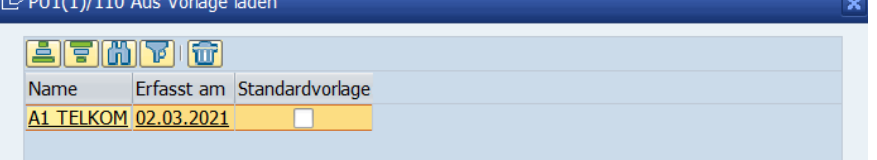

Wollen Sie die neue Bestellung aus der Vorlage mit allen gespeicherten Kopfdaten übernehmen, setzen Sie noch ein Häkchen

| Name:        | A1 TELKOM                  |
|--------------|----------------------------|
|              |                            |
| Densisharan  |                            |
| Bezeichnung: | _ Jahresbestellung Telefon |
|              |                            |
|              |                            |
|              |                            |
|              |                            |
|              |                            |
|              |                            |
|              |                            |
|              |                            |
|              | Standardvonage             |
|              |                            |
|              | Weiter Abbrechen           |
|              |                            |
|              |                            |

Fenster:

PU1(1)/110 Information

Vorlagedaten wurden übernommen

BESTÄTIGEN

Die so erzeugte, neue Bestellung sodann entsprechend anpassen und zum Schluss SPEICHERN.

#### 3.4. Nachrichtenausgabe

Die Ausgabe des Beleges (Nachricht) erfolgt automatisch mit der Sicherung des Beleges.

#### 3.5. Warenbewegungen

Durch Auswahl der Transaktion *Warenbewegungen* gelangen Sie in die Maske Warenbewegung.

Es gibt zwei Arten von Warenbewegungen im SAP-System:

#### Wareneingang und Storno.

Achtung! Die zuletzt benutze Einstellung wird angezeigt!

#### 3.5.1. Wareneingang buchen

Hier geben Sie im **weissen Feld** rechts neben dem grauen Feld "Bestellung" Ihre Bestellnummer ein und bestätigen mit Return die Eingabe.

Die Positionen Ihrer Bestellung erscheinen am Bildschirm.

Grundsätzlich wird der Wareneingang je Position durch Setzen eines Häkchens im weißen Kästchen (in der Spalte OK) eingegeben und durch Drücken des Buttons *Buchen* oder *Sichern* wird der Wareneingangs-Beleg gespeichert.

| <i>⊡</i><br><u>W</u> areneingang <u>E</u> ins      | tellungen System <u>H</u> ilfe                |                            |  |  |  |  |
|----------------------------------------------------|-----------------------------------------------|----------------------------|--|--|--|--|
| <b>Ø</b>                                           | 🛯 🔍 📙 🕐 🚱 😫 🔛 🎇 🍪 🎝 🏠 🎝 🔛 📈 👰 📑               |                            |  |  |  |  |
| 👦 🗈 Wareneingang Bestellung 4500003762 - test User |                                               |                            |  |  |  |  |
| Übersicht aus                                      | Merken Prüfen Buchen Hilfe                    |                            |  |  |  |  |
| 8211                                               | Wareneingang 🗈 Bestellung 🗈 🔠                 | WE Wareneingang 101        |  |  |  |  |
| Meine Belege                                       |                                               |                            |  |  |  |  |
| ✓ Bestellungen<br>4500003762                       | Allgemein Lieferant 😳                         |                            |  |  |  |  |
| 4500003767                                         |                                               | Einen auch Onne Otenti     |  |  |  |  |
| V Materialbelege                                   | Belegdatum 02.08.2006 Lieterschein Lieterant  | Finanzamt Graz-Stadt       |  |  |  |  |
| 5000006020                                         | Buchungsdatum 02.08.2006 Frachtbrief Kopftext |                            |  |  |  |  |
| 5000006011                                         | 📙 🗌 Einzelschein 🗈                            |                            |  |  |  |  |
| Semerkte Daten                                     |                                               |                            |  |  |  |  |
| Leer                                               | Zeile Materialkurztext OK Menge in EME E      | Endlieferkz. Lagerort Kost |  |  |  |  |
|                                                    | 1 Hilfs- und Betriebsmittel                   | Automatiscla Metallkunde   |  |  |  |  |
|                                                    | Automat                                       | isch setzen                |  |  |  |  |
|                                                    | Setzen                                        |                            |  |  |  |  |
|                                                    | Nicht se                                      | tzen                       |  |  |  |  |
|                                                    |                                               | Ĕ                          |  |  |  |  |
|                                                    |                                               | 1                          |  |  |  |  |
|                                                    |                                               | Ē                          |  |  |  |  |
|                                                    |                                               | Ĩ.                         |  |  |  |  |
|                                                    |                                               | <b>(7</b> )                |  |  |  |  |

#### Die möglichen Arten von Wareneingangsbuchungen:

• Position vollzählig geliefert:

Bestellmenge stimmt mit Liefermenge überein - Häkchen setzen, das Setzen des Endlieferkennzeichens erfolgt automatisch. Beleg buchen/sichern.

• Position überliefert:

Liefermenge ist höher als Bestellmenge - Häkchen setzen, Menge eingeben, Setzen des Endlieferkennzeichens erfolgt automatisch. Beleg buchen/sichern.

• Position unterliefert – es erfolgt keine weitere Lieferung:

Liefermenge ist geringer als Bestellmenge - Häkchen setzen, Menge eingeben, SETZEN DES ENDLIEFERKENNZEICHENS, Beleg buchen/sichern.

• Position unterliefert –weitere Lieferung ist noch ausständig:

Liefermenge ist geringer als Bestellmenge - Häkchen setzen, Menge eingeben, Beleg buchen.

Es ist unbedingt erforderlich, dass beim Buchen eines Wareneingangs das Fenster der DETAILDATEN geschlossen ist.

| Vareneing      | ang 🗋<br>Igemein               | Bestellung                         | ت<br>9                      | ٥       | <b>⊕</b> ₩ |                       | WE Warene       | eingang <mark>101</mark> |     |
|----------------|--------------------------------|------------------------------------|-----------------------------|---------|------------|-----------------------|-----------------|--------------------------|-----|
| Beleg<br>Buchu | datum<br>ngsdatum<br>Einzelscl | 16.11.2006<br>16.11.2006<br>nein 📓 | Lieferschein<br>Frachtbrief |         |            | Lieferant<br>Kopftext | Arbeitsmarktsei | rvice Österr,            |     |
| Zoilo          | Materialkurzte                 | xt                                 |                             | OK Meng | e in EME   | LE                    | B. Lagerort     | Kostenstelle<br>700214   | Pro |
| 1              | TEST                           |                                    | (                           |         |            | _                     |                 |                          |     |

Ist dieses Fenster geöffnet, ist die Zeile grau und eine Eingabe nicht möglich.

| Vareneinga | ing 🛅                  | Bestellung             | Ū.           | 3              |          | WE              | Wareneingang 1 | 81      |
|------------|------------------------|------------------------|--------------|----------------|----------|-----------------|----------------|---------|
|            | gemein                 | Lieferant              | 99           |                |          |                 |                |         |
| Bologd     | ature.                 | 16 11 2006             | Lioforschoin |                | Lioferer | VADA O          | mbH            |         |
| Buchur     | ngsdatum               | 16.11.2006             | Frachtbrief  |                | Kopftext | t <u>NADA O</u> |                | -       |
|            | Einzelsch              | nein 🗈                 |              |                |          |                 |                |         |
| Zoilo M    | laterialkurzte         | vt                     |              | Or Manga in El | ME C     | Lagerort        | Kostanstalla   | Auffran |
| 1 1        | est                    | AL.                    | (            |                | LE       | Lageron         | Kusterrateire  | AEX060  |
| 1          |                        |                        |              |                |          | 1               |                |         |
|            |                        |                        |              |                |          |                 |                |         |
|            |                        |                        |              |                |          |                 |                |         |
|            |                        |                        |              |                |          |                 |                |         |
|            |                        |                        |              |                |          |                 |                |         |
|            | ())                    |                        |              |                |          |                 |                |         |
|            | ())                    |                        |              |                |          |                 |                |         |
|            |                        | talldatas              |              |                |          |                 |                |         |
| Me         | )e Bes                 | stelldaten             |              |                |          |                 |                |         |
| Me         | )e Bes<br>in Erfassung | stelidaten             |              |                |          |                 |                |         |
| Menge      | ae Bes                 | stelldaten<br>psME 1   |              |                |          |                 |                |         |
| Menge      | a Bes                  | stelldaten<br>JSME 1   |              | LE             |          |                 |                |         |
| Menge      | a) <b>F</b><br>Je Bes  | stelldaten             |              |                |          |                 |                |         |
| Menge      | se Bes                 | stelldaten<br>JSME 1   |              | LE             |          |                 |                |         |
| Menge      | ) e Bes                | stelldaten j<br>jsME 1 |              |                |          |                 |                |         |

#### 3.5.2. Storno eines gebuchten Wareneingangs

Achten Sie darauf, dass Ihre Transaktion auf "Storno" eingestellt ist.

Das System fordert nun die Eingabe der Materialbelegnummer.

Diese Nummer wird vom System automatisch beim Buchen des Wareneinganges vergeben. Sie finden die Materialbelegnummer in ihrer Bestellung -> Positionsdaten -> Bestellentwicklung.

Nach Aufruf des Materialbeleges erscheinen alle mit diesem Beleg gebuchten Wareneingänge.

Wählen Sie die zu stornierende Position aus und setzen Sie dort im weißen Kästchen das Häkchen. Beleg buchen/sichern.

| <u>W</u> areneingang <u>E</u> ins | stellungen System Hilfe                        |                                       |  |  |  |  |  |
|-----------------------------------|------------------------------------------------|---------------------------------------|--|--|--|--|--|
| <b>Ø</b>                          | 8 4 📙 C 😧 🔍 L 🔚 🖓 🖏 12 4 2 1 🛒 🖉 I 🚱 🖷         |                                       |  |  |  |  |  |
| 🕅 🗈 Storno M                      | Storno Materialbeleg 5000006011 - test User    |                                       |  |  |  |  |  |
| Übersicht aus                     | Merken Prüfen Buchen Hilfe                     |                                       |  |  |  |  |  |
| 3211 8                            | Storno 📱 Materialbeleg 📱 5000006011 2005 🕑 🛗 📊 | 000                                   |  |  |  |  |  |
| Meine Belege                      |                                                |                                       |  |  |  |  |  |
| ☑ Bestellungen                    | Allgemein Lieferant                            |                                       |  |  |  |  |  |
| 4500003762                        |                                                |                                       |  |  |  |  |  |
| 4500003767<br>▼ Materialbelege    | Belegdatum 20.09.2005 Lieferschein Liefera     | ant <u>3 M OESTERREICI</u>            |  |  |  |  |  |
| 5000006011                        | Buchungsdatum 20.09.2005 Frachtbrief Kopfte    | oxt                                   |  |  |  |  |  |
| 5000006010                        | 🗅 Einzelschein                                 |                                       |  |  |  |  |  |
| 500006020                         |                                                |                                       |  |  |  |  |  |
| Gemerkte Daten                    | Zaila Matariallaurtat                          | Te distante di secono                 |  |  |  |  |  |
| Leei                              |                                                | Endielerkz. Lagerur<br>5. Automotio 🔊 |  |  |  |  |  |
|                                   |                                                | 1 Automatis…E                         |  |  |  |  |  |
|                                   | 2 Test 101 20062006                            | ⊥ Automatis… 🗐                        |  |  |  |  |  |
|                                   |                                                | Ě                                     |  |  |  |  |  |
|                                   |                                                | Ē                                     |  |  |  |  |  |
|                                   |                                                | Ē                                     |  |  |  |  |  |
|                                   |                                                |                                       |  |  |  |  |  |

#### 3.6. Auswahl Kreditoren und Debitoren

Im Auswahlfenster Kreditoren gibt SAP beim Reiter *Kreditoren Allgemein* ALLE Kreditoren aus, welche im SAP System für die Montanuniversität angelegt sind.

| 🕑 Wertebergisk ningsbröcken (1) 50 | 00 Einträge | gefunden        |            |                      | ]  |  |  |
|------------------------------------|-------------|-----------------|------------|----------------------|----|--|--|
| Kreditoren Allgemein               | Kreditorer  | n je Land/Buchu | ungskr     | Kreditoren je Bu 📃 💽 | •= |  |  |
|                                    |             | N               | _          |                      |    |  |  |
| ✓ 🛛 🖁 🖧 🐺 🕫 🗅 ፣                    |             |                 |            |                      |    |  |  |
| Name 1                             | Kreditor    | SuchBegr        | Postleitz. | Ort                  |    |  |  |
|                                    | 30003597    |                 | 1140       | WIEN                 |    |  |  |
| 111 CONVENTURING GMBH              | 30001482    | CONVE           | 8010       | GRAZ                 | -  |  |  |
| 1. AICHFELDER DRUCK GES.M          | 30002289    | DRUCK           | 8750       | JUDENBURG            |    |  |  |
| 1A SHOP                            | 30003485    | 1A SHOP         | 1050       | WIEN                 |    |  |  |
| § 26 FWF - MONTANUNIVERSI          | 30002041    | § 26            | 8700       | LEOBEN               |    |  |  |
| 2ND MOBILE TELEKOMMUNIKAT          | 30002124    | 2ND             | 8700       | LEOBEN               |    |  |  |
| 2W SYSTEM WERKZEUG & FORM          | 30003408    | 2W SYS          | 4542       | NUSSBACH             |    |  |  |
| 2W SYSTEM WERKZEUG & FORM          | 30003435    | 2W SYS          | 4542       | NUSSBACH             |    |  |  |
| 3D BASE VISUALISIERUNGSTE          | 30000815    | 3D BASE         | 8042       | GRAZ                 |    |  |  |
| 3 D INSTRUMENTS LTD                | 31001001    | 3 D             |            | THETFORD             |    |  |  |
| 3G SOFTWARE & MEASUREMENT          | 30002354    | 3G              | 8010       | GRAZ                 |    |  |  |
| 3M ÖSTERREICH GMBH                 | 3000002     | ЗМ              | 2380       | PERCHTOLDSDORF       |    |  |  |
| 3S UNTERNEHMENSBERATUNG A          | 30000851    |                 | 1040       | WIEN                 |    |  |  |
| 3S UNTERNEHMENSBERATUNG A          | 300019.7    | ZZZ_LÖSCHE      | 10 10      | WOEM                 |    |  |  |
| 5N PLUS LÜBECK GMBH                | 31000119    | <b>UÜBECK</b>   | 23560      | LÜBECK               |    |  |  |
| 8.ERBE SYMPOSIUM SCHWAZ            | 30002196    | 8.ERBE          | 1030       | WIEN                 |    |  |  |
| A1 SHOP LEOBEN                     | 30003724    | A1              | 8700       | LEOBEN               |    |  |  |
| A1 TELEKOM AUSTRIA AG              | 30000217    | MOBILKOM        | 1200       | WIEN                 |    |  |  |
| A1 TELEKOM AUSTRIA AG              | 30000532    | TELEKOM         | 1020       | WIEN                 |    |  |  |
| A1 TELEKOM AUSTRIA AG              | 30003. 54   | Z3-TELEKOM      | 1020       | WIEN                 |    |  |  |
| AACHENER GIESSER-FAM.E.V.          | 31000607    | CIESSER         | 52072      | AACHEN               |    |  |  |
| ABB                                | 31000001    | ABB             | 65760      | ESCHBORN             |    |  |  |
| ABB AG                             | 30000586    | ABB             | 1109       | WIEN                 |    |  |  |
| ABCR GMBH & CO. KG                 | 31000002    | ABCR            | 76187      | KARLSRUHE            |    |  |  |
| ABC-VERLAG GMBH                    | 31000404    | ABC             | 69123      | HEIDELBERG           |    |  |  |

Die Kreditoren mit den Vorzeichen **ZZZ** oder **Z3**- beim *Suchbegriff* dürfen auf keinen Fall verwendet werden!!

**ZZZ-Markierungen** bedeuten, dass dieser **Kreditor gelöscht** bzw. zum Buchen **gesperrt** wurde.

**Z3-Markierungen** bedeuten, dass dieser Kreditor **nur vom Buchungskreis MUL3** (MFI GmbH) bebucht werden darf!

#### Auswahlfenster Kreditor:

| 🖻 Wertebereich einschrä | nken (1) 5000 Einträge | gefunden                    |               |
|-------------------------|------------------------|-----------------------------|---------------|
| Kreditoren je Lan       | d/Buchungskreis        | Kreditoren je Buchungskreis | Kredito 💽 🕨 🗎 |
| Suchbegriff             |                        |                             |               |
| Postleitzahl            |                        |                             |               |
| Ort                     |                        |                             |               |
| Name                    | Mustermann             | n*                          |               |
| Kreditor                |                        |                             |               |
| Buchungskreis           | MUL1                   |                             |               |
| Maximale Trefferzahl    | 9999                   | ]                           |               |

Wählen Sie daher im beim Wertebereich den Reiter *Kreditoren je Buchungskreis* aus und belegen Sie Ihren Buchungskreis mit MUL1, sodann geben sie den Namen des Kreditors im Namensfeld ein.

#### Selektion:

| *Mustermann  | = alle Kreditoren, welche mit Mustermann ENDEN          |
|--------------|---------------------------------------------------------|
| Mustermann*  | = alle Kreditoren, welche mit Mustermann BEGINNEN       |
| *Mustermann* | = alle Kreditoren, welche das Wort Mustermann ENTHALTEN |

#### Diese Art der Abfrage kann ebenfalls für die Debitorenabfrage in SD (Auftrags-/Fakturenerstellung) angewendet werden.

#### 3.7. Kreditoren anlegen für Bestellung in englischer Sprache

Wenn die Bestellung in englischer Sprache gedruckt werden soll, so ist dies bereits bei der Anlage des Kreditors (stammdaten@unileoben.ac.at) anzugeben (Sprache: ENGLISCH).

Formular: Homepage MU/ Qualitätsmanagement>QM-Dokumente>Q5 Finanzmanagement

Ein Kreditor, der mit Sprache ENGLISCH angelegt wurde, kann nur für Bestellungen in englischer Sprache verwendet werden. Bestellungen auf Deutsch sind mit diesem Kreditor nicht möglich.
# 4. Modul Sales and Distribution (Terminauftrag, Rechnung)

#### 4.1. Vertriebs-Prozesse

Eine Auflistung der erforderlichen Formulare finden Sie auf der *homepage* unter Qualitätsmanagement>QM-Dokumente>Q5 Finanzmanagement

#### 4.2. Auftrag

Um eine Faktura erstellen zu können ist es im SAP erforderlich, zuerst einen Terminauftrag anzulegen.

#### 4.2.1. Auftrag anlegen

Durch Auswahl der Transaktion VA01 gelangen Sie in die Einstiegsmaske zum Anlegen eines Auftrages.

Geben Sie hier bei der Auftragsart TA für TerminAuftrag ein (= ev. schon vorbelegt) und befüllen Sie die Organisationsdaten, sofern Sie diese nicht über die Einstellungen gepflegt haben.

|                      | eiten <u>S</u> pringe | en <u>U</u> mfeld Sys | stern <u>H</u> ilfe   |
|----------------------|-----------------------|-----------------------|-----------------------|
| <b>Ø</b>             | 1                     | 🗏   😋 😧 😡             | 🕒 円 円 🕄 🕄 🏵 円 🖓    🗮  |
| Kundenauftrag a      | anlegen: E            | Einstieg              |                       |
| 🚺 Anlegen mit Bezug  | 🛛 🙎 Verkauf           | 🙎 Positionsül         | ibersicht 🙎 Besteller |
|                      |                       |                       |                       |
|                      |                       |                       |                       |
| Auftragsart          | TA 🗗 Ten              | minauftrag            |                       |
|                      |                       |                       |                       |
| Organisationsdaten   |                       |                       |                       |
| Verkaufsorganisation | MUL1 Mor              | ntanuni Leoben        |                       |
| Vertriebsweg         | 00 Allg               | emein                 |                       |
| Sparte               | - <del>00</del> Dur   | nmy                   |                       |
| Verkaufsbüro         | 560 Um                | formtechnik           |                       |
| Verkäufergruppe      |                       |                       |                       |
|                      |                       |                       |                       |
|                      |                       |                       |                       |
|                      |                       |                       |                       |

Wählen Sie mittels der Suchfunktion den Debitor (Kunden) aus. Siehe dazu "Auswahl Kreditoren und Debitoren", Pkt. 3.4

Neue Debitoren sind nicht in der Auswählliste. Diese müssen zuvor mittels Formular der Buchhaltung gemeldet werden, welche diese im System anlegt. Ausgenommen: CPD-Kunden (siehe dazu Punkt 4.2.6).

| <u> </u>           | ten <u>S</u> pringen <u>Z</u> usätze <u>U</u> mfel | d <mark>Sy</mark> stem <u>H</u> ilfe |               |                 |                |                |
|--------------------|----------------------------------------------------|--------------------------------------|---------------|-----------------|----------------|----------------|
| Ø                  | 🛯 🖉 📙 I 😂 🙆 🚫                                      | 4 日 (2) (2) (2) (4) (4) (5)          | 😢  🗷 🖓 🖣      |                 |                |                |
|                    | X                                                  |                                      |               |                 |                |                |
| a a a o ø          | Aufträge                                           |                                      |               |                 |                |                |
| Terminauftrag      | Nettowert                                          |                                      | 0,00          |                 |                |                |
| Auftraggeber       | 3                                                  |                                      |               |                 |                |                |
| Warenempfänger     |                                                    |                                      |               |                 |                |                |
| Bestellnummer      | Bestelldat                                         | um                                   | (2)           |                 |                |                |
|                    |                                                    |                                      |               |                 |                |                |
| Verkauf Positionsi | übersicht 👔 Positionsdetail 🍸                      | Besteller Beschaffu                  | ing Versand 🚺 | sagegrund       |                |                |
|                    |                                                    |                                      |               |                 |                |                |
| Wunschlieferdat T  | 02.08.2006 Auslief/Ver                             | rk                                   |               |                 |                |                |
| Komplettlief.      | Gesamtge                                           | wicht                                | 0,000         |                 |                |                |
| Liefersperre       | Volumen                                            |                                      | 0,000         |                 |                |                |
| Fakturasperre      | Preisdatur                                         | m 02.08.2006                         |               |                 |                |                |
| Zahlungskarte      | Gültig bis                                         |                                      |               |                 |                |                |
| Zahlungsbed        | Incoterms                                          |                                      |               |                 |                |                |
| Auftragsgrund      |                                                    | 2                                    |               |                 |                |                |
| Vertr.bereich MUL1 | / 00 / 00 Montanuni Leober                         | n, Allgemein, Dummy                  |               |                 |                |                |
|                    |                                                    |                                      |               |                 |                |                |
| Alle Positionen    |                                                    |                                      |               |                 |                |                |
| Pos Material       | Auftragsmenge                                      | ME E Bezeichnung                     | Ptyp          | L1.Dat m Betrag | Wäh Absagegrur | nd PSP-Element |
|                    |                                                    |                                      |               | T 02.08 2006    |                | <u> </u>       |
|                    |                                                    |                                      |               | T 02.08.006     |                | 8              |
|                    |                                                    |                                      |               | T 02.08.006     |                | ā              |
|                    |                                                    |                                      |               |                 |                | -              |

#### Leistungszeitraum:

Klicken Sie als nächstes auf den Button "Details zum Belegkopf anzeigen".

Am Reiter "Zusatzdaten B" geben Sie nun den Leistungszeitraums ein.

| Craqueber 29000000 Test CPD / Musterstraße 1 / 8700 Leoben     Verkauf Kontierung Partner Texte Status Zusatzdaten B                                                                                                    | Aufrasseber 29000000 Test CPD / Musterstraße 1 / 8700 Lo<br>Versaul Konterung Partner Teste Status Zusatsdater | oben |
|----------------------------------------------------------------------------------------------------|----------------------------------------------------------------------------------------------------|------|
| Verkauf Kontierung Padner Texte Starts Zusatzdaten B                                                                                                    | Verview Konterung Partner Texte Status Zusatuduler                                                             |      |
| Konterung Partner Texte Status Zusatzdaten B                                                                                                    | Verkaul Konterung Partner Texte Status Zusatudaler                                                             |      |
|                                                                                                    |                                                                                                    | B    |
|                                                                                                    |                                                                                                    |      |
| have a set of the set of the set |                                                                                                    |      |
| tungszeitraum                                                                                                    | von                                                                                                    |      |
| tungszeitraum                                                                                                    | bis                                                                                                    |      |
|                                                                                                    |                                                                                                    |      |
|                                                                                                    |                                                                                                    |      |
|                                                                                                    |                                                                                                    |      |
| stungszeitraum                                                                                                    |                                                                                                    |      |
| stungszeitraum                                                                                                    |                                                                                                    |      |

Die Eingabe des Leistungszeitraumes ist verpflichtend. Der Auftrag kann nicht gesichert und fakturiert werden, so lange diese Daten fehlen!!

|                                 | earbeiten <u>S</u> pringen <u>Z</u> usätze <u>L</u> | <u>J</u> mfeld S <u>v</u> stem <u>H</u> ilfe |                    |                |                         |  |  |
|---------------------------------|-----------------------------------------------------|----------------------------------------------|--------------------|----------------|-------------------------|--|--|
| Ø                               | i 🛛 🔛 I 😋 😧 🌘                                       | SI 🗅 (1) (1) (1) (1) (1)                     | ) 🕄   🛒 🔁   😨 📑    |                |                         |  |  |
| Terminauftrag                   | Terminauftrag anlegen: Übersicht                    |                                              |                    |                |                         |  |  |
| a a a 6                         | 🔗 🛗 Aufträge                                        |                                              |                    |                |                         |  |  |
| Terminauftrag                   | Netto                                               | wert                                         | 0,00               |                |                         |  |  |
| Auftraggeber                    | æ                                                   |                                              |                    |                |                         |  |  |
| Warenempfänger<br>Restellnummer | Beste                                               | mutebile                                     | Ø                  |                |                         |  |  |
| oostonnammor                    | Desit                                               |                                              |                    |                |                         |  |  |
| Verkauf Pos                     | itionsübersicht 🛛 Positionsdetai                    | il Besteller Beschaff                        | ung Versand Absage | rund           |                         |  |  |
| Wunschlieferdat                 | T 02.08.2006 Ausli                                  | efWerk                                       |                    |                |                         |  |  |
| Komplettlief.                   | Gesa                                                | amtgewicht                                   | 0,000              |                |                         |  |  |
| Liefersperre                    | Volur                                               | men                                          | 0,000              |                |                         |  |  |
| Fakturasperre                   | E Preis                                             | datum 02.08.2006                             |                    |                |                         |  |  |
| Zahlungskarte                   | Gültig                                              | g bis                                        |                    |                |                         |  |  |
| Zahlungsbed                     | Incote                                              | erms                                         |                    |                |                         |  |  |
| Auftragsgrund                   |                                                     | 8                                            |                    |                |                         |  |  |
| Vertr.bereich                   | MUL1 / 00 / 00 Montanuni Le                         | eoben, Allgemein, Dummy                      |                    |                |                         |  |  |
| Alle Positionen                 |                                                     |                                              |                    |                |                         |  |  |
| Pos Material                    | Auftragsmenge                                       | ME E Bezeichnung                             | Ptyp L1.Da         | tum Betrag Wäh | Absagegrund PSP-Element |  |  |
|                                 |                                                     |                                              | T 02.1             | 8.2006         | E                       |  |  |
|                                 |                                                     |                                              | T 02.              | 8.2006         | E                       |  |  |
|                                 |                                                     |                                              | T 02.              | 8.2006         | Ē                       |  |  |
|                                 |                                                     |                                              |                    |                | _                       |  |  |

In der Spalte Material ist das jeweilige Vertriebsmaterial auszuwählen bzw. die Materialnummer einzugeben.

Durch Drücken der Return-Taste wird die Auswahl übernommen.

Der Materialkurztext wird in der Spalte Bezeichnung angezeigt und kann überschrieben werden. Achtung! Begrenzte Zeichenanzahl.

Geben Sie nun die Auftragsmenge ein. Die Spalte ME für Mengeneinheit wird automatisch befüllt. Daten werden aus dem Materialstamm gezogen.

In der Spalte *Ptyp* (Positionstyp) ist durch Eingabe der Buchstabenkombinationen **TAD** bzw. **ZTAD** 

die Kontierungsart zu definieren.

#### TAD steht für Kontierung auf Innenauftrag ZTAD für eine Kontierung auf ein PSP-Element

Geben Sie nun den Einzelbetrag in der Spalte *Betrag* ein. Die Währung wird automatisch angedruckt und ist immer Euro.

| inaufreg<br>aggeber <u>20000000</u><br>mempflanger <u>20000000</u>                                                                   | Aufträge<br>Nettov<br>ABB / brunnerfeidstr<br>ABD / brunnerfeidstr   | vert<br>aße 67.<br>aße 67.                          | 18,<br>12380.perchtoldsdorf<br>/2380.perchtoldsdorf | 00 EUR            |                     |                         |                                                                                                    |          |  |
|----------------------------------------------------------------------------------------------------|----------------------------------------------------------------------|-----------------------------------------------------|-----------------------------------------------------|-------------------|---------------------|-------------------------|----------------------------------------------------------------------------------------------------|----------|--|
| Verkauf Positionsdetail                                                                                                    | Bestel                                                               | lidatum                                             |                                                     | Ð                 |                     |                         |                                                                                                    |          |  |
| gemeine Kopfdaten<br>szeichnung<br>unschliederdat T 03.0<br>Komplettlief,<br>efersperre<br>iddutrasperre<br>iddutrag<br>biburoskarte | 18.2006 Austie<br>Gesar<br>S Volum<br>Preiso<br>10.00 Beteg<br>Gülta | fiVerk<br>mtgewic<br>ien<br>jatum<br>währunj<br>bis | nt 8,00<br>03.00.2006<br>g EUR / /1.00000           | 0 KG              |                     |                         |                                                                                                    |          |  |
| and governe                                                                                                    |                                                                      |                                                     |                                                     | 100               |                     |                         |                                                                                                    |          |  |
| Alle Positionen<br>Pos Material                                                                                                    | Auftragsmenge                                                        | ME                                                  | Bezeichnung                                         | Php Beb           | frag                | Wah Absagegrund         | PSP-Element                                                                                                | Auftrag  |  |
| Alle Positionen<br>Pos Material<br>18 <mark>129</mark>                                                                               | Auftragsmenge                                                        | ME<br>1 LE                                          | Bezeichnung<br>Postgebührenersatz                   | Phyp Beb          | trag<br>10,00       | WähAbsagegrund<br>EUR   | PSP-Element                                                                                                | Aufrag   |  |
| Alle Positionen<br>Pos Material<br>18129                                                                                             | Auftragsmenge                                                        | ME<br>1 LE                                          | Bezeichnung<br>Postgebührenersatz                   | Phys Beb<br>TAD   | trag<br>10,00       | Wäh. Absagegrund<br>EVR | PSP-Element<br>Di                                                                                          | Auftrag  |  |
| Alle Positionen<br>Pos Material<br>19129                                                                                             | Auftragsmenge<br>Ø                                                   | ME<br>1 LE                                          | Bezeichnung<br>Postgebührenersatz                   | Phys Beb          | trag<br>10,00       | Wah. Absagegrund<br>EUR | PSP-Element                                                                                                | Auftrag  |  |
| Vie Postionen<br>os Material<br>19129                                                                                                | Auftragsmenge<br>Ø                                                   | ME<br>1LE                                           | Bezeichnung<br>Postgebührenersatz                   | Phys. Beth        | 0rag<br>10,00       | Wah. Absagegrund<br>EUR | PSP-Element                                                                                                | Auftrag  |  |
| Alle Positionen<br>Yos Material<br>18 129                                                                                            | Auftragsmenge                                                        | ME<br>1 LE                                          | Bezeichnung<br>Postgebührenersatz                   | Ptyp Beb          | trag<br>10,00       | Wah. Absagegrund<br>EUR | PSP-Element<br>G<br>G<br>G<br>G<br>G<br>G<br>G                                                             | Aufrag   |  |
| Vie Positionen<br>vos Material<br>19 120                                                                                             | Auftragsmenge                                                        | ME<br>1LE                                           | Bezeichnung<br>Postgebührenersatz                   | Ptyp Beb<br>TAD   | trag<br>10,00       | Wäh. Absagegrund<br>EvR | PSP-Element<br>G<br>G<br>G<br>G<br>G<br>G<br>G<br>G<br>G                                                   | Auftrag  |  |
| Vile Positionen<br>*os Material<br>18 129                                                                                            | Auftragsmenge                                                        | ME<br>1 LE                                          | Dezeichnung<br>Postgebührenersatz                   | Php Beb           | trag<br>10,00       | Wah. Absagegrund<br>EUR | PSP-Element<br>6)<br>6)<br>6)<br>6)<br>6)<br>6)<br>6)<br>6)<br>6)<br>6)                                    | Auftrag  |  |
| Vie Positione<br>Os Material<br>18 124                                                                                               | Auftragsmenge                                                        | ME<br>1 LE                                          | Bezeichnung<br>Postgebührenersatz                   | Php Beb           | tag<br>10,00        | Wāh. Absagegrund<br>EUR | PSP-Element<br>6<br>6<br>8<br>8<br>8<br>8<br>8<br>8<br>8<br>8<br>8<br>8<br>8<br>8<br>8<br>8<br>8<br>8<br>8 | Auftrag  |  |
| Nile Positive<br>Pos Material<br>18 124                                                                                              | Auftregsmenge                                                        | ME<br>1 LE                                          | Bezeichnung<br>Postgebührenersatz                   | Phys. Beb         | trag<br>10,00       | Wäh. Absagegrund<br>EUR | PSP-Element<br>0<br>0<br>0<br>0<br>0<br>0<br>0<br>0<br>0<br>0<br>0<br>0<br>0                               | Auftrag  |  |
| Alle Positioner<br>20 Mathematica<br>10 120                                                                                          | Auftragsmenge                                                        | ME<br>1 LE                                          | Bezeichnung.<br>Potigebührenenstz                   | Phys. Beb         | trag.<br>10,00      | Wah. Absagegrund.       | PSP-Element<br>©<br>©<br>©<br>©<br>©<br>©<br>©<br>©<br>©<br>©<br>©<br>©<br>©                               | Auftreg  |  |
| Nie Positionen<br>Dos Material                                                                                                    | Auftragsmenge                                                        | ME<br>1 LE                                          | Bezeichnung<br>Potgebührenersetz                    | Phys Beb<br>TAD   | trag<br>10,00       | Wah_Absagegrund         | PSP-Element<br>0<br>0<br>0<br>0<br>0<br>0<br>0<br>0<br>0<br>0<br>0<br>0<br>0                               | Auftrag  |  |
| Alla Positionen<br>Dos Material<br>19120                                                                                             | Aufregsmenge                                                         | ME<br>1LE                                           | Bezeichnung<br>Postgebührenensatz                   | Phys Beh          | <b>πag</b><br>10,00 | Wah.  Absagegrund       | PSP-Element<br>0<br>0<br>0<br>0<br>0<br>0<br>0<br>0<br>0<br>0<br>0<br>0<br>0                               | Aufrag   |  |
| Vile Positionen<br>700 Material<br>18 124                                                                                            | Auftregsmenge                                                        | ME<br>1 LE                                          | Bezeichnung.<br>Potsgebührenenstz                   | Php Bet           | trag10,00           | Wah. Absagegrund<br>EUR | PSP-Element<br>0<br>0<br>0<br>0<br>0<br>0<br>0<br>0<br>0<br>0<br>0<br>0<br>0                               | Aufrag   |  |
| Vie Positionen<br>Sos Material                                                                                                    | Auftregsmenge                                                        |                                                     | Bezeichnung<br>Potgebührenersatz                    | Phys. Beth<br>TAD | trag 10.00          | Wah. Absagegrund .      | PBP-Element<br>©<br>©<br>©<br>©<br>©<br>©<br>©<br>©<br>©<br>©<br>©<br>©<br>©                               | Auftrag  |  |
| Alle Positionen<br>Des Material<br>10120(                                                                                            | Auftregsmenge                                                        | ME<br>1LE                                           | Bezeichnung<br>Postgebührenensatz                   | Phys. Beh         | tag<br>10,00        | Wah. Absagegrund.       | PSP-Element<br>0<br>0<br>0<br>0<br>0<br>0<br>0<br>0<br>0<br>0<br>0<br>0<br>0                               | Aufreg • |  |

Durch Doppelklick in der Positionszeile oder drücken des Buttons "Details zur Position anzeigen" gelangen Sie zur Eingabe der Detaildaten, wie z.B. der Kontierung.

| Terminauftrag anlegen: Positionsdaten |                                                                                 |  |  |  |  |  |
|---------------------------------------|---------------------------------------------------------------------------------|--|--|--|--|--|
| Ø                                     | ▫ ◁ ▮ । ♥ ♥ ♥ . ₽ ₩ ₩ . 완 Ⴊ ₽ . ₩ ₽ . ♥ ₪                                       |  |  |  |  |  |
| Terminauftrag anlegen: Positionsdaten |                                                                                 |  |  |  |  |  |
|                                       |                                                                                 |  |  |  |  |  |
| Position<br>Material                  | 10     Positionstyp     TAD     Dienstleistung       129     Postgebührenersatz |  |  |  |  |  |
| Verkauf A Kor                         | nditionen Kontierung Texte Status                                               |  |  |  |  |  |
| Kontierung<br>GeschBereich            |                                                                                 |  |  |  |  |  |
|                                       | Auftrag                                                                         |  |  |  |  |  |
| Profit Center                         | Ergebnisobjekt 📄                                                                |  |  |  |  |  |
| PSP-Element                           |                                                                                 |  |  |  |  |  |
| Kostenrechnungsreis                   | evante Daten                                                                    |  |  |  |  |  |
| Kalkulationsschema                    |                                                                                 |  |  |  |  |  |
| Zuschlagsschlüssel                    |                                                                                 |  |  |  |  |  |
|                                       | HHM-Kontierung                                                                  |  |  |  |  |  |

Hier haben Sie auch die Möglichkeit über den Reiter *Text* einen zusätzlichen Positionstext einzugeben.

Beim Reiter *Konditionen* können Sie einen Absolutrabatt eingeben. Dieser gilt nur für die Positionszeile, in der dieser Rabatt eingegeben wurde.

Mit den Pfeilbuttons können Sie in den Detaildaten in den verschiedenen Positionen hin- und her wechseln.

| Terminauftrag                         | Terminauftrag anlegen: Positionsdaten |  |  |  |  |  |
|---------------------------------------|---------------------------------------|--|--|--|--|--|
| 0                                     |                                       |  |  |  |  |  |
| Terminauftrag anlegen: Positionsdaten |                                       |  |  |  |  |  |
|                                       |                                       |  |  |  |  |  |
| Position                              | 10 Positionstyp TAD Dienstleistung    |  |  |  |  |  |
| Material                              | 129 Postgebührenersatz                |  |  |  |  |  |
| Verkauf A Ko                          | anditionen Kontierung Texte Status    |  |  |  |  |  |
| Kontierung                            |                                       |  |  |  |  |  |
| GeschBereich                          |                                       |  |  |  |  |  |
|                                       | Auftrag                               |  |  |  |  |  |
| Profit Center                         | Ergebnisobjekt 🕈                      |  |  |  |  |  |
| PSP-Element                           |                                       |  |  |  |  |  |
| Kostenrechnungsrel                    | levante Daten                         |  |  |  |  |  |
| Kalkulationsschema                    | a                                     |  |  |  |  |  |
| Zuschlagsschlüsse                     |                                       |  |  |  |  |  |
|                                       |                                       |  |  |  |  |  |
|                                       | HHM-Kontierung                        |  |  |  |  |  |
|                                       |                                       |  |  |  |  |  |
|                                       |                                       |  |  |  |  |  |
|                                       |                                       |  |  |  |  |  |
|                                       |                                       |  |  |  |  |  |
|                                       |                                       |  |  |  |  |  |
|                                       |                                       |  |  |  |  |  |

## Wichtige Information zur Auswahl der SD-Materialnummer (Geschäftsfall)

Hinter der Materialnummer ist das Erlöskonto der Buchhaltung hinterlegt.

Mit dem Sichern (Ausdruck) der Faktura wird automatisch der Buchhaltungsbeleg (die offene Forderung gegenüber dem Debitor) erstellt.

Aus diesem Grund werden Sie gebeten, bei der Auswahl der Materialnummern besondere Sorgfalt walten zu lassen, um Fehlbuchungen zu vermeiden!

#### 4.2.2. Auftrag speichern und später fakturieren

Wenn alle Daten im Auftrag korrekt eingetragen sind, drücken Sie den Button SICHERN. Der Terminauftrag wird gespeichert. Die Auftragsnummer erscheint links unten am Bildschirm.

#### 4.2.3. Auftrag speichern und sofort fakturieren

Wenn alle Daten im Auftrag korrekt eingetragen sind, gehen Sie in der Menüzeile auf *Verkaufsbeleg – Fakturieren*. Es öffnet sich das Bild Rechnung anlegen.

**Markieren** Sie die Positionszeile und drücken Sie den Button . Die Faktura wird automatisch erzeugt und ausgedruckt. Die Rechnungskopie wird ebenfalls automatisch gedruckt. Diese ist an die Finanzbuchhaltung zu senden.

| <i>⊑</i><br><u>F</u> aktura <u>B</u> earbeiten <u>S</u> pringen <u>U</u> mf | eld System <u>H</u> ilfe |           |                             |          |               |   |
|-----------------------------------------------------------------------------|--------------------------|-----------|-----------------------------|----------|---------------|---|
|                                                                             | 😋 🙆 🚱   🗎 (              | 86        | 8 8 9 4 6 8 1 💌             | 2   2 🖪  |               |   |
| Rechnung (F2) anlegen: Ü                                                    | Sichern (Strg+S)         | ıra       | positionen                  |          |               |   |
| 🔠 Fakturen 🥥                                                                |                          |           |                             |          |               |   |
| Rechnung 🔋 \$00000001                                                       | Nettowert                |           | 120,00 EU                   | R        |               |   |
| Regulierer 2000000                                                          | ABB / brunnerfeldstr     | aße       | 67 / AT - 2380 perchtoldsdo | orf      |               |   |
| Fakturadatum 02.08.2006                                                     |                          |           |                             | 2        |               |   |
|                                                                             |                          |           |                             |          |               |   |
| Bezeichnung                                                                 | Fakturierte Menge        | ME        | Nettowert                   | Material | VerrechngWert |   |
| 10 ostqebührenersatz                                                        | <u> </u>                 | <u>LE</u> | 120,00                      | 129      | 0,00          |   |
|                                                                             |                          |           |                             |          |               | • |
|                                                                             |                          |           |                             |          |               |   |
|                                                                             |                          |           |                             |          |               |   |
|                                                                             |                          |           |                             |          |               |   |
|                                                                             |                          |           |                             |          |               |   |
|                                                                             |                          |           |                             |          |               |   |
|                                                                             |                          |           |                             |          |               |   |
|                                                                             |                          |           |                             |          |               |   |
|                                                                             |                          |           |                             |          |               |   |
|                                                                             |                          |           |                             |          |               |   |
|                                                                             |                          |           |                             |          |               |   |

**Markieren** Sie die Positionszeile und drücken Sie den Button **III**. Die Faktura wird automatisch erzeugt und ausgedruckt.

# 4.2.4. Auftragsbestätigung drucken

Für das Drucken einer Auftragsbestätigung ist es erforderlich **zuerst den Druck zu aktivieren**. Ein Wiederholungsdruck kann danach jederzeit über die Liste Aufträge erfolgen.

## Druck aktivieren:

Über die Transaktion *Kundenauftrag ändern* und Eingabe der Auftragsnummer, Eingabe Return, wählen Sie den gewünschten Terminauftrag aus.

| <u>V</u> erkaufsbeleg <u>B</u> earbeiten <u>S</u> pringer | i <u>Z</u> usätze <u>U</u> mfeld Syste | m <u>H</u> ilfe                                                                                                    |                               |                  |           |
|-----------------------------------------------------------|----------------------------------------|----------------------------------------------------------------------------------------------------|-------------------------------|------------------|-----------|
| 🕑 🔳 🖣                                                     | V <u>e</u> rparkungsvorschlag          | g Strg+F3                                                                                                    | 🛒 🔁   🔞 📑                     |                  |           |
| Terminauftrag anlegen: Üt                                 | Frachtruskunft                         |                                                                                                    |                               |                  |           |
|                                                           | Ausfuhrgenehmigung                     | •                                                                                                    |                               |                  |           |
|                                                           | <u> </u>                               | · · ·                                                                                                    |                               |                  |           |
| Terminauftrag                                             | Konfiguration                          | Strg+F1 20                                                                                                    | ),00 EUR                      |                  |           |
| Auftraggeber 20000000 ABB                                 | <u>/ br</u> K <u>a</u> lkulation       | Strg+F7                                                                                                    |                               |                  |           |
| Warenempfänger 20000000 ABB                               | / br Parametergültigkeit               | Strg+F9                                                                                                    |                               |                  |           |
| Bestellnummer                                             | Technische Objekte                     |                                                                                                    | 2                             |                  |           |
|                                                           | <u>D</u> okumente                      |                                                                                                    |                               |                  |           |
| Verkauf Positionsübersicht                                | Po Chargenfindung anzei                | gen 🔤                                                                                                    | versand Absau                 | egrand           |           |
|                                                           | Nachrichten                            | <u>ا</u>                                                                                                    | <u>≺</u> opf <u>B</u> ∈       | arbeiten         |           |
| Wunschlieferdat T 02.08.2006                              | <u>P</u> reisvereinbarungen            | ٠.                                                                                                    | <u>P</u> osition → <u>D</u> r | uckansicht Strg+ | +Umsch+F1 |
| Komplettlief.                                             | Gesamtgewicht                          | , in the second second s | 0 KG                          |                  |           |
| Liefersperre                                              | Volumen                                | 0,0                                                                                                    | 000                           |                  |           |
| Fakturasperre                                             | Preisdatum                             | 02.08.2006                                                                                                    |                               |                  |           |
| Zahlungskarte                                             | Gültig bis                             |                                                                                                    |                               |                  |           |
| Zahlungsbed Z008 14 Tage nett                             | o Incoterms                            |                                                                                                    |                               |                  |           |
| Auftragsgrund                                             |                                        | Ē                                                                                                    |                               |                  |           |
| Vertr.bereich MUL1 / 00 / 00                              | Montanuni Leoben, Allgeme              | ein, Dummy                                                                                                    | -                             |                  |           |
|                                                           |                                        |                                                                                                    |                               |                  |           |
| Alle Positionen                                           |                                        |                                                                                                    |                               |                  |           |
| Pos Material E B                                          | ezeichnung                             | Ptyp L 1.Datum                                                                                                    | Betrag                        | Wäh Absagegrund  | PSP-E     |
| <u>10</u> 129                                             | ostgebührenersatz                      | TAD T 02.08.200                                                                                                    | 6 120,00                      | EUR              | 1         |
| 3                                                         |                                        | 1 02.08.200                                                                                                    | 6                             |                  | <u> </u>  |
|                                                           |                                        | 1 1102.08.200                                                                                                    | 01                            |                  | (E)       |

Markieren Sie nun die Positionszeile für Ihre Auftragsbestätigung und klicken Sie auf den Button *Kommunikationsmittel*.

| <u>N</u> achrichten <u>B</u> earbeiten <u>S</u> pringen S <u>y</u> stem <u>F</u>                                   | lilfe                                         |  |  |  |  |  |
|----------------------------------------------------------------------------------------------------|-----------------------------------------------|--|--|--|--|--|
| 🕑 🗈 🔄 🔂 🚱                                                                                                    | 😵   🖴 (H) (H) (H) (H) (H) (H) (H) (H) (H) (H) |  |  |  |  |  |
| Terminauftrag anlegen: Nachrichten                                                                                 |                                               |  |  |  |  |  |
| 🛃 🗊 🖪 🧭 Kommunikationsmittel 🎹 Verarbeitungsprotokoll 🛛 Zusatzangaben 🛛 Nachricht wiederholen 🛛 Änderungsnachricht |                                               |  |  |  |  |  |
| Ferminauftrag                                                                                                    |                                               |  |  |  |  |  |
| Nachrichten                                                                                                    |                                               |  |  |  |  |  |
| Sta Nachr Beschreibung Medium                                                                                      | RolPartner SprÄ Ver                           |  |  |  |  |  |
| BA00 Otragsbest Druckausgabe                                                                                       | ■ A6 20000000 DE ■                            |  |  |  |  |  |
|                                                                                                    |                                               |  |  |  |  |  |
|                                                                                                    |                                               |  |  |  |  |  |
|                                                                                                    |                                               |  |  |  |  |  |
|                                                                                                    |                                               |  |  |  |  |  |
|                                                                                                    |                                               |  |  |  |  |  |
|                                                                                                    |                                               |  |  |  |  |  |
|                                                                                                    |                                               |  |  |  |  |  |
|                                                                                                    |                                               |  |  |  |  |  |
|                                                                                                    |                                               |  |  |  |  |  |
|                                                                                                    |                                               |  |  |  |  |  |
|                                                                                                    |                                               |  |  |  |  |  |
|                                                                                                    |                                               |  |  |  |  |  |
|                                                                                                    |                                               |  |  |  |  |  |
|                                                                                                    |                                               |  |  |  |  |  |

Geben Sie hier Ihre "Logische Destination" (= Drucker) LP01 ein, die Anzahl der Nachrichten, setzen das Häkchen bei *Sofort ausgeben* und drücken Sie den Button . Abschließend speichern Sie den Auftrag.

| <u>N</u> achrichten <u>B</u> earbeite               | n <u>S</u> pringen S | System <u>H</u> ilfe                      |
|-----------------------------------------------------|----------------------|-------------------------------------------|
| <b>©</b>                                            | I (                  | 😋 🚱 🔍   🖴 배 많   쏘 쏘 쇼 오   🕱 🗖   (         |
| Terminauftrag an                                    | nlegen: Nac          | chrichten                                 |
|                                                     |                      |                                           |
| Auftraggeber                                        | 20000000             | ABB                                       |
| Nachrichtenart                                      | BAOO                 | Auftragsbestätigung                       |
| Angaben zur Druckausgab                             | e/                   | >                                         |
| Logische Destination                                | LP01                 |                                           |
| Anzahl Nachrichten<br>Spool-Auftragsname<br>Suffix1 | 1                    | ▼ Sofort ausgeben<br>▼Freigabe n. Ausgabe |
| Suffix2                                             |                      |                                           |
| SAP-Deckblatt                                       | nicht ausgeben       | <u>ت</u>                                  |
| Empfänger                                           |                      |                                           |
| Text für Deckblatt                                  |                      |                                           |
| Berechtigung                                        |                      |                                           |
| Ablagemodus                                         | Nur Drucken          | E                                         |
| Aufbereitung                                        |                      |                                           |
| Formular                                            |                      |                                           |
|                                                     |                      |                                           |

Gehen Sie zu Kundenauftrag ändern, geben die Belegnummer an und anschließend in der Menüzeile auf *Verkaufsbeleg – Ausgeben*. Es öffnet sich das Druckfenster. Zum Drucken des Kundenauftrages klicken Sie auf

das Druckersymbol.

| <u>e</u> | erkaufsbeleg<br>An <u>l</u> egen | <u>B</u> earbeiten | Springen | Umfeld   | System  | Hilfe<br>協協は | <b>2</b> D | 1 2 I 🔀 |
|----------|----------------------------------|--------------------|----------|----------|---------|--------------|------------|---------|
| K        | <u>A</u> ndern<br>Anzeigen       |                    | Eins     | stieg    |         |              |            |         |
|          | A <u>n</u> legen mit             | Bezug              |          | Bestelle | r   🛅 / | Aufträge     | ₽          |         |
|          | A <u>u</u> sgeben                |                    |          |          |         |              |            |         |
|          | <u>A</u> bbrechen                | Umsch+             | ·F3      |          |         |              |            |         |
| Aut      | ftrag                            | 291                |          |          |         | 3            |            |         |
|          |                                  |                    |          |          |         |              |            |         |
| Suc      | chkriterien                      |                    |          |          |         |              |            |         |
| Be       | stellnummer                      |                    |          |          |         |              |            |         |
| Aut      | ftraggeber                       |                    |          |          |         |              |            |         |
| Lie      | ferung                           |                    |          |          |         |              |            |         |
| Fa       | ktura                            |                    |          |          |         |              |            |         |
| PS       | P-Element                        |                    |          |          |         |              |            |         |
| H        | Suche ausf                       | ühren              |          |          |         |              |            |         |

Die Aktivierung des Druckes kann natürlich auch bereits beim Anlegen eines Kundenauftrages erfolgen.

#### 4.2.5. Auftrag absagen

Nur noch nicht fakturierte Aufträge können auch abgesagt werden. Hier ist folgendermaßen vorzugehen:

Durch Aufrufen der Transaktion *Kundenauftrag ändern* und Eingabe der Auftragsnummer gelangen Sie in den Terminauftrag. Wählen Sie in der Spalte Absagegrund einen Grund aus und sichern Sie den Beleg.

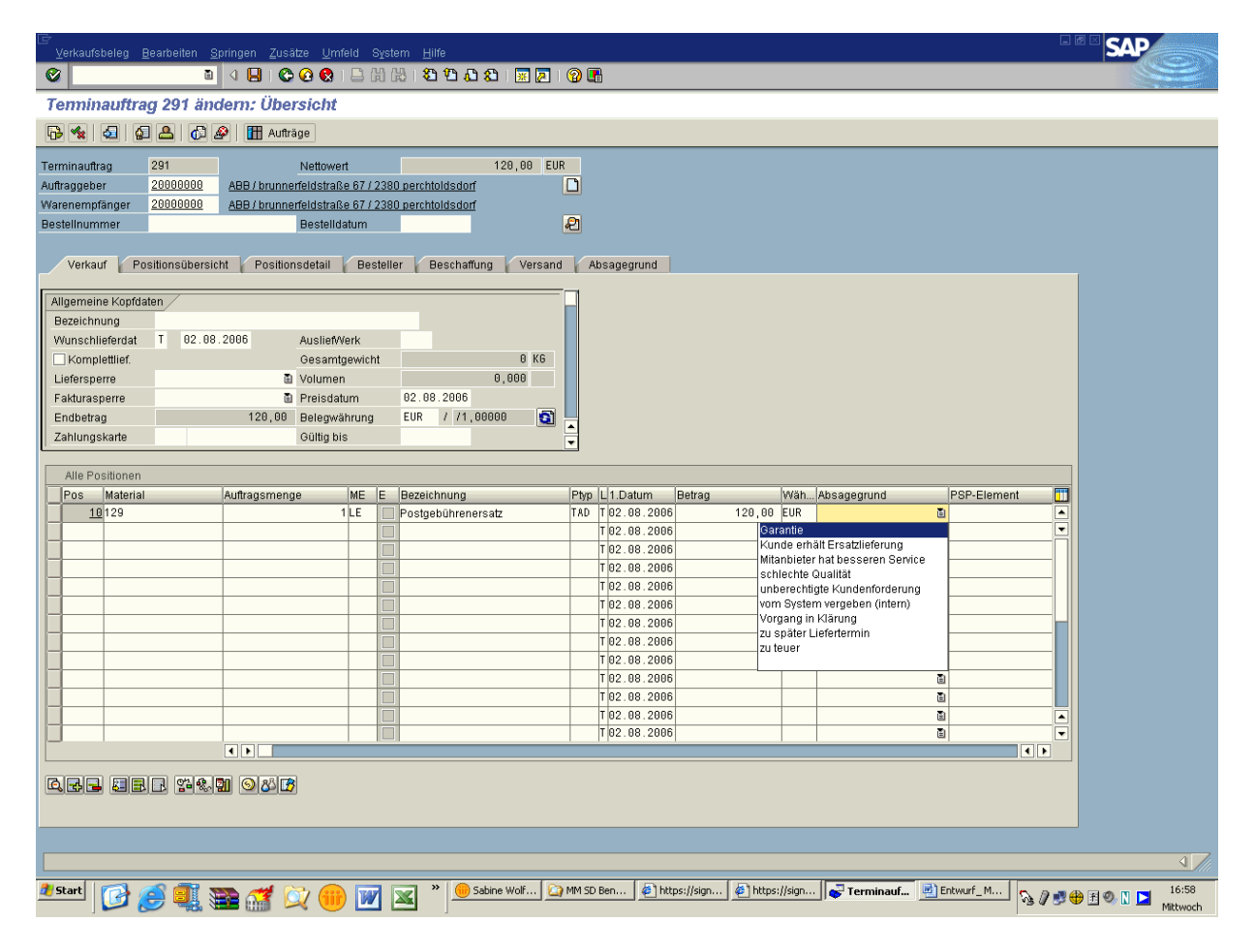

## 4.2.6. CPD-Inland Kunde (=einmaliger Auftraggeber)

Aufträge bzw. Fakturen an Einmalkunden dürfen nur bis maximal € 2.000,-- angelegt werden. Für Fakturen, die über diesen Betrag hinausgehen, muss ein Debitor in der Buchhaltung angelegt werden (siehe Formulare homepage/ Qualitätsmanagement>QM-Dokumente>Q5 Finanzmanagement).

Über die Transaktion *Auftrag anlegen* öffnen Sie einen neuen Terminauftrag. Geben Sie hier im Feld Auftraggeber entweder die Debitorennummer **29000000** ein oder wählen über die Suchfunktion mittels **\*cpd\*** den Debitor **CPD Inland** aus.

Bei Bestätigung der Eingabe (mit Return) öffnet sich ein Fenster zur Eingabe der Daten des Auftraggebers. Geben Sie die Daten ein und bestätigen diese mit dem grünen Häkchen. Die Daten des Auftraggebers werden in den Terminauftrag übernommen.

| 7<br>Verkaufsbeleg <u>B</u> earbeiten <u>S</u> pringen <u>Z</u> usätze <u>U</u> m | 🗁 Adresse aus Stammdaten für den Auftraggeber ( Belegkopf ) 🛛 🛛 🛛 |
|-----------------------------------------------------------------------------------|-------------------------------------------------------------------|
|                                                                                   | Name                                                              |
|                                                                                   | Anrede 🖺                                                          |
| l'eminauftrag anlegen: Obersicht                                                  | Name CPD-Inland                                                   |
| 🔄   🕼 🐣   🕼 🔗   🏦 Aufträge                                                        |                                                                   |
| 'erminauftrag Nettowe                                                             | Straßenadresse                                                    |
| uftraggeber <u>29000000</u>                                                       | Straße/Hausnummer                                                 |
| Varenempfänger                                                                    | Postleitzahl/Ort                                                  |
| estellnummer Bestelld                                                             | Land AT Österreich Region                                         |
|                                                                                   | Zeitzone CET                                                      |
| Verkauf Positionsdetail Absagegrund                                               |                                                                   |
|                                                                                   | Postfachadresse                                                   |
| Allgemeine Kopfdaten                                                              | Postfach                                                          |
| Bezeichnung                                                                       | Postleitzahl                                                      |
| Wunschlieferdat T 03.08.2006 Auslief                                              | Firmenpostleitzahl                                                |
| Komplettlief. Gesamt                                                              | t                                                                 |
| Liefersperre 🗄 Volumer                                                            | Kommunikation                                                     |
| Fakturasperre 🗄 Preisda                                                           | Sprache Deutsch 🗈 Weitere Kommunikation                           |
| Endbetrag 0,00 Belegwa                                                            | Telefon Nebenstelle 🗢                                             |
| Zahlungskarte Gültig bi                                                           | i Mobiltelefon 🔗                                                  |
|                                                                                   | Fax Nebenstelle 🖻                                                 |
| Alle Positionen                                                                   | E-Mail 🔗                                                          |
| Pos Material Auftragsmenge                                                        | Standardkomm.art                                                  |
|                                                                                   | Telebox                                                           |
|                                                                                   |                                                                   |
|                                                                                   | Bemerkungen                                                       |
|                                                                                   | weitere Attribute                                                 |
|                                                                                   | Abladestelle                                                      |
|                                                                                   | UStid.Nr                                                          |
|                                                                                   | - Steuernummer 1                                                  |
|                                                                                   | Steuernummer 2                                                    |
|                                                                                   |                                                                   |
|                                                                                   |                                                                   |
|                                                                                   |                                                                   |
|                                                                                   |                                                                   |

## 4.2.7. Auftrag anlegen mit Vorlage

Sie können einen von Ihnen angelegten Kundenauftrag als Vorlage verwenden, indem Sie einen neuen Kundenauftrag *mit Bezug anlegen*.

Gehen Sie hierfür zu Kundenauftrag anlegen und drücken den Button Anlegen mit Bezug.

Über den Reiter "Auftrag" geben Sie nun die Belegnummer Ihres Auftrages ein, den Sie als Vorlage verwenden möchten und bestätigen Sie die Eingabe mit dem Button übernehmen.

Führen Sie eventuelle Änderungen durch und speichern oder fakturieren Sie den Kundenauftrag.

| LE<br>Verkaufsbeleg <u>B</u> earbi | eiten <u>S</u> | Springen Umfeld System Hilfe                        |
|------------------------------------|----------------|-----------------------------------------------------|
| 0                                  | Ē              | ◁ 🗒   � � � �   ≞                                   |
| Kundenauftrag a                    | nleg           | en: Einstieg                                        |
| Anlegen mit Bezug                  | V 2            | erkauf 🙎 Positionsübersicht 🧟 Besteller             |
|                                    |                |                                                     |
|                                    |                |                                                     |
| Auftragsart                        | TA             | Terminauftrag                                       |
| Organisationsdaten                 |                |                                                     |
| Verkaufsorganisation               | MUL1           | Montanuni Leoben                                    |
| Vertriebsweg                       | 00             | Allgemein                                           |
| Sparte                             | 00             | Dummy                                               |
| Verkaufsbüro                       | 600            | Betriebswissenschaft                                |
| Verkäufergruppe                    |                | 🗁 Anlegen mit Bezug 🛛 🛛 🖉                           |
|                                    |                | Anfrage Angebot Auftrag Kontrakt Lieferplan Faktura |
|                                    |                |                                                     |
|                                    |                | Auftrag                                             |
|                                    |                | Wunschlieferdatum                                   |
|                                    |                |                                                     |
|                                    |                | Suchkriterien                                       |
|                                    |                | Bestellnummer                                       |
|                                    |                | Auftraggeber                                        |
|                                    |                | Lieferung                                           |
|                                    |                | PSP-Element                                         |
|                                    |                |                                                     |
|                                    |                |                                                     |
|                                    |                |                                                     |
|                                    |                |                                                     |
|                                    |                |                                                     |
|                                    |                |                                                     |
|                                    |                |                                                     |
|                                    |                | V Übernehmen Positionsauswahl 🕱                     |
|                                    |                |                                                     |
|                                    |                |                                                     |
|                                    |                |                                                     |

Führen Sie eventuelle Änderungen durch und speichern oder fakturieren Sie den Kundenauftrag.

#### WICHTIG:

Bitte denken Sie daran, auch das FAKTURADATUM, Preisdatum, Wunschlieferdatum und Leistungszeitraum zu ÄNDERN, da diese Daten vom Auftrag, den Sie als Vorlage verwenden, übernommen werden.

Die Korrektur der Daten muss mit ENTER bestätigt werden.

| <u>V</u> erkaufsbeleg <u>E</u> | <u>earbeiten Sp</u> | oringen <u>Z</u> usät | ze <u>U</u> mfelo | i Sy  | stem <u>H</u> ilfe |            |        |      |      |     |             |   |            |      |
|--------------------------------|---------------------|-----------------------|-------------------|-------|--------------------|------------|--------|------|------|-----|-------------|---|------------|------|
| <b>©</b>                       | ۵                   | 4 🛛 🛛 😋               | 🙆 🚷 i 🖁           | 3 63  | 18 1 20 1          | בא 🔀 🛛 🔀 ב | 🔞 🗖    |      |      |     |             |   |            |      |
| Terminauftra                   | g anlegen           | n: Übersicl           | ht                |       |                    |            |        |      |      |     |             |   |            |      |
| a 🔺 🖓 🏼                        | •                   |                       |                   |       |                    |            |        |      |      |     |             |   |            |      |
| Terminauftrag                  |                     |                       | Nettowert         |       |                    | 1,00       | EUR    |      |      |     |             |   |            |      |
| Auftraggeber                   | <u>20000440</u>     | ABC GmbH/S            | Schulerweg        | 50/9  | 020 Klagenfurt     |            |        |      |      |     |             |   |            |      |
| Warenempfänger                 | <u>20000440</u>     | ABC GmbH/S            | Schulerweg        | 50/9  | 020 Klagenfurt     |            |        |      |      |     |             |   |            |      |
| Bestellnummer                  |                     |                       | Bestelldatu       | m     |                    |            | 2      |      |      |     |             |   |            |      |
| Verkauf Po                     | sitionsdetail       | Absagegrund           | 1                 |       |                    |            | =-1    |      |      |     |             |   |            |      |
| Allgemeine Kopfda              | iten                |                       |                   |       |                    |            |        |      |      |     |             |   |            |      |
| Bezeichnung                    |                     |                       |                   |       |                    |            |        |      |      |     |             |   |            |      |
| Wunschlieferdat                | (T 09.10.           | 2006                  | AusliefWer        | k     |                    |            |        |      |      |     |             |   |            |      |
| Komplettlief.                  |                     |                       | Gesamtgev         | wicht |                    | 0 KG       |        |      |      |     |             |   |            |      |
| Liefersperre                   | _                   | Ē.                    | Volumen           |       |                    | 0,000      |        |      |      |     |             |   |            |      |
| Fakturasperre                  |                     | Ē                     | Preisdatum        | n (   | 07.10.2006         |            |        |      |      |     |             |   |            |      |
| Endbetrag                      |                     | 1,00                  | Belegwähr         | ung   | EUR / 1.           | 00000      |        |      |      |     |             |   |            |      |
| Zahlungskarte                  |                     |                       | Gültig bis        |       |                    |            | -      |      |      |     |             |   |            |      |
| Alle Positionen                |                     |                       |                   |       |                    |            |        |      |      |     |             |   |            |      |
| Pos Material                   |                     | Auftragsmenge         | : N               | IE B  | ezeichnung         |            | Betrag |      | Ptyp | Wäh | Absagegrund |   | Fakturadat | Best |
| <u>10</u> 118                  |                     |                       | 1 L               | E R   | aumvermietung      |            |        | 1,00 | TAD  | EUR | (           | ĩ | 09.10.2006 |      |
|                                |                     |                       |                   |       |                    |            |        |      |      |     |             | - |            |      |
|                                |                     |                       |                   |       |                    |            |        |      |      |     |             | Ē |            |      |
|                                |                     |                       |                   |       |                    |            |        |      |      |     |             | Ē |            |      |
|                                |                     |                       |                   |       |                    |            |        |      |      |     |             |   |            |      |

Einen **Auftrag mit Bezug** anzulegen ist auch aus der *Liste Aufträge* möglich. Wählen Sie hierfür die Transaktion *MM/SD-Light Liste Aufträge* aus und schränken die Auswahl der Aufträge nach Bedarf ein (Beschreibung unter Punkt 5.2).

In der eingegrenzten Liste der Aufträge klicken Sie den als Vorlage gewünschten Auftrag an und anschließend auf den Button Anlegen mit Bezug. Gehen Sie weiter vor

Auftrag an und anschließend auf den Button **Generation Berug**. Gehen Sie weiter vor wie bei Auftrag anlegen mit Vorlage beschrieben.

| Liste <u>B</u> ea | rbeiten <u>S</u> prir | ngen <u>E</u> inste | lungen Syst | em <u>H</u> ilfe            |            |            |
|-------------------|-----------------------|---------------------|-------------|-----------------------------|------------|------------|
| ©                 |                       | 84                  | ) C Q 🤅     | 3 I 🗕 🕅 🔀 I 🏵 🍄 🕰 🏖 I 🗷 🗷 🖉 | 🕲 🖪        |            |
| MM/SD-L           | ight Auft             | ragsliste           |             |                             |            |            |
| 3 A 7             |                       | T   • •             | Auftrag     | Auftrag 🚺 Anlegen mit Bezug |            |            |
| 6.11.2006         |                       |                     |             | MM/SD-Light Auftragsliste   |            | 1          |
| Verkaufsb.        | Belegdatum            | Auftr.geb.          | Name Auftr  | Straße                      | Postleitz. | Ort        |
| 1125              | 19.10.2006            | 20000440            | ABC GmbH    | Schulerweg 50               | 9828       | Klagenfurt |
|                   |                       |                     |             |                             |            |            |
| 1126              | 19.10.2006            | 20008440            | ABC GabH    | Schulerweg 50               | 9828       | Klagenfurt |
|                   |                       |                     |             |                             |            |            |
|                   |                       |                     |             |                             |            |            |
|                   |                       |                     |             |                             |            |            |
|                   |                       |                     |             | -                           |            |            |

## 4.2.8. Auftrag anlegen mit Vorlage bei CPD-Inland (Einmalkunde)

Sie können einen von Ihnen angelegten Kundenauftrag für Einmalkunden (CPD) als Vorlage verwenden, indem Sie einen neuen Kundenauftrag *mit Bezug anlegen*. Wählen Sie dazu im Menüpunkt *LISTEN* die Transaktion *MM/SD-Light Liste Aufträge* aus.

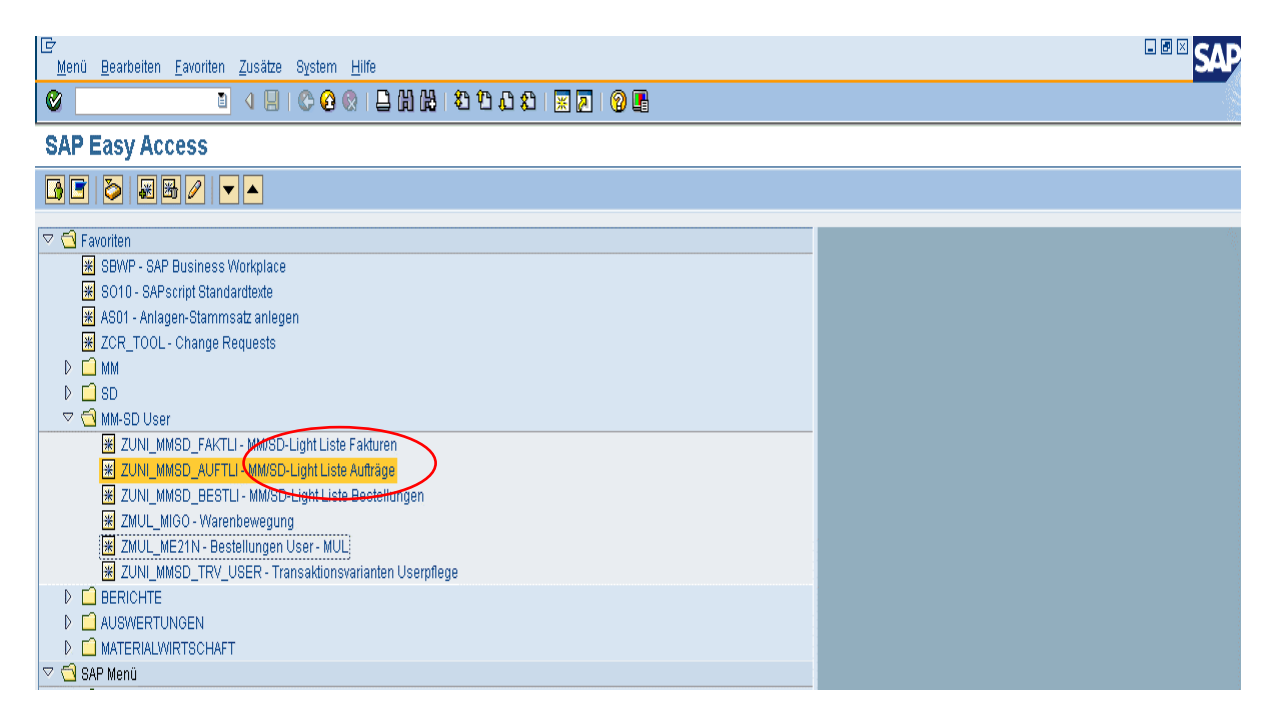

Über das Selektionsfenster der Auftragsliste wählen Sie mittels Eingabe der Selektionsparameter wie Datum, Auftraggeber (= CPD, Debitorennummer 29000000), die anzuzeigenden Terminaufträge aus. Bei der Wahl der Darstellung klicken Sie bitte auf "ALV", so erhalten Sie die "SAP-Standardansicht".

Durch Anklicken des Buttons "*ausführen"* gelangen Sie nun in die Liste der von Ihnen ausgewählten Aufträge.

|           | ⊡<br>Programm <u>B</u> earbeiten <u>S</u> pringen System <u>H</u> ilfe                                                                                                    | G                                                                     | SAP |
|-----------|----------------------------------------------------------------------------------------------------|-----------------------------------------------------------------------|-----|
|           |                                                                                                    | 💄 () () () 1 1 1 1 1 1 1 1 1 1 1 1 1 1 1                              |     |
|           | MM/SD-Light Auftragsliste                                                                                                    |                                                                       |     |
| (         |                                                                                                    |                                                                       |     |
| $\langle$ | Verkaufsbeleg<br>Angelegt von <u>6_WOLF</u><br>Belegdatum 01.01.2010<br>Auftraggeber <u>29000000</u><br>Kostenstelle<br>Auftrag<br>PSP-Element<br>ALV<br>Hierachischer ALV | bis   bis   bis   bis   bis   bis   bis   bis   bis   bis   bis   bis |     |

Sie sind nun in der Liste der ausgewählten Aufträge mit "CPD-Inland". Markieren Sie durch einmaliges Anklicken des Namens die gesamte Zeile und klicken Sie sodann auf den Button "Auftrag mit Bezug".

| ©<br>System <u>H</u> ilfe |            |             |                                        |            |     |             |              |              |                   |            |          |            |           | - • × 5    | SAP        |
|---------------------------|------------|-------------|----------------------------------------|------------|-----|-------------|--------------|--------------|-------------------|------------|----------|------------|-----------|------------|------------|
| 0                         |            | I ( 🛛       | I 🔆 😧 I 🚨 Hi Hi I 🏵 🗘 🖡                | ) 🕄   🔀 🖉  | 🔞   | ) 🖪         |              |              |                   |            |          |            |           |            | 1          |
| MM/SD-Li                  | ght Auf    | Tragsliste  | )                                      |            |     |             |              |              |                   |            |          |            |           |            |            |
|                           |            |             |                                        |            |     |             | -            |              |                   |            |          |            |           |            |            |
|                           |            |             |                                        |            |     | 6-          |              | $\mathbf{i}$ |                   |            |          |            |           |            |            |
| C A A B                   |            |             |                                        | Auftrag    | Auf | rag LAuftra | ag mit Bezug | <u> </u>     |                   |            | -        |            |           |            |            |
| Name Auftr                | Verkaufsb. | PLZ Ort     | Bezeichnung                            | KumAuMenge | МЕ  | Nettopreis  | Nettowert    | Anle         | gen Auftrag mit B | gdatum     | Faktura  | Fakt.Menge | Nettowert | Stornobel. | Absagegru. |
| Max Mustermann            | 9427       | 8700 Leoben | Vermietung / Räume                     | 1,000 l    | E   | 25,00       | 25,00        | EUR          | AER100000         | 18.03.2010 | 90016492 | 1,000      | 25,00     |            |            |
| Mustermann Max            | 9417       | 8700 Leoben | Vermietung / Räume 10 % Steuer         | 1,000 L    | E   | 10,00       | 10,00        | EUR          | AER100000         | 05.03.2010 | 90016489 | 1,000      | 10,00     |            |            |
|                           | 9417       | 8700 Leoben | Infrastruktur (im Zuge Raumvermietung) | 1,000 l    | _E  | 10,00       | 10,00        | EUR          | AER100000         | 05.03.2010 | 90016489 | 1,000      | 10,00     |            |            |
|                           | 9417       | 8700 Leoben | Vermietung / Parkplatz                 | 1,000 L    | E   | 10,00       | 10,00        | EUR          | P014-00           | 05.03.2010 | 90016489 | 1,000      | 10,00     |            |            |
|                           | 9418       | 8700 Leoben | Vermietung / Räume 10 % Steuer         | 1,000 L    | E   | 10,00       | 10,00        | EUR          | AER100000         | 05.03.2010 |          | 0,000      | 0,00      |            |            |
|                           | 9418       | 8700 Leoben | Infrastruktur (im Zuge Raumvermietung) | 1,000 l    | _E  | 10,00       | 10,00        | EUR          | AER100000         | 05.03.2010 |          | 0,000      | 0,00      |            |            |
|                           | 9418       | 8700 Leoben | Vermietung / Parkplatz                 | 1,000 L    | E   | 10,00       | 10,00        | EUR          | P014-00           | 05.03.2010 |          | 0,000      | 0,00      |            |            |
|                           | 9419       | 8700 Leoben | Vermietung / Räume 10 % Steuer         | 1,000 L    | _E  | 10,00       | 10,00        | EUR          | AER100000         | 05.03.2010 |          | 0,000      | 0,00      |            |            |
|                           | 9419       | 8700 Leoben | Vermietung / Parkplatz                 | 1,000 l    | _E  | 10,00       | 10,00        | EUR          | P014-00           | 05.03.2010 |          | 0,000      | 0,00      |            |            |
|                           | 9419       | 8700 Leoben | Infrastruktur (im Zuge Raumvermietung) | 1,000 L    | E   | 10,00       | 10,00        | EUR          | AER100000         | 05.03.2010 |          | 0,000      | 0,00      |            |            |
|                           | 9420       | 8700 Leoben | Vermietung / Räume 10 % Steuer         | 1,000 L    | _E  | 20,00       | 20,00        | EUR          | AER100000         | 16.03.2010 |          | 0,000      | 0,00      |            |            |
|                           | 9420       | 8700 Leoben | Infrastruktur (im Zuge Raumvermietung) | 1,000 L    | _E  | 15,00       | 15,00        | EUR          | AER100000         | 16.03.2010 |          | 0,000      | 0,00      |            |            |
|                           | 9420       | 8700 Leoben | Vermietung / Parkplatz                 | 1,000 L    | _E  | 28,00       | 28,00        | EUR          | P014-00           | 16.03.2010 |          | 0,000      | 0,00      |            |            |
| Test CPD Inland           | 9476       | 8700 Leoben | Vermietung / Räume                     | 1,000 L    | .E  | 20,00       | 20,00        | EUR          | AER100000         | 18.03.2010 | 90016491 | 1,000      | 20,00     |            |            |
| $\sim$                    |            |             |                                        |            |     |             |              |              |                   |            |          |            |           |            |            |

Das System erstellt einen neuen Terminauftrag auf CPD. Alle Daten des Ursprungsauftrages werden übernommen.

Klicken Sie nun als erstes auf den Button "Details zum Belegkopf anzeigen".

| ⊻<br>⊻erkaufsbeleg <u>B</u> earl            | peiten <u>S</u> pringen <u>Z</u> usä | itze <u>U</u> mfeld S | lystem <u>H</u> ilfe  |        |                 |                         |         |        |       |                      |                |
|---------------------------------------------|--------------------------------------|-----------------------|-----------------------|--------|-----------------|-------------------------|---------|--------|-------|----------------------|----------------|
| Ø                                           | 🗈 🛛 📙 I 😋                            | 🖸 😧 I 🗅 🕻             | 1 (2) I 🕄 🗘 🗘 😵 I 😹   | 2   2  | -               |                         |         |        |       |                      |                |
| Terminauftrag                               | anlegen: Über                        | sicht                 |                       |        |                 |                         |         |        |       |                      |                |
| 5 6 2 6 2                                   | Aufträge                             |                       |                       |        |                 |                         |         |        |       |                      |                |
| erminauftrag                                | 00000                                | Nettowert             | 20,00                 | EUR    |                 |                         |         |        |       |                      |                |
| <u>uπraggeper</u> 290<br>Varenemnfänger 290 | 100000 11                            |                       |                       |        |                 |                         |         |        |       |                      |                |
| Jestellnummer                               | <u></u>                              | Bestelldatum          |                       | P      |                 | <u>۱</u>                |         |        |       |                      |                |
|                                             |                                      |                       |                       |        |                 | /                       |         |        |       |                      |                |
| Verkauf Positio                             | nsübersicht Positior                 | nsdetail Bes          | teller Beschaffung Ve | ersand | ails<br>Nus     | zum Belegko<br>agegrunu | opf and | zeigen |       |                      |                |
|                                             |                                      |                       |                       |        |                 |                         |         |        |       |                      |                |
| Allgemeine Kopfdaten                        |                                      |                       |                       |        |                 |                         |         |        |       |                      |                |
| Bezeichnung                                 |                                      |                       |                       |        |                 |                         |         |        |       |                      |                |
| Wunschlieferdat T                           | 18.03.2010                           | AusliefWerk           |                       |        |                 |                         |         |        |       |                      |                |
| Komplettlief.                               |                                      | Gesamtgewicht         | 1 0                   | KG     |                 |                         |         |        |       |                      |                |
| Liefersperre                                | ū                                    | Volumen               | 0,000                 |        |                 |                         |         |        |       |                      |                |
| Fakturasperre                               |                                      | Preisdatum            | 18.03.2010            |        |                 |                         |         |        |       |                      |                |
| Endbetrag                                   | 20,00                                | Belegwährung          | EUR / /1,00000        | L 🖸 📘  |                 |                         |         |        |       |                      |                |
| Zahlungskarte                               |                                      | Gültig bis            |                       | •      |                 |                         |         |        |       |                      |                |
| Allo Regitionen                             |                                      |                       |                       |        |                 |                         |         |        |       |                      |                |
| Roc Material                                | Auffrageman                          | no ME                 | Bozoichnung           | Phys   |                 | 1 Datum                 | VArt    | Betrag | Währe | Kundenmeteriolnummer |                |
| 10118                                       | Autragsmen                           | 115                   | Vermietung (Räume     | TAD    | <u>ь</u><br>Т / | 1.0 atum<br>18 A3 2A1A  | PRAA    | 20.00  | FIIR  | Kunuenmatenamunnner  | <b></b>        |
| 10/10                                       |                                      |                       | vennietung/rtaume     | 1110   | T 1             | 18.03.2010              | 1 1.00  | 20,00  | LON   |                      |                |
|                                             |                                      |                       |                       |        | T 1             | 18.03.2010              |         |        | -     |                      | —— <b>T</b> II |
|                                             |                                      |                       |                       |        | T 1             | 18.03.2010              |         |        |       |                      |                |
|                                             |                                      |                       |                       |        | T 1             | 18.03.2010              |         |        |       |                      |                |
|                                             |                                      |                       |                       |        | T               | 18.03.2010              |         |        |       |                      |                |

\_\_\_\_\_

Sie gelangen in die Kopfdatenansicht. Hier sind nun die Adressdaten beim Auftraggeber abzuändern bzw. neu einzutragen.

Klicken Sie dazu einmal in der Zeile "Auftraggeber" in das Feld Partner. Dann wählen Sie unten links den Button *Detail* durch einmaligen Mausklick aus.

| Verkaufsbeleg       | <u>B</u> earbeite | n <u>S</u> pringen | <u>Z</u> usätze | Umfeld Sys | stem <u>H</u> ilfe |            |            |               |
|---------------------|-------------------|--------------------|-----------------|------------|--------------------|------------|------------|---------------|
| Ø                   |                   | 1                  | 😋 🙆             | 😒 I 🗅 🖽    | (13)   🔁 🕯         | 008        | 🕱 🛛 🖉 📱    |               |
| Terminauf           | trag an           | legen: K           | opfdat          | en         |                    |            |            |               |
| <b>A</b>            |                   |                    |                 |            |                    |            |            |               |
| Terminauffrag       |                   |                    | Bestellnur      | nmer       |                    |            |            |               |
| <u>Auftraggeber</u> | 290               | 300000             | 11              |            |                    |            |            |               |
|                     |                   |                    |                 |            |                    |            |            |               |
| Verkauf             | Versand           | Faktura            | Zahl.karter     | n Buchha   | iltung K           | onditionen | Kontierung | Partner Texte |
| Anzeigeumfang       | Alle Partne       | !r                 |                 | Ē          |                    |            |            |               |
|                     |                   |                    |                 |            |                    |            |            |               |
| Partnerrolle        |                   | Partner            | Name            |            | Strasse            |            | Postleitz  | Ort           |
| Auftraggebe         | r 📵               | 29000000           | <b>b</b>        |            |                    |            |            |               |
| Rechnungsem         | pfänger 🖺         | 290888888          |                 |            |                    |            |            |               |
| Regulierer          | 1                 | 29000000           |                 |            |                    |            |            |               |
| Warenempfän         | ger 🗈             | 29000000           |                 |            |                    |            |            |               |
|                     | Ē                 |                    |                 |            |                    |            |            |               |
|                     |                   |                    |                 |            |                    |            |            |               |
|                     | 1                 |                    |                 |            |                    |            |            |               |
|                     | Ē                 | 1                  |                 |            |                    |            |            |               |
|                     | <br>[1]           |                    |                 |            |                    |            |            |               |
|                     | <br>]             |                    |                 |            |                    |            |            |               |
|                     |                   |                    |                 |            |                    |            |            |               |
|                     | <br>T             | 1                  |                 |            |                    |            |            |               |
|                     |                   |                    |                 |            |                    |            |            |               |
|                     |                   |                    |                 |            |                    |            |            |               |
|                     |                   |                    |                 |            |                    |            |            |               |
|                     |                   |                    |                 |            |                    |            |            |               |
|                     | E                 |                    |                 |            |                    |            |            |               |
|                     | E                 |                    |                 |            |                    |            |            |               |
|                     | E                 |                    |                 |            |                    |            |            |               |
|                     |                   |                    |                 |            |                    |            |            |               |
|                     | Ľ                 |                    |                 |            |                    |            |            |               |
|                     | 1                 |                    |                 |            |                    |            |            |               |
|                     |                   |                    |                 |            |                    |            |            |               |
|                     | l                 |                    |                 |            |                    |            |            |               |
|                     |                   |                    |                 |            |                    |            |            |               |
|                     |                   |                    |                 |            |                    |            |            |               |
|                     |                   |                    |                 |            |                    |            |            |               |
|                     |                   |                    |                 |            |                    |            |            |               |
|                     |                   |                    |                 |            |                    |            |            |               |
|                     |                   | ്രകരി              |                 |            |                    |            |            |               |
|                     |                   | - 0 m M-           |                 |            |                    |            |            |               |
| Detail              |                   |                    |                 |            |                    |            |            |               |

Sie sind nun im Bild der Belegadresse für den Auftraggeber. Bitte Füllen Sie hier alle Mussfelder aus und bestätigen Sie durch Anklicken des grünen Häkchens die Eingabe.

| Name                                                  |                                 |
|-------------------------------------------------------|---------------------------------|
| Anrede                                                | Firma                           |
| Name                                                  | Muster Auftraggeber             |
|                                                       |                                 |
|                                                       |                                 |
|                                                       |                                 |
|                                                       |                                 |
| Straßenadresse                                        |                                 |
| Gebäudekürzel                                         | Raum Stockwerk                  |
| c/o                                                   |                                 |
| Straße 2                                              |                                 |
| Straße 3                                              |                                 |
| Straße/Hausnummer                                     | Franz-Josef-Straße (18) Zusatz  |
| Straße 4                                              |                                 |
| Straße 5                                              |                                 |
| Ortsteil                                              |                                 |
| Abw. Wohnort                                          |                                 |
| Postleitzahl/Ort                                      | 8700 Leoben                     |
| Land                                                  | (AT) Region 💽                   |
| Zeitzone                                              | Steuerstandort                  |
| Transportzone                                         |                                 |
| Regionalstrukturgrp.                                  |                                 |
| Unzustellbarkeit                                      |                                 |
|                                                       |                                 |
| Postfachadresse                                       |                                 |
| Postfach                                              | PF ohne Nr.                     |
| Zustelldienst                                         |                                 |
| Postfachstation                                       |                                 |
| Postleitzahl                                          | Abw. Ort                        |
| Abweichendes Land                                     | Abw. Region                     |
| Firmenpostleitzahl                                    |                                 |
| Unzustellbarkeit                                      |                                 |
|                                                       |                                 |
| Communikation                                         |                                 |
| Sprache                                               | Deutsch 🗈 Weitere Kommunikation |
| Telefon                                               | Nebenstelle 🔁                   |
| Mobiltelefon                                          |                                 |
| Fax                                                   | Nebenstelle                     |
|                                                       | <u>ه</u>                        |
| E-Mail                                                |                                 |
| E-Mail<br>Standardkomm.art                            |                                 |
| E-Mail<br>Standardkomm.art<br>Datenleitung            |                                 |
| E-Mail<br>Standardkomm.art<br>Datenleitung<br>Telebox |                                 |
| E-Mail<br>Standardkomm.art<br>Datenleitung<br>Felebox |                                 |

Die von Ihnen eingegebenen Daten (Anschrift) des Auftraggebers wird automatisch für alle Partnerrollen wie z.B. Rechnungsempfänger übernommen.

Durch drücken des Buttons *"Zurück"* gelangen Sie wieder in die Maske zur Eingabe der Daten in Ihrem Terminauftrag.

| Verkaufsbeled Bearbeite       | n Springen | Zusätze Umfeld Sva                        | stem Hilfe                   |            |                 |                      |
|-------------------------------|------------|-------------------------------------------|------------------------------|------------|-----------------|----------------------|
| ©                             | I 4 📙      |                                           | -<br>                        | 2   😮 🖪    |                 |                      |
| Terminauftrag an              | legen: K   | opf Zurück (F3)                           |                              |            |                 |                      |
| <b>A</b>   <b>6</b>           |            |                                           |                              |            |                 |                      |
| Terminauftrag Auftraggeber 29 | 00000      | Bestellnummer<br>Muster Auftraggeber / Fr | anz-Josef-Straße 18 / 8700 L | .eoben     |                 |                      |
| Verkauf Versand               | Faktura    | Zahl.karten Buchha                        | ltung Konditionen k          | Kontierung | Partner Texte B | estelldaten Status Z |
| Anzeigeumfang Alle Partne     | r          | Ē                                         |                              |            |                 |                      |
| Partnerrolle                  | Partner    | Name                                      | Strasse                      | Postleitz  | Ort             | Partnerdefinition    |
| Auftraggeber 🗄                | 29000000   | 🗇 ster Auftraggeber                       | Franz-Josef-Straße 18        | 8700       | Leoben          |                      |
| Rechnungsempfänger 🖺          | 29000000   | Muster Auftraggeber                       | Franz-Josef-Straße 18        | 8700       | Leoben          |                      |
| Regulierer 🖺                  | 29000000   | Muster Auftraggeber                       | Franz-Josef-Straße 18        | 8700       | Leoben          |                      |
| Warenempfänger 🖺              | 29000000   | Muster Auftraggeber                       | Franz-Josef-Straße 18        | 8700       | Leoben          |                      |
|                               |            |                                           |                              |            |                 |                      |
| E                             |            |                                           |                              |            |                 |                      |
| E                             |            |                                           |                              |            |                 |                      |
|                               |            |                                           |                              |            |                 |                      |
|                               |            |                                           |                              |            |                 |                      |

Führen Sie eventuelle Änderungen durch und speichern Sie den Kundenauftrag. Achtung: unbedingt das Datum ändern/aktualisieren!!!Leistungszeitraum nicht vergessen.

| Verkaufsbeleg Bearbeiten S                                                                                                    | oringen Zusätze <u>U</u> mfeld | System Hilfe                      |                                                                                                    |                             |                                          | -                                                                  |
|----------------------------------------------------------------------------------------------------|--------------------------------|-----------------------------------|----------------------------------------------------------------------------------------------------|-----------------------------|------------------------------------------|--------------------------------------------------------------------|
| S 1                                                                                                    | 4 📙 😋 🚱 😫  🖴                   | )  32 CL CP CB   54 (5)           | x 🛛 🖓 🖪                                                                                                    |                             |                                          |                                                                    |
| Terminauftrag anleg                                                                                                    | en: Übersicht                  |                                   |                                                                                                    |                             |                                          |                                                                    |
|                                                                                                    | fräge                          |                                   |                                                                                                    |                             |                                          |                                                                    |
|                                                                                                    | llage                          |                                   |                                                                                                    |                             |                                          |                                                                    |
| Terminauftrag                                                                                                    | Nettowert                      | 20                                | .00 EUR                                                                                                    |                             |                                          |                                                                    |
| Auftraggeber 29808088                                                                                                    | Muster Auftraggeber / Franz-   | Josef-Straße 18 / 8700 Leobe      | en 🗋                                                                                                    |                             |                                          |                                                                    |
| Warenempfänger 29000000                                                                                                    | Muster Auftraggeber / Franz-   | Josef-Straße 18 / 8700 Leobe      | en 🕞                                                                                                    |                             |                                          |                                                                    |
| Bestellnummer                                                                                                    | Bestelldatum                   |                                   | <i>₽</i>                                                                                                    |                             |                                          |                                                                    |
| Verkauf Positionsübersin                                                                                                    | nt Positionsdetail Re          | steller Reschaffung               | Versand Absagegrund                                                                                                    |                             |                                          |                                                                    |
| Verkadi                                                                                                    | it i ositionsdetail De         | steller Deschallung               | Versand Absagegrund                                                                                                    |                             |                                          |                                                                    |
| Allgemeine Kopfdaten                                                                                                    |                                |                                   |                                                                                                    |                             |                                          |                                                                    |
| Bezeichnung                                                                                                    |                                |                                   |                                                                                                    |                             |                                          |                                                                    |
| Wunschlieferdat T 18.03.                                                                                                    | 2010 AusliefWerk               |                                   |                                                                                                    |                             |                                          |                                                                    |
| Komplettlief.                                                                                                    | Gesamtgewic                    | ht                                | 0 KG                                                                                                    |                             |                                          |                                                                    |
| Liefersperre                                                                                                    | Volumen                        | 0.00                              | 00                                                                                                    |                             |                                          |                                                                    |
| Fakturasperre                                                                                                    | Preisdatum                     |                                   |                                                                                                    |                             |                                          |                                                                    |
| Endbetrag                                                                                                    | 20,00 Belegwährung             | g EUR 7 71,00000                  |                                                                                                    |                             |                                          |                                                                    |
| Zahlungskarte                                                                                                    | Gultig bis                     |                                   | -                                                                                                    |                             |                                          |                                                                    |
|                                                                                                    |                                |                                   |                                                                                                    |                             |                                          |                                                                    |
| Alle Positionen                                                                                                    |                                |                                   |                                                                                                    |                             |                                          |                                                                    |
| Alle Positionen                                                                                                    | Auftragsmenge ME               | Bezeichnung                       | Ptyp L1-Datum                                                                                                    | Art Betrag                  | Währg Kundenmaterialnummer               |                                                                    |
| Alle Positionen           Pos         Material           18         118                                                                                                    | Auftragsmenge ME               | Bezeichnung<br>Vermietung / Räume | Ptyp L1 Patom +<br>TAD T (18.03.2010)                                                                                                    | Art Betrag<br>R00 20,00     | Währg Kundenmaterialnummer               | <b>[]]</b>                                                         |
| Alle Positionen           Pos         Material           10         118                                                                                                    | Auftragsmenge ME<br>1 LE       | Bezeichnung<br>Vermietung / Räume | Ptyp L1 Baturn K<br>TAD T 18.03.2018<br>T 03.2018                                                                                                    | Art Betrag<br>R00 20,00     | Währg Kundenmaterialnummer<br>EUR        |                                                                    |
| Alle Positionen<br>Pos Material<br>10<br>118                                                                                                    | Auftragsmenge ME               | Bezeichnung<br>Vermietung / Räume | Ptyp         L         L-Batum         k           TAD         T         18.03.2010         1           T         0.03.2010         1         1           T         18.03.2010         1         1                                                                                                    | Art Betrag<br>R00 20,00     | Währg Kundenmaterialnummer<br>EUR        |                                                                    |
| Alle Positionen<br>Pos Material<br>10118                                                                                                    | Auftragsmenge ME<br>1 LE       | Bezeichnung<br>Vermietung / Räume | Ptyp         L. 1-Battim           TAD         T           T         18.03.2019           T         18.03.2019           T         18.03.2019           T         18.03.2019           T         18.03.2019                                                                                                    | Ant Detrag 20,00            | Währg Kundenmaterialnummer<br>EUR        |                                                                    |
| Alle Positionen<br>Pos Material<br>10<br>118                                                                                                    | Auftragsmenge ME               | Bezeichnung<br>Vermietung / Räume | Phys         L         1-eratum         k           TA0         T         18.03.2010         1         1         1         1         1         1         1         1         1         1         1         1         1         1         1         1         1         1         1         1         1         1         1         1         1         1         1         1         1         1         1         1         1         1         1         1         1         1         1         1         1         1         1         1         1         1         1         1         1         1         1         1         1         1         1         1         1         1         1         1         1         1         1         1         1         1         1         1         1         1         1         1         1         1         1         1         1         1         1         1         1         1         1         1         1         1         1         1         1         1         1         1         1         1         1         1         1         1                                                                                                    | Art Betrag<br>R00 20,00     | Währg Kundenmaterialnummer<br>EUR        | •<br>•<br>•                                                        |
| Alle Positionen<br>Pos Material<br>10<br>118                                                                                                    | Auftragsmenge ME<br>1 LE       | Bezeichnung<br>Vermietung / Räume | Ptyp         L         L <thl< th=""> <thl< th=""> <thl< th=""> <thl< th=""></thl<></thl<></thl<></thl<>                                                                                                  | Art Betrag<br>R00 20,00     | Währg Kundenmaterialnummer               | •<br>•                                                             |
| Alle Positionen<br>Pos Material<br>10 118                                                                                                    | Auftragsmenge ME<br>1 LE       | Bezeichnung<br>Vermietung / Räume | Ptyp         L         1-Batum         k           TAD         T         18.03.2010         T         18.03.2010           T         18.03.2010         T         18.03.2010         T         18.03.2010           T         18.03.2010         T         18.03.2010         T         18.03.2010         T         18.03.2010           T         18.03.2010         T         18.03.2010         T | Art Betrag<br>R00 20,00     | Währg Kundenmaterialnummer               | •<br>•<br>•                                                        |
| Alle Positionen<br>Pos Material<br><u>10</u> 118                                                                                                    | Auftragsmenge ME<br>1 LE       | Bezeichnung<br>Vermietung / Räume | Ptyp         L         1-Batum         H           TAD         T         18.03.2010         T         18.03.2010           T         T         8.03.2010         T         18.03.2010           T         18.03.2010         T         18.03.2010           T         18.03.2010         T         18.03.2010           T         18.03.2010         T         18.03.2010           T         18.03.2010         T         18.03.2010           T         18.03.2010         T         18.03.2010                                                                                                    | Art Betrag<br>R00 20,00     | Währg Kundenmaterialnummer               |                                                                    |
| Alle Positionen<br>Pos Material<br>10 118                                                                                                    | Auftragsmenge ME<br>1 LE       | Bezeichnung<br>Vermietung / Räume | Ptyp         L         L-seatum         k           TAD         T         18.03.2010         T         18.03.2010           T         18.03.2010         T         18.03.2010         T         18.03.2010           T         18.03.2010         T         18.03.2010         T         18.03.2010           T         18.03.2010         T         18.03.2010         T         18.03.2010           T         18.03.2010         T         18.03.2010         T         18.03.2010           T         18.03.2010         T         18.03.2010         T         18.03.2010                                                                                                    | Art Betrag<br>R00 28,00     | Währg Kundenmaterialnummer<br>EUR<br>    | ↓<br>↓<br>↓<br>↓<br>↓<br>↓<br>↓<br>↓<br>↓<br>↓<br>↓<br>↓<br>↓<br>↓ |
| Alle Positionen<br>Pos Material<br>10 118                                                                                                    | Auftragsmenge ME<br>1 LE       | Bezeichnung<br>Vermietung / Räume | Phys         L         1-cratum         k           TAD         T         18.03.2010         k         k                                                                                                    | Art Betrag 20,00            | Währg Kundenmaterialnummer<br>EUR        |                                                                    |
| Alle Positionen<br>Pos Material<br>10<br>118<br>10<br>118<br>10<br>118<br>10<br>118<br>10<br>118<br>10<br>118<br>10<br>118<br>10<br>118<br>10<br>118<br>10<br>118<br>10<br>10<br>10<br>10<br>10<br>10<br>10<br>10<br>10<br>10 | Auttragsmenge ME               | Eezeichnung<br>Vermietung / Räume | Pbyp         L         J-Patorn         k           TAD         T         18.03.2010         T         18.03.2010           T         T         8.03.2010         T         18.03.2010           T         T         18.03.2010         T         18.03.2010           T         T         18.03.2010         T         18.03.2010           T         T         18.03.2010         T         18.03.2010           T         T         18.03.2010         T         18.03.2010           T         T         18.03.2010         T         18.03.2010           T         T         18.03.2010         T         18.03.2010           T         18.03.2010         T         18.03.2010                                                                                                    | Art Betrag<br>R60 20,00     | Währg Kundenmaterialnummer<br>EUR        |                                                                    |
| Alle Positionen<br>Pos Material<br>10 118                                                                                                    | Auftragsmenge ME               | Bezeichnung<br>Vermietung / Räume | Ptyp         L         1-E-atum         k           TAD         T         18.03.2010         T         18.03.2010           T         18.03.2010         T         18.03.2010         T         18.03.2010           T         18.03.2010         T         18.03.2010         T         18.03.2010           T         18.03.2010         T         18.03.2010         T         18.03.2010           T         18.03.2010         T         18.03.2010         T         18.03.2010           T         18.03.2010         T         18.03.2010         T         18.03.2010           T         18.03.2010         T         18.03.2010         T         18.03.2010           T         18.03.2010         T         18.03.2010         T         18.03.2010                                                                                                    | Art Betrag R00 20,00        | Währg Kundenmaterialnummer<br>EUR<br>    |                                                                    |
| Alle Positionen Pos Material 10 118                                                                                                    | Auftragsmenge ME               | Bezeichnung<br>Vermietung / Räume | Ptyp         L         1-Batum         k           TAD         T         18.03.2010         T         18.03.2010           T         18.03.2010         T         18.03.2010         T         18.03.2010           T         18.03.2010         T         18.03.2010         T         18.03.2010           T         18.03.2010         T         18.03.2010         T         18.03.2010           T         18.03.2010         T         18.03.2010         T         18.03.2010           T         18.03.2010         T         18.03.2010         T         18.03.2010           T         18.03.2010         T         18.03.2010         T         18.03.2010           T         18.03.2010         T         18.03.2010         T         18.03.2010                                                                                                    | Art Betrag<br>R00 28,00     | Währg     Kundenmaterialnummer       EUR | • • • • • • • • • • • • • • • • • • •                              |
| Alle Positionen Pos Material 10 118                                                                                                    | Auftragsmenge ME 1 LE          | Bezeichnung<br>Vermietung / Räume | Ptyo         L         L-catum         k           TAD         T         18.03.2010         r           T         18.03.2010         T         18.03.2010           T         18.03.2010         T         18.03.2010           T         18.03.2010         T         18.03.2010           T         18.03.2010         T         18.03.2010           T         18.03.2010         T         18.03.2010           T         18.03.2010         T         18.03.2010           T         18.03.2010         T         18.03.2010           T         18.03.2010         T         18.03.2010           T         18.03.2010         T         18.03.2010           T         18.03.2010         T         18.03.2010           T         18.03.2010         T         18.03.2010           T         18.03.2010         T         18.03.2010                                                                                                    | Art Betrag<br>R00 20,00<br> | Währg Kundenmaterialnummer<br>EUR<br>    |                                                                    |
| Alle Positionen Pos Material 10 118                                                                                                    | Auftragsmenge ME 1 LE          | Bezeichnung<br>Vermietung / Räume | Phys         L         J-Patorn         J-Patorn           TAD         T         18.03.2010         J           T         18.03.2010         T         18.03.2010           T         18.03.2010         T         18.03.2010           T         18.03.2010         T         18.03.2010           T         18.03.2010         T         18.03.2010           T         18.03.2010         T         18.03.2010           T         18.03.2010         T         18.03.2010           T         18.03.2010         T         18.03.2010           T         18.03.2010         T         18.03.2010           T         18.03.2010         T         18.03.2010           T         18.03.2010         T         18.03.2010           T         18.03.2010         T         18.03.2010           T         18.03.2010         T         18.03.2010           T         18.03.2010         T         18.03.2010           T         18.03.2010         T         18.03.2010                                                                                                    | Art Betrag  20,00           | Wahrg Kundenmaterialnummer<br>EUR<br>    |                                                                    |
| Alle Positionen Pos Material 10 118                                                                                                    | Auttragsmenge ME               | Eezeichnung<br>Vermietung / Räume | Pbyp         L         J-Patorn         k           TAD         T         18.03.2010         T         18.03.2010           T         18.03.2010         T         18.03.2010         T         18.03.2010           T         18.03.2010         T         18.03.2010         T         18.03.2010           T         18.03.2010         T         18.03.2010         T         18.03.2010           T         18.03.2010         T         18.03.2010         T         18.03.2010           T         18.03.2010         T         18.03.2010         T         18.03.2010           T         18.03.2010         T         18.03.2010         T         18.03.2010           T         18.03.2010         T         18.03.2010         T         18.03.2010           T         18.03.2010         T         18.03.2010         T         18.03.2010                                                                                                    | Art Betrag<br>R60 20,00     | Währg Kundenmaterialnummer<br>EUR<br>    |                                                                    |
| Alle Positionen Pos Material 10118                                                                                                    | Auttragsmenge ME               | Bezeichnung<br>Vermietung / Räume | Pbyp         L         1-Pattorn         k           TAD         T         18.03.2010         T         8.03.2010           T         T         8.03.2010         T         18.03.2010           T         18.03.2010         T         18.03.2010           T         18.03.2010         T         18.03.2010           T         18.03.2010         T         18.03.2010           T         18.03.2010         T         18.03.2010           T         18.03.2010         T         18.03.2010           T         18.03.2010         T         18.03.2010           T         18.03.2010         T         18.03.2010           T         18.03.2010         T         18.03.2010           T         18.03.2010         T         18.03.2010           T         18.03.2010         T         18.03.2010           T         18.03.2010         T         18.03.2010                                                                                                    | Art Betrag R00 20,00        | Währg Kundenmaterialnummer<br>EUR<br>    |                                                                    |

Fakturierung des Auftrages siehe Punkt 4.3.1.

## 4.2.9. Auftrag anlegen für Faktura mit abweichender Lieferadresse

Legen Sie einen neuen TA an. Wählen Sie dazu Ihren Debitor aus (= Rechnungsempfänger).

| C<br>Verkaufsbeleg Bearbeiten Springen Zus                                                    | ätze Umfeld S  | ystem Hilfe                                                  |       |          |              |         |        |       |                      | SAP |
|-----------------------------------------------------------------------------------------------|----------------|--------------------------------------------------------------|-------|----------|--------------|---------|--------|-------|----------------------|-----|
| 🖉 🚺 👌 🔛 🛛 🕲                                                                                   | 🖸 😧   🖨 🖟      | ) (2) (2) (2) (2) (2) (3) (3) (3) (3) (3) (3) (3) (3) (3) (3 | ]   🔞 | <b>F</b> |              |         |        |       |                      |     |
| Terminauftrag anlegen: Über                                                                   | sicht          |                                                              |       |          |              |         |        |       |                      |     |
| 🔄   🚰 🐣   🗗 🔗   🛅 Aufträge                                                                    |                |                                                              |       |          |              |         |        |       |                      |     |
| Terminauftrag <u>Auftraggeber</u> <u>29000000</u> <i>[]</i> Warenempfänger 29000000 <i>[]</i> | Nettowert      | 20,00                                                        | EUR   |          |              |         |        |       |                      |     |
| Bestellnummer                                                                                 | Bestelldatum   |                                                              | æ     |          |              |         |        |       |                      |     |
| Verkauf Positionsübersicht Positio                                                            | nsdetail Rest  | eller Reschaffung Versa                                      | nd    | tail     | s zum Belegk | opf an: | zeigen |       |                      |     |
|                                                                                               | inductain Door |                                                              |       | 1 40     | ougograna    |         |        |       |                      | 1   |
| Allgemeine Kopfdaten                                                                          |                |                                                              |       |          |              |         |        |       |                      |     |
| Bezeichnung                                                                                   |                |                                                              |       |          |              |         |        |       |                      |     |
| Wunschlieferdat T 18.03.2010                                                                  | AusliefWerk    |                                                              |       |          |              |         |        |       |                      |     |
| Komplettlief.                                                                                 | Gesamtgewicht  | 0 KG                                                         |       |          |              |         |        |       |                      |     |
| Liefersperre                                                                                  | Volumen        | 0,000                                                        |       |          |              |         |        |       |                      |     |
| Fakturasperre                                                                                 | Preisdatum     | 18.03.2010                                                   |       |          |              |         |        |       |                      |     |
| Endbetrag 20,00                                                                               | Belegwährung   | EUR / /1,00000                                               |       |          |              |         |        |       |                      |     |
| Zahlungskarte                                                                                 | Gültig bis     |                                                              | -     |          |              |         |        |       |                      |     |
|                                                                                               |                |                                                              |       |          |              |         |        |       |                      |     |
| Alle Positionen                                                                               |                |                                                              |       |          |              |         |        |       |                      |     |
| Pos Material Auftragsmer                                                                      | ige ME         | Bezeichnung                                                  | Ptyp  | L        | . 1.Datum    | KArt    | Betrag | Währg | Kundenmaterialnummer |     |
| <u>10</u> 118                                                                                 | 1 LE           | Vermietung / Räume                                           | TAD   | T        | 18.03.2010   | PROO    | 20,00  | EUR   |                      |     |
|                                                                                               |                |                                                              |       | T        | 18.03.2010   |         |        |       |                      |     |
|                                                                                               |                |                                                              |       | T        | 18.03.2010   |         |        |       |                      |     |
|                                                                                               |                |                                                              |       | T        | 18.03.2010   |         |        |       |                      |     |
|                                                                                               |                |                                                              |       | T        | 18.03.2010   |         |        |       |                      |     |
|                                                                                               |                |                                                              |       | T        | 18.03.2010   |         |        |       |                      |     |

Klicken Sie nun auf den Button "Details zum Belegkopf anzeigen".

Sie gelangen in die Kopfdatenansicht.

Hier sind nun die Adressdaten beim "Warenempfänger" (abweichende Lieferanschrift) abzuändern bzw. neu einzutragen.

Klicken Sie dazu einmal in der Zeile "Warenempfänger" in das Feld Partner. Dann wählen Sie unten links den Button **Detail** durch einmaligen Mausklick aus.

| i i       | Verkaufsbeleg <u>B</u> earbeite | n <u>S</u> pringen   | <u>Z</u> usätze <u>U</u> | mfeld System | i <u>H</u> ilfe |            |               |
|-----------|---------------------------------|----------------------|--------------------------|--------------|-----------------|------------|---------------|
|           | Ø                               | 1                    | 😋 🔂 🔇                    | 31日日日        | 8008            | 🐹 🔁   🔞 🎩  | j             |
|           | Terminauftrag an                | legen: K             | opfdate                  | n            |                 |            |               |
| 6         | <b>_</b>   🗗                    |                      |                          |              |                 |            |               |
| Т         | erminauffrag                    |                      | Restellnumr              | ner [        |                 |            |               |
| A         | uftraggeber 29                  | 00000                | 11                       |              |                 |            |               |
|           |                                 |                      |                          |              |                 |            |               |
| _         | Verkauf Versand                 | Faktura              | Zahl.karten              | Buchhaltun   | g Konditionen   | Kontierung | Partner Texte |
|           | Anzeigeumfang Alle Partne       |                      |                          | <b>E</b> 1   |                 |            |               |
| -         |                                 |                      |                          |              |                 |            |               |
|           | Partnerrolle                    | Partner              | Name                     | Str          | asse            | Postleitz  | Ort           |
|           | Auftraggeber 📱                  | 29000000             | 0                        |              |                 |            |               |
|           | Reculterer                      | 29000000<br>29000000 |                          |              |                 |            |               |
| $\square$ | Warenempfänger 🗈                | 29000000             | $\mathbf{>}$             |              |                 |            |               |
|           |                                 |                      |                          |              |                 |            |               |
|           | Ĩ                               |                      |                          |              |                 |            |               |
|           | Ē                               |                      |                          |              |                 |            |               |
|           |                                 |                      |                          |              |                 |            |               |
|           | 1                               |                      |                          |              |                 |            |               |
|           | Ē                               |                      |                          |              |                 |            |               |
|           | 1                               |                      |                          |              |                 |            |               |
|           |                                 |                      |                          |              |                 |            |               |
|           | ľ                               |                      |                          |              |                 |            |               |
|           | 1                               |                      |                          |              |                 |            |               |
|           | Ē                               |                      |                          |              |                 |            |               |
|           |                                 |                      |                          |              |                 |            |               |
|           |                                 | ·                    |                          |              |                 |            |               |
|           | Ľ                               |                      |                          |              |                 |            |               |
|           | 1                               |                      |                          |              |                 |            |               |
| -         |                                 |                      |                          |              |                 |            |               |
|           | 1                               |                      |                          |              |                 |            |               |
|           | 1                               |                      |                          |              |                 |            |               |
|           |                                 |                      |                          |              |                 |            |               |
|           |                                 |                      |                          |              |                 |            |               |
|           |                                 | <u>ni r</u>          | E.                       |              |                 |            |               |
|           | Detail                          |                      |                          |              |                 |            |               |

Sie sind nun im Bild der Belegadresse für den Warenempfänger. Bitte füllen Sie hier alle Mussfelder aus und bestätigen Sie durch Anklicken des grünen Häkchens die Eingabe.

| Name /                   |                                |
|--------------------------|--------------------------------|
| Anrede                   | Firma 📳                        |
| Name                     | Muster Auftraggeber            |
|                          |                                |
|                          |                                |
|                          |                                |
|                          |                                |
| itraßenadresse           |                                |
| Gebäudekürzel            | Raum Stockwerk                 |
| c/o                      |                                |
| Straße 2                 |                                |
| Straße 3                 |                                |
| Straße/Hausnummer        | Franz-Josef-Straße (18) Zusatz |
| Straße 4                 |                                |
| Straße 5                 |                                |
| Ortsteil                 |                                |
| Abw. Wohnort             |                                |
| Postleitzahl/Ort         | 8700 Leoben                    |
| Land                     | (AT) Region 🔚                  |
| Zeitzone                 | Steuerstandort                 |
| Transportzone            |                                |
| Regionalstrukturgrp.     |                                |
| Unzustellbarkeit         |                                |
|                          |                                |
| Postfachadresse          |                                |
| Pustaun<br>Zuetelldienet |                                |
| Zustendierist            |                                |
| Postiacristation         | Abus Ort                       |
| Abweisbendes Lond        | Abw. On                        |
| Apweichendes Land        |                                |
| Firmenpostielizani       |                                |
| Onzustenbarken           |                                |
| (ommunikation            |                                |
| Sprache                  | Deutsch                        |
| Telefon                  | Nebenstelle                    |
| Mobiltelefon             |                                |
| Fax                      | Nebenstelle                    |
| E-Mail                   |                                |
| Standardkomm art         |                                |
| Datenleitung             |                                |
| Telebox                  |                                |
|                          |                                |
|                          |                                |

Die von Ihnen eingegebenen Daten (Anschrift) werden in die Faktura übernommen. Durch drücken des Buttons *"Zurück"* gelangen Sie wieder in die Maske zur Eingabe der Daten in Ihrem Terminauftrag.

| [⊆<br>⊻erkaufsbeleg <u>B</u> earbeiten <u>S</u> pr                                                                                                    | ringen <u>Zusä</u> tze <u>U</u> mfeld S                                                                                     | lystem <u>H</u> ilfe                                                                                        |                                                                                                    |                                                          |                   |  |  |  |  |  |
|----------------------------------------------------------------------------------------------------|----------------------------------------------------------------------------------------------------|----------------------------------------------------------------------------------------------------|----------------------------------------------------------------------------------------------------|----------------------------------------------------------|-------------------|--|--|--|--|--|
|                                                                                                    | 4 🛛 😋 🔁 🖉 I 🗅 🖟                                                                                                    | 1 🖧   🏵 🗘 🖧   🐹                                                                                             | 2   🖓 🖪                                                                                                    |                                                          |                   |  |  |  |  |  |
| Terminauftrag anlege                                                                                                    | en: Kopf <sup>Zurück</sup> (F3)                                                                                             |                                                                                                    |                                                                                                    |                                                          |                   |  |  |  |  |  |
|                                                                                                    |                                                                                                    |                                                                                                    |                                                                                                    |                                                          |                   |  |  |  |  |  |
| Terminauftrag Bestellnummer Auftraggeber / Franz-Josef-Straße 18 / 8700 Leoben                                                                                                    |                                                                                                    |                                                                                                    |                                                                                                    |                                                          |                   |  |  |  |  |  |
| Verkauf         Versand         Faktura         Zahl.karten         Buchhaltung         Konditionen         Kontierung         Partner         Texte         Bestelldaten         Status         Za           Anzeigeumfang         Alle Partner         Texte         Texte         Bestelldaten         Status         Za                                                                                                    |                                                                                                    |                                                                                                    |                                                                                                    |                                                          |                   |  |  |  |  |  |
| Anzeigeumfang Alle Partner                                                                                                    |                                                                                                    |                                                                                                    |                                                                                                    |                                                          |                   |  |  |  |  |  |
| Anzeigeumfang Alle Partner                                                                                                    | er Name                                                                                                    | Strasse                                                                                                    | Postleitz                                                                                                    | Ort                                                      | Partnerdefinition |  |  |  |  |  |
| Anzeigeumfang Alle Partner           Partnerrolle         Partne           Auftraggeber         29000                                                                                                    | er Name<br>10000j Gester Auftraggeber                                                                                       | Strasse<br>Franz-Josef-Straße 18                                                                            | Postleitz                                                                                                    | Ort                                                      | Partnerdefinition |  |  |  |  |  |
| Anzeigeumfang Alle Partner           Partnerrolle         Partner           Auftraggeber         29000           Rechnungsempfänger         29000                                                                                                    | er Name<br>1000) Øster Auftraggeber<br>1000 Muster Auftraggeber                                                             | Strasse<br>Franz-Josef-Straße 18<br>Franz-Josef-Straße 18                                                   | Postleitz  <br>8700  <br>8700                                                                                                    | Ort<br>Leoben<br>Leoben                                  | Partnerdefinition |  |  |  |  |  |
| Anzeigeumfang Alle Partner<br>Partnerrolle Partne<br>Auftraggeber 220000<br>Rechnungsempfänger 220000<br>Regulierer 22000                                                                                                    | er Name<br>10000 Gster Auftraggeber<br>10000 Muster Auftraggeber<br>10000 Muster Auftraggeber                               | Strasse<br>Franz-Josef-Straße 18<br>Franz-Josef-Straße 18<br>Franz-Josef-Straße 18                          | Postleitz<br>8700<br>8700<br>8700                                                                                                    | Ort<br>Leoben<br>Leoben<br>Leoben                        | Partnerdefinition |  |  |  |  |  |
| Anzeigeumfang Alle Partner<br>Partnerrolle Partner<br>Auftraggeber 22000<br>Rechnungsempfänger 22000<br>Regulierer 22000<br>Warenempfänger 22000                                                                                                    | er Name<br>10006j Øster Auftraggeber<br>10000 Muster Auftraggeber<br>10000 Muster Auftraggeber<br>10000 Muster Auftraggeber | Strasse<br>Franz-Josef-Straße 18<br>Franz-Josef-Straße 18<br>Franz-Josef-Straße 18<br>Franz-Josef-Straße 18 | Postleitz<br>8700 8700<br>8700 8700 8700 8700 8700 8700                                                                                                    | Ort<br>Leoben<br>Leoben<br>Leoben<br>Leoben              | Partnerdefinition |  |  |  |  |  |
| Anzeigeumfang Alle Partner           Partnerrolle         Partner           Auftraggeber         25000           Rechnungsempfänger         29000           Regulieren         29000           Warenempfänger         29000           Varenempfänger         29000                                                                                                    | er Name<br>10000 Gster Auftraggeber<br>10000 Muster Auftraggeber<br>1000 Muster Auftraggeber<br>1000 Muster Auftraggeber    | Strasse<br>Franz-Josef-Straße 18<br>Franz-Josef-Straße 18<br>Franz-Josef-Straße 18<br>Franz-Josef-Straße 18 | Postleitz<br>8700 8700<br>8700 8700 8700 8700 8700 8700                                                                                                    | <mark>Ort</mark><br>Leoben<br>Leoben<br>Leoben<br>Leoben | Partnerdefinition |  |  |  |  |  |
| Anzeigeumfang Alle Partner           Partnerrolle         Partner           Auftraggeber         29000           Rechnungsempfänger         29000           Regulierer         29000           Warenempfänger         29000           Image: State State S                                                      | er Name<br>1000) Øster Auftraggeber<br>1000 Muster Auftraggeber<br>1000 Muster Auftraggeber<br>1000 Muster Auftraggeber     | Strasse<br>Franz-Josef-Straße 18<br>Franz-Josef-Straße 18<br>Franz-Josef-Straße 18<br>Franz-Josef-Straße 18 | Postleitz<br>8700 (<br>8700 (<br>8700 (<br>8700 (<br>8700 (<br>8700 (                                                                                                    | Ort<br>Leoben<br>Leoben<br>Leoben<br>Leoben              | Partnerdefinition |  |  |  |  |  |
| Anzeigeumfang Alle Partner           Partnerrolle         Partner           Auftraggeber         29000           Rechnungsempfänger         29000           Warenempfänger         29000           Jane         29000                                                                                                    | er Name<br>1000) @ster Auftraggeber<br>1000 Muster Auftraggeber<br>1000 Muster Auftraggeber<br>1000 Muster Auftraggeber     | Strasse<br>Franz-Josef-Straße 18<br>Franz-Josef-Straße 18<br>Franz-Josef-Straße 18<br>Franz-Josef-Straße 18 | Postleitz (<br>8700 (<br>8700 (<br>8700 (<br>8700 (<br>8700 (<br>1<br>8700 (<br>1<br>8700) (<br>1<br>8700) (<br>1<br>8700) (<br>1<br>8700) (<br>1<br>8700) (<br>1<br>8700) (<br>1<br>8700) (<br>1<br>8700) (<br>1<br>870) ( | Ort<br>Leoben<br>Leoben<br>Leoben<br>Leoben              | Partnerdefinition |  |  |  |  |  |
| Anzeigeumfang Alle Partner       Partnerrolle     Partner       Auftraggeber     28000       Rechnungsenpfänger     29000       Warenempfänger     29000       Image: State State | er Name<br>0000 @ster Auftraggeber<br>1000 Muster Auftraggeber<br>1000 Muster Auftraggeber<br>1000 Muster Auftraggeber      | Strasse<br>Franz-Josef-Straße 18<br>Franz-Josef-Straße 18<br>Franz-Josef-Straße 18<br>Franz-Josef-Straße 18 | Postleitz  <br>8700  <br>8700  <br>8700  <br>8700  <br>9700  <br>9700                                                                                                    | Ort<br>Leoben<br>Leoben<br>Leoben<br>Leoben              | Partnerdefinition |  |  |  |  |  |

## 4.3. Fakturierung

## 4.3.1. Faktura anlegen und drucken

Um einen bereits gespeicherten Terminauftrag zu fakturieren, wählen Sie die Transaktion Anlegen Faktura.

Geben Sie nun die Belegnummer des Terminauftrages an und bestätigen Ihre Eingabe durch drücken der Enter-Taste.

Nun markieren Sie die Positionszeile und drücken den Button

| <u>F</u> aktura <u>B</u> earbeiten <u>S</u> p | ringen <u>E</u> instellungen S <u>y</u> stem <u>H</u> ilfe |                                     |
|-----------------------------------------------|------------------------------------------------------------|-------------------------------------|
|                                               | 🗉 🔄 🕒 😂 谷 😒 🕒 🖽 🛛                                          | 18   <b>2 4 4 4 2   18 2   19 5</b> |
| Faktura anlegen                               | Sichern (Strg+S)                                           |                                     |
| 🥒 😪 🚨 Bearb.Faktura                           | vorrat 🛛 🚨 Übersicht Fakt. 🛛 🌆 😰 Po                        | ositionsauswahl 🕒 🛃                 |
| Vorgabedaten                                  |                                                            |                                     |
| Fakturaart                                    | E LeistErst                                                | Dat                                 |
| Fakturadatum                                  | Preisdatu                                                  | m                                   |
|                                               |                                                            |                                     |
| Zu verarbeitende Belege                       |                                                            |                                     |
| Beleg Pos.                                    | Vertriebsbelegtyp B                                        | learbeitungsstatus                  |
| 2203 🕑 .                                      | Auftrag                                                    |                                     |
|                                               |                                                            |                                     |
|                                               |                                                            |                                     |
|                                               |                                                            |                                     |
|                                               |                                                            |                                     |
|                                               |                                                            |                                     |
|                                               |                                                            |                                     |
|                                               |                                                            |                                     |
|                                               |                                                            |                                     |
|                                               |                                                            |                                     |
|                                               |                                                            |                                     |
|                                               |                                                            |                                     |
|                                               |                                                            |                                     |

Die Fakturabeleg wird gesichert, der Ausdruck automatisch erzeugt und über den Standarddrucker ausgegeben.

Ebenso wird eine Kopie der Faktura mit ausgedruckt. Diese Kopie ist an die Finanzbuchhaltung zu übermitteln!

# 4.3.2. Faktura nachdrucken (Wiederholungsdruck)

Siehe Punkt 6 des Benutzerhandbuches.

## 4.3.3. Faktura stornieren

Fakturen werden **ausschließlich** von der Finanzbuchhaltung storniert.

Im Bedarfsfalle senden Sie eine E-Mail an finanzbuchhaltung@unileoben.ac.at unter der Angabe der zu stornierenden Fakturennummer sowie eine <u>Begründung</u> für den Storno.

#### 4.3.4. Fakturenpositionen einzeln fakturieren

Um einzelne Positionen eines bereits gespeicherten Terminauftrages mit mehreren Positionen zu verschiedenen Zeitpunkten (abweichende Fertigstellungs- oder Liefertermine) zu fakturieren, wählen Sie die Transaktion *Anlegen Faktura*.

Geben Sie nun die Belegnummer ein und klicken Sie auf den Button "Positionsauswahl".

| ⊡<br><u>F</u> aktura <u>B</u> earbei                                 | iten <u>S</u> pring | ien <u>E</u> instellungen | S <u>v</u> stem <u>H</u> ilf | e                  |              |    |  |  |  |  |
|----------------------------------------------------------------------|---------------------|---------------------------|------------------------------|--------------------|--------------|----|--|--|--|--|
|                                                                      | l                   | 🗉 🛛 🔛 I 😋 🚱               | 😣 i 🖴 68                     | 18 I 🏵 🏵 🕰 🛠       | )  📰 🔁   😨 🕻 | 3  |  |  |  |  |
| Faktura anleg                                                        | gen                 |                           |                              | $\frown$           |              |    |  |  |  |  |
| 🥒 🚱 🧟 Bearb.Fakturavorrat 🗟 Übersicht Fakt. 🛅 🏚 Positionsauswahl 🞐 🛃 |                     |                           |                              |                    |              |    |  |  |  |  |
| Vorgabedaten                                                         |                     |                           |                              | $\checkmark$       |              |    |  |  |  |  |
| Fakturaart                                                           |                     | <b>a</b>                  | Leisters                     | tDat               |              |    |  |  |  |  |
| Fakturadatum                                                         |                     |                           | Preisda                      | tum                |              |    |  |  |  |  |
|                                                                      |                     |                           |                              |                    |              |    |  |  |  |  |
| Zuvererbeitende                                                      | Belege              |                           |                              |                    |              |    |  |  |  |  |
| Beleg                                                                | Pos. Ven            | triebsbelegtyp            |                              | Bearbeitungsstatus | F            | al |  |  |  |  |
| 2203                                                                 | 3                   |                           |                              |                    |              |    |  |  |  |  |
|                                                                      |                     |                           |                              |                    |              |    |  |  |  |  |
|                                                                      |                     |                           |                              |                    |              |    |  |  |  |  |
|                                                                      |                     |                           |                              |                    |              |    |  |  |  |  |
|                                                                      |                     |                           |                              |                    |              | _  |  |  |  |  |
|                                                                      |                     |                           |                              |                    |              |    |  |  |  |  |
|                                                                      |                     |                           |                              |                    |              |    |  |  |  |  |
|                                                                      |                     |                           |                              |                    |              |    |  |  |  |  |
|                                                                      |                     |                           |                              |                    |              | _  |  |  |  |  |
|                                                                      |                     |                           |                              |                    |              |    |  |  |  |  |
|                                                                      |                     |                           |                              |                    |              |    |  |  |  |  |
|                                                                      |                     | •                         |                              |                    |              |    |  |  |  |  |
|                                                                      |                     |                           |                              |                    |              |    |  |  |  |  |
|                                                                      |                     |                           |                              |                    |              |    |  |  |  |  |
|                                                                      |                     |                           |                              |                    |              |    |  |  |  |  |

Nun markieren Sie die Positionszeile und drücken den Button "übernehmen".

#### **!! Achtung: Fakturendatum und Leistungszeitraum !!**

Diese müssen im Auftrag in der Positionszeile korrekt eingegeben sein. Ändern Sie daher VOR der Fakturenerstellung im bestehenden Terminauftrag in der zu fakturierenden Positionszeile das Fakturendatum, Wunschlieferdatum und Preisdatum sowie in den Kopfdaten den Leistungszeitraum ! Siehe Pkt. 4.3.4.1

|   | ⊡<br><u>F</u> aktu | ra <u>B</u> earbeiten | <u>S</u> pringen | System  | <u>H</u> ilfe |       |                      |                |   |         |
|---|--------------------|-----------------------|------------------|---------|---------------|-------|----------------------|----------------|---|---------|
|   | <b>Ø</b>           |                       | Ĩ                | ۱ 🛛 ۱   | C 🖸 🔇         | I 🗳 🖁 | ) (18   <b>8</b> 2 ( | ጋ 1 3 3 3      | ж | 2   🛛 🖪 |
| _ | Fakt               | ura anlege            | en               |         |               |       |                      |                |   |         |
|   | 🖌 Üb               | ernehmen 🗣            | 📒 Positio        | onieren |               |       |                      |                |   |         |
|   | Vonage             |                       |                  |         |               |       |                      |                |   |         |
| - | Termina            | uftrag                | 7193             |         |               |       |                      |                |   |         |
|   |                    |                       |                  |         |               |       |                      |                |   |         |
|   |                    |                       |                  |         |               |       |                      |                |   |         |
|   | Alle P             | ositionen             |                  |         |               |       |                      |                |   |         |
|   | Pos.               | Bezeichnung           |                  | 01      | ffene Menge   | :     | Fakturadat           | fakturierte Me |   |         |
| ſ |                    | 30 Miete 01/2009      | 9                | 1       |               |       | 14.04.2009           | 0              |   |         |
| 1 |                    | 40 Miete 02/2009      | 9                | 1       |               |       | 14.04.2009           | 0              | - |         |
|   |                    | 50 Miete 03/2009      | 9                | 1       |               |       | 14.04.2009           | 0              |   |         |
|   |                    |                       |                  |         |               |       |                      |                |   |         |
|   |                    |                       |                  |         |               |       |                      |                |   |         |
|   |                    |                       |                  |         |               |       |                      |                |   |         |
|   |                    |                       |                  |         |               |       |                      |                |   |         |
|   |                    |                       |                  |         |               |       |                      |                |   |         |

Die zu fakturierende Position wird übernommen. Sie stehen befinden sich nun wieder in der Maske *Faktura anlegen.* 

|                                     | = nun u         |                                    |                                     |   |
|-------------------------------------|-----------------|------------------------------------|-------------------------------------|---|
| ∼<br>_ <u>F</u> aktura <u>B</u> ear | beiten <u>s</u> | <u>B</u> pringen <u>E</u> installu | ngen System <u>H</u> ilfe           |   |
| S                                   |                 |                                    | 🏵 🚱 I 🖾 🛗 🛗 📽 I 🏝 🕰 I 🖼 📰 🖉 🖷       |   |
| Faktura an                          | legen           | Bic                                | hern (Strg+S)                       |   |
| 🥒 🐼 🚨 Be                            | arb.Faktu       | ravorrat 🛛 🔔 Obers                 | icht Fakt. 🔯 😰 Positionsauswahl 🚱 🛃 |   |
| /orgabedaten /                      |                 |                                    |                                     |   |
| Fakturaart                          |                 | ē                                  | LeistErstDat                        |   |
| Fakturadatum                        |                 |                                    | Preisdatum                          |   |
|                                     |                 |                                    |                                     |   |
| Zu verarbeiter                      | nde Beleg       | je                                 |                                     |   |
| Beleg                               | Pos.            | Vertriebsbelegtyp                  | Bearbeitungsstatus Fai              |   |
| 2203                                | 3               | Auftrag                            |                                     |   |
|                                     |                 |                                    |                                     | 즥 |
| _                                   |                 |                                    |                                     |   |
|                                     |                 |                                    |                                     |   |
|                                     |                 |                                    |                                     |   |
|                                     |                 |                                    |                                     |   |
|                                     |                 |                                    |                                     |   |
|                                     |                 |                                    |                                     |   |
|                                     |                 |                                    |                                     |   |
|                                     |                 |                                    |                                     |   |
|                                     |                 |                                    |                                     |   |
| _                                   |                 |                                    |                                     |   |
|                                     |                 |                                    |                                     | - |
|                                     |                 |                                    |                                     |   |
|                                     |                 |                                    |                                     |   |

Markieren Sie nun die Positionszeile und drücken Sie auf den Button

Die Faktura wird automatisch erzeugt und ausgedruckt.

# 4.3.4.1. Fakturieren weiterer Positionen – Datum/Leistungszeitraum

### Ändern des Leistungszeitraumes und der Liefer- und Preistermine

Achten Sie darauf, dass im Terminauftrag in der zu fakturierenden Position das **richtige Datum** im Feld *Fakturadatum* eingetragen ist. Ist dies NICHT der Fall, so erfolgt der Ausdruck der Faktura trotzdem beim Sichern – JEDOCH wird die Rechnung nicht ins FI gebucht, da die Buchhaltungsperioden ev- bereits geschlossen sind. D.h., auf diese Faktura kann auch die Einzahlung des Debitors NICHT gebucht werden.

| Laktura Dearbeiten Ophnyk                                                                                                    | en S <u>y</u> stem <u>H</u> ilfe                   |                                                                                                    |  |  |  |  |  |  |  |  |
|----------------------------------------------------------------------------------------------------|----------------------------------------------------|----------------------------------------------------------------------------------------------------|--|--|--|--|--|--|--|--|
| <b>Ø</b>                                                                                                    | 0 4 🛛   😋 🙆 🚷   (                                  | 그 68 68 1 20 10 40 40 1 🛒 🔊 1 39 📭                                                                                                   |  |  |  |  |  |  |  |  |
| Faktura anlegen                                                                                                    |                                                    |                                                                                                    |  |  |  |  |  |  |  |  |
| 🖌 Übernehmen 强 🛃 Pos                                                                                                    | sitionieren                                        |                                                                                                    |  |  |  |  |  |  |  |  |
| Vorlage                                                                                                    |                                                    |                                                                                                    |  |  |  |  |  |  |  |  |
| Terminauftrag 7193                                                                                                    |                                                    |                                                                                                    |  |  |  |  |  |  |  |  |
|                                                                                                    |                                                    |                                                                                                    |  |  |  |  |  |  |  |  |
|                                                                                                    |                                                    |                                                                                                    |  |  |  |  |  |  |  |  |
| Alle Positionen                                                                                                    |                                                    |                                                                                                    |  |  |  |  |  |  |  |  |
| Pos. Bezeichnung                                                                                                    | offene Menge                                       | Fakturadat (akturierte Me                                                                                                    |  |  |  |  |  |  |  |  |
| 30 Miete 01/2009                                                                                                    | 1                                                  | 14.04.2009 0                                                                                                    |  |  |  |  |  |  |  |  |
| 40 Miete 02/2009                                                                                                    | 1                                                  | 14.04.2009 0                                                                                                    |  |  |  |  |  |  |  |  |
| 50 Miete 03/2009                                                                                                    | 1                                                  | 14.04.2009                                                                                                    |  |  |  |  |  |  |  |  |
|                                                                                                    |                                                    |                                                                                                    |  |  |  |  |  |  |  |  |
|                                                                                                    |                                                    |                                                                                                    |  |  |  |  |  |  |  |  |
|                                                                                                    |                                                    |                                                                                                    |  |  |  |  |  |  |  |  |
|                                                                                                    |                                                    |                                                                                                    |  |  |  |  |  |  |  |  |
| Alle Positionen           Pos.         Bezeichnung           30:Miete 01/2009         40 Miete 02/2009           50 Miete 03/2009         50 | offene Menge 1 1 1 1 1 1 1 1 1 1 1 1 1 1 1 1 1 1 1 | Fakturadat         Yakturierte Me           14.04.2009 0         •           14.04.2009 0         •           14.04.2009 0         • |  |  |  |  |  |  |  |  |

Ebenfalls ist bereits vor der Fakturierung im Auftrag der Leistungszeitraum und Lieferund Preisdatum entsprechend der zu fakturierenden Position anzupassen bzw. zu aktualisieren.

# 4.3.4.2. Fakturieren weiterer Positionen desselben Auftrages:

Transaktion *Faktura anlegen*, Eingabe der Auftragsnummer, Button *Positionsauswahl*. Sie erhalten beim Aufrufen über die Positionsauswahl alle noch nicht fakturierten Positionen dieses Auftrages zur Auswahl.

| Faktura Bearbeiten Sprin       | aen System Hilfe |                                          |                      |                           |                                                                                                    |
|--------------------------------|------------------|------------------------------------------|----------------------|---------------------------|----------------------------------------------------------------------------------------------------|
| Ø                              | 🗈 🛛 🔛 I 😋 🚱 🔛    | ) (1) (1) (1) (1) (1) (1) (1) (1) (1) (1 | ) \$)   🛒 🖉   😨 🖪    |                           | Series and a series of the series of the ser |
| Faktura anlegen                |                  |                                          |                      |                           |                                                                                                    |
| V Übernehmen 🖳 📰 Po            | ositionieren     |                                          |                      |                           |                                                                                                    |
| Übernehmen (F5                 | al               |                                          |                      |                           |                                                                                                    |
| Terminauftrag 7193             |                  |                                          |                      |                           |                                                                                                    |
|                                |                  |                                          |                      |                           |                                                                                                    |
|                                |                  |                                          |                      |                           |                                                                                                    |
| Alle Positionen                |                  |                                          |                      |                           |                                                                                                    |
| Pos. Bezeichnung               | offene Menge     | Fakturadat fakti                         | urierte Me <u>11</u> |                           |                                                                                                    |
| \$0 Miete 02/2009              | 1                | 14.04.2009 0                             |                      |                           |                                                                                                    |
| 50 Miete 03/2009               | 1                | 14.04.2009 0                             | <u>_</u>             |                           |                                                                                                    |
|                                |                  |                                          |                      |                           |                                                                                                    |
|                                |                  |                                          |                      |                           |                                                                                                    |
|                                |                  |                                          |                      |                           |                                                                                                    |
|                                |                  |                                          |                      |                           |                                                                                                    |
|                                |                  |                                          |                      |                           |                                                                                                    |
|                                |                  |                                          |                      |                           |                                                                                                    |
|                                |                  |                                          |                      |                           |                                                                                                    |
|                                |                  |                                          |                      |                           |                                                                                                    |
|                                |                  |                                          |                      |                           |                                                                                                    |
|                                |                  |                                          |                      |                           |                                                                                                    |
|                                |                  |                                          |                      |                           |                                                                                                    |
|                                |                  |                                          |                      |                           |                                                                                                    |
|                                |                  |                                          |                      |                           |                                                                                                    |
|                                |                  |                                          |                      |                           |                                                                                                    |
|                                |                  |                                          |                      |                           |                                                                                                    |
|                                |                  |                                          |                      |                           |                                                                                                    |
|                                |                  |                                          |                      |                           |                                                                                                    |
|                                |                  |                                          |                      |                           |                                                                                                    |
|                                |                  |                                          |                      |                           |                                                                                                    |
|                                |                  |                                          |                      |                           |                                                                                                    |
|                                |                  |                                          |                      |                           |                                                                                                    |
|                                |                  |                                          |                      |                           |                                                                                                    |
|                                |                  |                                          |                      |                           |                                                                                                    |
|                                |                  |                                          |                      |                           |                                                                                                    |
|                                |                  |                                          |                      |                           |                                                                                                    |
| 🎯 Bitte das Protokoll beachter | 1                |                                          |                      |                           | D QU1 (1) (110) 🖪 UNIQU1D0S INS 🕼 🦯                                                                                                    |
| 2) Start 🔂 🚑 🔯 (               | 🕋 👿 🖾 📩 🐴        | - 🙆 💽 🦑                                  | 😽 Sabi 🖉 http.       | 🛛 🛃 http 🛛 📻 Busi 🕻 🏠 200 |                                                                                                    |

Gehen Sie beim Fakturieren der nächsten Position wie oben beschrieben vor (Korrektur Datum, Übernehmen der markierten Zeile, Markieren der Positionszeile, drücken des Button , Faktura wird automatisch erzeugt und gedruckt).

## 4.3.5. Fakturen in englischer Sprache

Legen Sie einen Terminauftrag in gewohnter Weise an. Gehen Sie mittels Button "Details zum Belegkopf anzeigen" in die Kopfdaten.

| 0204               | Auftrage                |                  |                             |                                                                                                    |               |                      |                 |  |
|--------------------|-------------------------|------------------|-----------------------------|----------------------------------------------------------------------------------------------------|---------------|----------------------|-----------------|--|
| minauttrag         |                         | Nettowert        | 0,00                        | IUR                                                                                                    |               |                      |                 |  |
| raddeber 21        | 8881493 Aluliaht Inter  | mational OmbH/L  | achforst 4 / 5282 Ranshofen |                                                                                                    |               |                      |                 |  |
| tellouromer T      | est engl Test           | Restelldatum     | 86 85 2889                  | (O)                                                                                                    |               |                      |                 |  |
| stennannoer 11     | estenucies              | Destendatori     | (00.00.200s)                |                                                                                                    | 1             |                      |                 |  |
| Verkauf Positi     | ionsübersicht / Positio | onsdetail / Best | eller / Beschaffung / Versa | Details zum Belegk                                                                                                    | opf anzeigen  |                      |                 |  |
|                    |                         |                  |                             |                                                                                                    |               |                      |                 |  |
| igemeine Koptdater | 0/                      |                  |                             |                                                                                                    |               |                      |                 |  |
| Nunschlieferdat    | T 06.05.2009            | AusliefWerk      |                             |                                                                                                    |               |                      |                 |  |
| Komplettlief.      |                         | Oesamtgewicht    | 0,000                       | 1                                                                                                    |               |                      |                 |  |
| Jefersperre        |                         | S Volumen        | 0,000                       |                                                                                                    |               |                      |                 |  |
| akturasperre       | 5                       | Preisdatum       | 86.85.2889                  |                                                                                                    |               |                      |                 |  |
| Endbetrag          | 0,00                    | Belegwährung     | EUR / /1.00000              | a 🔚                                                                                                    |               |                      |                 |  |
| ahlungskarte       |                         | Outtig bis       |                             |                                                                                                    |               |                      |                 |  |
| Alle Positionen    |                         |                  |                             |                                                                                                    |               |                      |                 |  |
| Polici Positionen. |                         |                  |                             | 10000 - 1000 - 10000-00                                                                                                    |               |                      |                 |  |
| Pos Material       | Auftragsmer             | nge ME           | Bezeichnung                 | Ptyp L 1 Datum                                                                                                    | KArt Betrag   | Wahrg Kundenmaterial | nummer 🛄        |  |
| Pos Material       | Auftragsmer             | nge ME           | Bezeichnung                 | Ptyp L 1 Datum<br>T 06.05,2009                                                                                                    | KArt Betrag   | Währg Kundenmaterial | nummer          |  |
| Pos Material       | Auftragsmer             | nge ME           | Bezeichnung                 | Ptyp L 1 Datum<br>T 06.05.2009<br>T 06.05.2009                                                                                                    | KArt  Betrag  | Währg Kundenmaterial | nummer 111      |  |
| Pos Material       | Außragsmer              | nge ME           | Bezeichnung                 | Ptyp L 1.Datum<br>T 05.05.2009<br>T 06.05.2009<br>T 06.05.2009<br>T 06.05.2009                                                                                                    | KArt  Betrag  | Währg Kundenmaterial | nummer          |  |
| Pos Material       | Auftragsmer             | nge ME           | Bezeichnung                 | Ptyp         L         1 Datum           T         06.05.2009         05.2009           T         06.05.2009         06.05.2009           T         06.05.2009         06.05.2009           T         06.05.2009         06.05.2009                                                                                                    | KArt  Betrag  | Währg Kundenmaterial | nummer 🔛        |  |
| Pos Material       | Auftragsmer             | nge IME          | Bezeichnung                 | Ptyp         1.Datum           T         06.05.2009           T         06.05.2009           T         06.05.2009           T         06.05.2009           T         06.05.2009           T         06.05.2009           T         06.05.2009           T         06.05.2009           T         06.05.2009           T         06.05.2009                                                                                                    | KArt  Betrag  | Währg Kundenmaterial | nymmer.         |  |
| Pos Material       | Auftragsmer<br>Ø        | nge ME           | Bezeichnung                 | Ptyp         L         1. Datum           T         06.05.2009           T         06.05.2009           T         06.05.2009           T         06.05.2009           T         06.05.2009           T         06.05.2009           T         06.05.2009           T         06.05.2009           T         06.05.2009           T         06.05.2009           T         06.05.2009           T         06.05.2009           T         06.05.2009                                                                                                    | KArt  Betrag  | Wahrg Kundenmaterial | nummer 111<br>* |  |
| Pos Material       | Auftragsmer<br>Ø        | nge ME           | Bezeichnung                 | Php L 1.Datum<br>T 06.05.2009<br>T 06.05.2009<br>T 06.05.2009<br>T 06.05.2009<br>T 06.05.2009<br>T 06.05.2009<br>T 06.05.2009<br>T 06.05.2009<br>T 06.05.2009                                                                                                    | KArt Betrag   | Währg Kundenmaterial | nummer 11       |  |
| Pos Materiai       | Auftragsmer             | nge ME           | Bezeichnung                 | Php         L         1 Datum           T         06.05.2009           T         06.05.2009                                                                                                    | KArt  Betrag  | Währg Fundenmaterial | nummer 111      |  |
| Pos Material       | Auftragsmer             | nge ME           | Bezeichnung                 | Php         L         1 Oatum           T         06.05,2000         T           T         06.05,2000         T           T         06.05,2000         T           T         06.05,2000         T           T         06.05,2000         T           T         06.05,2000         T           T         06.05,2000         T           T         06.05,2000         T           T         06.05,2000         T           T         06.05,2000         T           T         06.05,2000         T           T         06.05,2000         T           T         06.05,2000         T           T         06.05,2000         T                                                                                                    | JKAIT Betrag  | Währg Kundenmateriat | nummer 111<br>* |  |
| Pos Material       | Auftragsmer             | nge ME           | Bezeichnung                 | Php         L         1 Datum           1         06.05.2009         1           0         05.2000         1           0         05.2000         1           0         05.2000         1           0         05.2000         1           0         05.2000         1           0         05.2000         1           0         05.2000         1           0         05.2000         1           0         05.2000         1           0         05.2000         1           0         05.2000         1           0         05.2000         1           0         05.2000         1                                                                                                    | IAN Betrag    | Währg kundenmaterial | nummer III      |  |
| Pos Material       | Auftragsmer             | nge ME           | Bezeichnung                 | Php         L         Datum           T         06.05.200         T           T         06.05.200         T | JAAt Betrag   | Währg kundenmaterial | Dummer 111      |  |
| Pos Material       | Auftragsmer             | nge ME           | Bezeichnung                 | Php         L         I Datum           1         06.05.2009           1         06.05.2009           1         06.05.2009           1         06.05.2009           1         06.05.2009           1         06.05.2009           1         06.05.2009           1         06.05.2009           1         06.05.2009           1         06.05.2009           1         06.05.2009           1         06.05.2009           1         06.05.2009           1         06.05.2009           1         06.05.2009           1         06.05.2009           1         06.05.2009           1         06.05.2009           1         06.05.2009           1         06.05.2009           1         06.05.2009           1         06.05.2009                                                                                                    | KAN Betrag    | Währg Kundenmaterial | nummer 111      |  |
| Pos  Material      | Auftragsmer             | nge ME           | Bezeichnung                 | Php         L         Datum           1         06.05.200         1           1         06.05.200         1           1         06.05.200         1           1         06.05.200         1           1         06.05.200         1           1         06.05.200         1           1         06.05.200         1           1         06.05.200         1           1         06.05.200         1           1         06.05.200         1           1         06.05.200         1           1         06.05.200         1           1         06.05.200         1           1         06.05.200         1           1         06.05.200         1           1         06.05.200         1           1         06.05.200         1           1         06.05.200         1           1         06.05.200         1                                                                                                    | jicArt Betrag | Währg kundenmaterial | nummer III      |  |

Nun markieren Sie im Reiter *PARTNER* die Zeile *RECHNUNGSEMPFÄNGE*R und klicken am Fuß Ihres Bearbeitungsbildes auf die "*Details*" (= Lupe).

|   |              | eleg <u>B</u> earb | eiten <u>s</u>        | <u>3</u> pringen | <u>Z</u> usätze <u>U</u> m     | nfeld Sys        | tem <u>H</u> i    | fe               |            |         |           |          |      |               |
|---|--------------|--------------------|-----------------------|------------------|--------------------------------|------------------|-------------------|------------------|------------|---------|-----------|----------|------|---------------|
|   | Ø            |                    | Ē                     | ] 4 🛛            | 😋 🙆 🚷                          | I 🗳 🛱            | (13)   <b>8</b> 2 | 1 🗘 🗘 🗘          | Ж 🛃        | 🔞 🖪     | ]         |          |      |               |
|   | Termin       | auftrag            | anleg                 | jen: K           | opfdaten                       |                  |                   |                  |            |         |           |          |      |               |
|   | <b>A</b>     |                    |                       |                  |                                |                  |                   |                  |            |         |           |          |      |               |
|   | Terminauftra | ł                  | 200014                | 193              | Bestellnumm<br>Alulight Intern | er<br>ational Gm | Test e            | ngl.Text         | Ranshofer  |         |           |          |      |               |
|   | Addredgeber  |                    | 200011                |                  | Alanght Intern                 |                  | SIT/ Edd          | 10131 47 32 32 1 | rtanonoici |         |           |          |      |               |
|   | Verkauf      | Versand            | d Fa                  | iktura           | Zahl.karten                    | Buchhal          | tung              | Konditionen      | Kontie     | rung    | Partner   | Texte    | Best | elldaten 👔    |
|   | Anzeigeumf   | ing Alle Pa        | artner                |                  |                                |                  |                   |                  |            |         |           |          |      |               |
|   | Partnerro    | lle                | Par                   | tner             | Name                           |                  | Strasse           |                  | Po         | stleitz | Ort       |          | P    | artnerdefinit |
|   | Auftrag      | jeher              | E 200                 | 01493            | Alulight Interna               | ational G        | Lachfors          | :t 4             | 52         | 82      | Ranshofen |          |      |               |
| < | Rechnun      | ysempfänge         | er 🖹 <mark>200</mark> | 01493            | (a)light Interna               | ational G        | Lachfors          | :t 4             | 52         | 82      | Ranshofen |          |      |               |
|   | Regulie      | ren                | 200                   | 101493           | Alulight Interna               | ational G        | Lachfors          | :t 4             | 52         | 82      | Ranshofen |          |      |               |
|   | Warenem      | ofänger            | 1 200                 | 01493            | Alulight Interna               | ational G        | Lachfors          | :t 4             | 52         | 82      | Ranshofen |          |      |               |
|   |              |                    | 1                     |                  |                                |                  |                   |                  |            |         |           |          |      |               |
|   |              |                    | ē                     |                  |                                |                  |                   |                  |            |         |           |          |      |               |
|   |              |                    |                       |                  | [                              |                  |                   |                  |            |         |           |          |      |               |
| ( |              |                    | 21 <b>.</b> . 1       |                  | 000                            |                  |                   |                  |            |         |           |          |      |               |
|   |              |                    |                       |                  |                                |                  |                   |                  |            |         |           |          |      |               |
|   |              |                    |                       |                  |                                |                  |                   |                  |            |         |           |          |      |               |
|   | 🏄 Start      | } 🧭 🕻              | 2 🗃                   |                  | 🛛 🔁                            | <b>r</b> 🥘       | • 🕑               | 🔷 🥯 s            | 🔯 D        | 🥭 h     | . 🙋 h 🚺   | <b>S</b> | B    | 💌 M   🏪       |

Es öffnet sich das Fenster mit den Stammdaten des Rechnungsempfängers. Hier ist standardmäßig im Bereich "Kommunikation" die Sprache mit DEUTSCH hinterlegt.

Ändern Sie nun die Sprache mittels Auswahlbutton auf ENGLISCH und bestätigen Sie Ihre Auswahl durch anklicken des grünen Häkchens unten.

| l⊈<br>            | beleg <u>B</u> earbeiten <u>S</u> pri | gen <u>Z</u> usätze <u>U</u> mfeld System <u>H</u> ilfe |             |                                                                    |
|-------------------|---------------------------------------|---------------------------------------------------------|-------------|--------------------------------------------------------------------|
| Ø                 | 1                                     |                                                         |             |                                                                    |
| Termir            | nauftrag anlegei                      | : Kopfdaten                                             |             | Na din din dia kanya kanya din din din din din din din din din din |
| <b>A</b>          |                                       |                                                         |             |                                                                    |
| Terminauft        | 🖻 Adresse aus Stammda                 | ten für den Rechnungsempfänger (Belegkopf)              | $\boxtimes$ |                                                                    |
| <u>Auftraggeb</u> | Name                                  |                                                         |             |                                                                    |
|                   | Anrede                                | E                                                       |             |                                                                    |
| Verka             | Name                                  | Alulight International GmbH                             |             | Texte Bestelldaten Status                                          |
|                   |                                       |                                                         | Œ           |                                                                    |
| Anzeigeur         |                                       |                                                         |             |                                                                    |
| Destro            | Straßenadresse                        |                                                         |             | Dente ende 6 a Wear                                                |
| Partne            | Straße/Hausnummer                     | Lachforst 4                                             |             | Partnerdefinition                                                  |
| Rechni            | Postleitzahl/Ort                      | 5282 Ranshofen                                          |             |                                                                    |
| Regul             | Land                                  | AT Osterreich Region                                    |             |                                                                    |
| Waren             | Zeitzone                              | CET                                                     | ⊞_          |                                                                    |
|                   | Beekeeleenee                          |                                                         |             |                                                                    |
|                   | Postfachadresse                       |                                                         |             |                                                                    |
|                   | Postiach                              |                                                         |             |                                                                    |
|                   | Fustieitzani                          |                                                         |             |                                                                    |
|                   | - minenposteizam                      |                                                         |             |                                                                    |
|                   | Kommunikation                         |                                                         |             |                                                                    |
|                   | Sprache                               | Deutsch Weitere Kommunikation                           |             |                                                                    |
|                   | Telefon                               | Deutsch Nebenstelle                                     | ন           |                                                                    |
|                   | Mobilitelefon                         | Englisch                                                | 5           |                                                                    |
|                   | Fax                                   | Finnisch Nebenstelle                                    | >           |                                                                    |
|                   | E-Mail                                | Französisch                                             | >           |                                                                    |
|                   | Standardkomm.art                      | Griechisch                                              |             |                                                                    |
|                   | Datenleitung                          | Indonesisch                                             |             |                                                                    |
|                   | Telebox                               | Isländisch                                              |             |                                                                    |
|                   |                                       |                                                         |             |                                                                    |
|                   | Bemerkungen                           |                                                         |             |                                                                    |
|                   | 🖌 🎦 Vorschau                          | ×                                                       |             |                                                                    |
|                   | Ű.                                    |                                                         |             |                                                                    |
|                   | Ē                                     |                                                         |             |                                                                    |

Erstellen Sie Ihren Terminauftrag wie gewohnt weiter. Ausdruck der Auftragsbestätigung wie unter Punkt 4.2.4 beschrieben.

Die Auftragsbestätigung als auch die Faktura werden aufgrund dieser Einstellung in englischer Sprache ausgedruckt.

Bitte beachten Sie dies auch bei der Eingabe von Text.

#### 4.3.6. Fakturen aus dem Archiv aufrufen

Ab sofort werden alle Fakturen auch archiviert, d.h., neben der Originalrechnung und den 2 Kopien, welche automatisch ausgedruckt werden, wird im SAP-Archiv auch eine "Kopie" der Faktura abgelegt. Diese ist gekennzeichnet mit "**Wiederholungsdruck".** 

#### Zur archivierten Faktura gelangen Sie folgendermaßen:

Transaktion **Anlegen Faktura** -> Fakturennummer eingeben (900xxxx) -> Return -> es kommt das Bild *"Übersicht Fakturapositionen".* 

| -       | ra Bearbeiten Springen I               | Imfeld System     | Hitte  | 95 95 J5 65 1 82 83 | 0.8                 |               |                         |      |
|---------|----------------------------------------|-------------------|--------|---------------------|---------------------|---------------|-------------------------|------|
|         | Resbnung 90031602                      | (F2) anzeige      | n: Ül  | bersicht - Faktura  | ositionen           |               |                         |      |
| 2 2     | Fechnungswesen III Fakturen            | 0                 |        |                     |                     |               |                         |      |
| Rechr   | ung - 90031602                         | Nettowert         | -      | 20,00 EUR           |                     |               |                         |      |
| guliere | 20002106                               | ARENA / Kurzegge  | rweg 1 | 4 / AT - 8044 Graz  | 5                   |               |                         |      |
|         | aum [20.11.2015]                       |                   |        |                     | <b>a</b> )          |               |                         |      |
| Pos     | Bezeichnung                            | Fakturierte Menge | ME     | Nettowert           | Material            | VerrechngWert |                         |      |
| 20      | Test<br>Infrastruktur (im Zuge Raumuer |                   | 115    | 10,00               | 129                 | 0,00          | 0                       |      |
| 1.0E    | minaso della (integge readmine)        |                   | - here | 10100               | 120                 | 0,00          |                         |      |
|         |                                        |                   |        |                     |                     |               |                         |      |
|         |                                        |                   |        |                     |                     |               |                         |      |
|         |                                        |                   |        |                     |                     |               |                         |      |
|         |                                        |                   |        |                     |                     |               |                         |      |
|         |                                        |                   |        |                     |                     |               |                         |      |
|         |                                        |                   |        | The Dienst An       | anentete            |               | zlada.                  |      |
|         |                                        |                   |        | Car Chantac An      | agennate            |               |                         | 1001 |
|         |                                        |                   |        | L Neu . K           |                     |               |                         |      |
|         |                                        |                   |        | anagen zu oo        | 90031002            | Name de       | s Erstellers Erst Datum |      |
|         |                                        |                   |        | D SD Rei            | hnungen Archiv      |               | 20.11.2013              |      |
|         |                                        |                   |        |                     | 2112002920020340999 |               |                         |      |
|         |                                        |                   |        |                     |                     |               |                         |      |
|         |                                        |                   |        |                     |                     |               |                         |      |
|         |                                        |                   |        |                     |                     |               |                         |      |
|         |                                        |                   |        |                     |                     |               |                         |      |
|         |                                        |                   |        |                     |                     |               |                         |      |
|         |                                        |                   |        |                     |                     |               |                         |      |
|         |                                        |                   |        |                     |                     |               |                         |      |
|         |                                        |                   |        |                     |                     |               |                         |      |

es öffnet sich das Fenster "Dienst Anlagenliste". Hier wählen Sie "SD Rechnungen Archiv" mittels Doppelklick aus.

Es öffnet sich die die archivierte Rechnung – Wiederholungsdruck.

| Dokume | nt <u>B</u> earbeiten S <u>e</u> ite | Ansicht Extras Annotationen Hilfe                                                                          |                                                                                                    |                                    |       |
|--------|--------------------------------------|----------------------------------------------------------------------------------------------------|----------------------------------------------------------------------------------------------------|------------------------------------|-------|
| 1 🐑 😢  | 😥 🛃 🚿 😋 🚱 🗞                          | 📾 🤝 🐘 🗳 🔍 🧠 100 % 💌 🚫 🕅 ដ 🛃                                                                                |                                                                                                    |                                    |       |
|        | 💓 💓 🛛 📾 data - (archive              | ed: TG) - G                                                                                                |                                                                                                    |                                    |       |
|        |                                      |                                                                                                    | MUNITAN                                                                                                    |                                    |       |
| 153    | 1/1                                  | Absender: Gebäude, Technik und Beschaffung                                                                 | Rechnung                                                                                                    |                                    |       |
|        |                                      | ARENA<br>Kurzeggerweg 14<br>8044 GRAZ<br>ÖSTERREICH                                                        | Wiederholungsdruck<br>Rechnungsnummer<br>Rechnungsdatum<br>Kundennummer                                         | 90031602<br>20.11.2013<br>20002106 |       |
|        |                                      |                                                                                                    | Auftragsnummer<br>Auftragsdatum                                                                                 | 23044<br>20.11.2013                |       |
|        |                                      |                                                                                                    | Ansprechpartner:<br>Sabine Fluch<br>Tel.: +43-3842-402-706<br>Fax: +43-3842-402-770)<br>E-Mail: sabine.fluch@un | 1<br>2<br>ileoben.ac.at            |       |
|        |                                      | Test Archivierung Faktura<br>Leistungszeitraum: 20.11.2013 - 20.11.2013<br>Rechnungsdetails<br>Bezeichnung | Menge /                                                                                                    | Einzelpreis                        | Wert  |
|        |                                      | Test                                                                                                    | 1 LE                                                                                                    | 10,00                              | 10,00 |
|        |                                      | Kontierung: AER100000<br>Infrastruktur (im Zuge Raumvermietung)<br>Kontierung: P012-00                     | 1 LE                                                                                                    | 10,00                              | 10,00 |
|        |                                      | Positionssumme                                                                                             |                                                                                                    |                                    | 20,00 |
|        |                                      | Umsatzsteuer                                                                                               |                                                                                                    |                                    | 0,00  |
|        |                                      | Rechnungsbetrag<br>Der Rechnungsbetrag enthält keine abzugsfähige V                                        | orsteuer.                                                                                                    |                                    | 20,00 |
|        |                                      | Zahlungsbedingungen<br>Bis zum 04.12.2013 ohne Abzug                                                       |                                                                                                    |                                    |       |
|        |                                      | Die Ware bleibt bis zur vollständigen Bezahlung uns                                                        | ser Eigentum.                                                                                                   |                                    |       |
|        |                                      | Glückauf!                                                                                                  |                                                                                                    |                                    |       |
|        | < >                                  |                                                                                                    |                                                                                                    |                                    |       |

#### 4.3.7. Elektronische Fakturen

#### 4.3.7.1. Versenden von elektronischen Fakturen an den Bund

Mit 1.1.2014 ist es erforderlich, Fakturen an den Bund/an Bundesdienststellen in elektronischer Form zu übermitteln.

Hierzu ist es erforderlich dass, im **Debitorenstamm** vorab durch die Finanzbuchhaltung folgende **Einstellungen** getroffen werden müssen:

- die Lieferantennummer der MU beim jeweiligen Debitor (MUSS-Feld!)
- die Einkäufergruppe des Debitors (Bund)
- Versendungsart: Weg 01

Bei Auswahl des Debitors erscheint eine Meldung, dass die Faktura nur elektronisch versendet werden kann. Erstellen Sie nun Ihren Terminauftrag/Ihre Faktura.

**Beim** Speichern der Faktura werden nur die 2 Rechnungskopien für die Ablage bzw. FIBU ausgedruckt. Der **Originalbeleg** bleibt im System gespeichert und muss mittels Transaktion **ZUNI\_SD\_EMONITOR** versendet werden:

Geben Sie im Feld **Faktura** die Rechnungsnummer ein und klicken Sie auf "ausführen" (Button Uhr).

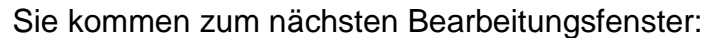

| SD Ausgangsrechnungen elektro          | nisch versenden         |             |            |                       |                   |
|----------------------------------------|-------------------------|-------------|------------|-----------------------|-------------------|
| - 4 🗉 🗞 🥴                              | 1 D M M I 8 1 8 9 6 8 1 | I 🖉 🖷       |            |                       |                   |
| D Ausgangsrechnungen elektron          | isch versenden          |             |            |                       |                   |
| . 🗢                                    |                         |             |            |                       |                   |
| Neue eRechnung                         | istorie 🖾 Testlauf 🕨    | Senden      |            |                       |                   |
| The first of the last sector           |                         | N           |            | - Market Land Manager |                   |
| COD 0090031608 1 MUL1 01 ellechnung Bu | ad 0 E41                | provide the | 0000008100 | e-masuresse versender | 29.01.2014 13:49: |
|                                        |                         |             |            |                       |                   |
|                                        |                         |             |            |                       |                   |
|                                        |                         |             |            |                       |                   |
|                                        |                         |             |            |                       |                   |
|                                        |                         |             |            |                       |                   |
|                                        |                         |             |            |                       |                   |
|                                        |                         |             |            |                       |                   |
|                                        |                         |             |            |                       |                   |
|                                        |                         |             |            |                       |                   |

Markieren Sie die Zeile und klicken Sie auf "**Senden**". Es erfolgen noch Sicherheitsabfragen des Systems. Durch Bestätigung können Sie Ihre Faktura nun <u>im</u> Original an den Bund in elektronischer Form übermitteln.

# 4.3.7.2. Elektronisches Versenden von Rechnungen in PDF-Format

Für Debitoren, welche eine elektronische Übermittlung von Rechnungen verlangen, wird der Debitor von der FIBU dementsprechend abgeändert.

Wenn die Einstellungen beim Debitor auf elektronisches Versenden getroffen wurden, ist ab diesem Zeitpunkt **nur mehr das elektronische Versenden möglich**!

Hierzu ist es erforderlich dass, im **Debitorenstamm** vorab durch die Finanzbuchhaltung folgende **Einstellungen** getroffen werden müssen:

- Versendungsart: Weg 02
- E-Mailadresse des Empfängers

(diese kann vor dem Versenden vom User noch abgeändert werden)

Bei Auswahl des Debitors erscheint eine Meldung, dass die Faktura nur elektronisch versendet werden kann. Erstellen Sie nun Ihren Terminauftrag/Ihre Faktura.

**Beim** Speichern der Faktura werden ab nur die 2 Rechnungskopien für die Ablage bzw. FIBU ausgedruckt. Der **Originalbeleg** bleibt im System gespeichert und muss mittels Transaktion **ZUNI\_SD\_EMONITOR** versendet werden:

Geben Sie im Feld **Faktura** die Rechnungsnummer ein und klicken Sie auf "ausführen" (Button Uhr).

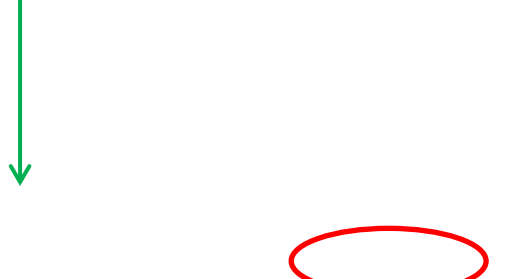

Sie kommen zum nächsten Bearbeitungsfenster:

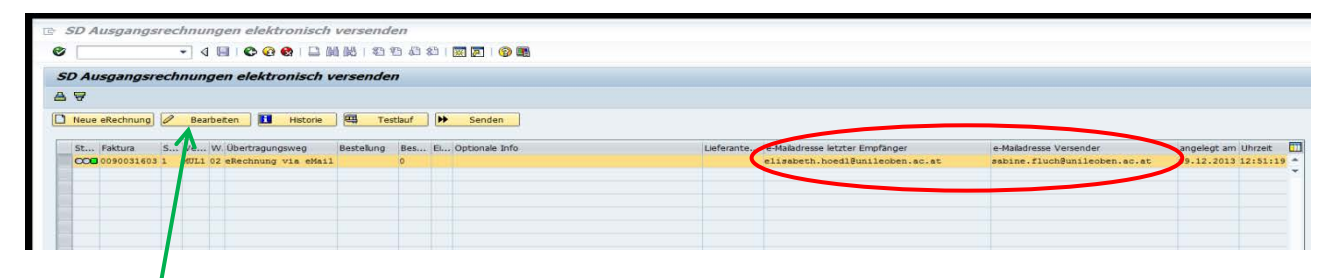

Hier sehen Sie Ihre Rechnung, die Emailadresse des Empfängers und die Emailadresse des Versenders.

Sollten \$ie die Email-Adressen noch abändern wollen, so klicken Sie auf den Button "Bearbeiten". Sie gelangen zur Änderungsmaske.

Änderung der E-Mailadressen:

| 🖻 Elektronise        | e Rechnung ändern                                          |
|----------------------|------------------------------------------------------------|
| Ø                    | ▼ 4 🖳   ♦ 69 😫    品    器 白 凸 台   🛒 🖉    19 🖫               |
| Elektronisch         | Rechnung ändern                                            |
| 87                   |                                                            |
| Speichern            | X Abbrechen                                                |
| Faktura              | 90031603                                                   |
| Übertragungsweg      | 02 eRechnung via eMail                                     |
| E-Mailadresse des En | ängers elisabeth.hoedl@unileoben.ac.at                     |
| Eigene E Mailadresse | sabine.fluch@unileoben.ac.at Mailadresse anzeigen / ändern |
|                      |                                                            |
|                      |                                                            |
| -                    |                                                            |

Mit Klick auf den Button "**Mailadresse anzeigen/ändern**" schalten Sie in den Änderungsmodus. Geben Sie nun hier die E-Mailadresse des Empfängers und des Senders ein (der Sender erhält eine Kopie der gesendeten Nachricht.

Mit **SPEICHERN** werden Ihre Änderungen gesichert und Sie kehren zurück zur ursprünglichen Sende-Maske.

Ihre Sendungszeile ist noch immer markiert. Klicken Sie nun auf den Button "Senden".

| Ausgangsree  | chinangen eleka obisch v                               | ersenden   |       |                  |            |                                                                      |                                                         |                                           |
|--------------|--------------------------------------------------------|------------|-------|------------------|------------|----------------------------------------------------------------------|---------------------------------------------------------|-------------------------------------------|
| T            | Bearbeiten 🖬 Historie                                  | Test       |       | Senden           |            |                                                                      |                                                         |                                           |
| St Faktura 5 | S Ve W. Übertragungsweg<br>MUL1 02 ERECHNUNG VIA EMAIL | Bestellung | Bes E | a optionale Info | Lieferante | . e-Mailadresse letzter Empfänger<br>HELGA.WINKLMAYROUNILEOBEN.AC.AT | e-Mailadresse Versender<br>SABINE.FLUCH@UNILEOBEN.AC.AT | angelegt am Uhrzeit<br>09.12.2013 12:51:1 |
|              |                                                        |            |       |                  |            |                                                                      |                                                         |                                           |
|              |                                                        |            |       |                  |            |                                                                      |                                                         |                                           |
|              |                                                        |            |       |                  |            |                                                                      |                                                         |                                           |
|              |                                                        |            |       |                  |            |                                                                      |                                                         |                                           |
|              |                                                        |            |       |                  |            |                                                                      |                                                         |                                           |
|              |                                                        |            |       |                  |            |                                                                      |                                                         |                                           |
|              |                                                        |            |       |                  |            |                                                                      |                                                         |                                           |
|              |                                                        |            |       |                  |            |                                                                      |                                                         |                                           |
|              |                                                        |            |       |                  |            |                                                                      |                                                         |                                           |
|              |                                                        |            |       |                  |            |                                                                      |                                                         |                                           |
|              |                                                        |            |       |                  |            |                                                                      |                                                         |                                           |
|              |                                                        |            |       |                  |            |                                                                      |                                                         |                                           |

Es erscheint die Meldung des Systems:

| 🔄 RE | CHNUNG ÜBERTRAGEN                                                 | × |
|------|-------------------------------------------------------------------|---|
| 3    | Achtung Echtlauf! Soll die Rechnung via eMail<br>versandt werden? |   |
|      | Ja Nein                                                           |   |

Bestätigen Sie hier mit **JA**, wird die Originalrechnung per E-Mail als PDF-Dokument an die von Ihnen angegebene Adresse gesendet.

# Sie erhalten folgende Meldung in Ihrem Mail-Eingang:

| zeone Hilfe                      |                                                                                                    | 4   |
|----------------------------------|----------------------------------------------------------------------------------------------------|-----|
|                                  |                                                                                                    |     |
|                                  |                                                                                                    | -   |
| Schließen                        | M Weekenkungsbennet ×                                                                                                    |     |
|                                  |                                                                                                    | •   |
| Weiterle                         | aitungsbericht                                                                                                    |     |
| Ihre Nachricht<br>adressiert an  | Ihre Rechnung 90031603<br>helga winklmayr@unileoben ac at                                                                                                    |     |
| hat folgenden<br>Zustellungstati | This is an automatically generated Delivery Status Notification.                                                                                                    |     |
|                                  | Your message has been successfully relayed to the following recipients, but the requested delivery status notifications may not be generated by the destination.                                             |     |
|                                  | helga winklmayr@unieoben.ac.at                                                                                                    |     |
|                                  |                                                                                                    |     |
|                                  |                                                                                                    |     |
| Was konnen S<br>Bei dieser Nac   | Sie tun?                                                                                                    | -   |
| Ihre Nach                        | richt wurde an einen Server weitergeleitet, der keine Benachrichtigungen bei erfolgreicher Zustellung generiert. Sie können davon ausgehen, dass die Nachricht erfolgreich zugestellt wurde, wenn Sie keinen |     |
| Zusteinen                        | retoench ematen. Neonnen sie nicht mit einer zustellicestalgung.                                                                                                    |     |
| <ul> <li>Routing-F</li> </ul>    | Yad                                                                                                    |     |
| nmail1/M                         | U-Leoben/AT, nmail2/MU-Leoben/AT                                                                                                    |     |
|                                  |                                                                                                    |     |
| An:                              | <helga winkimayr@unileoben.ac.ab="">,</helga>                                                                                                    |     |
| Kopie:                           |                                                                                                    |     |
| Datum:                           | 11:13:23 Heute                                                                                                    |     |
| Betreff;                         | Inre Rechnung 90031003                                                                                                    | 100 |
| ACHTU                            | N G Testavatem                                                                                                    |     |
| Sebr geeb                        | rte/r Dame/Herr.                                                                                                    |     |
| Im Anhang                        | berg same near                                                                                                    |     |
| In Annang                        | We have the second way for the reconding 50031003.                                                                                                    |     |
| Mit freund<br>Montanuni          | ilicnen orusen<br>Versität Leoben                                                                                                    |     |
| Franz-Jose<br>8700 Leobe         | sf-straße 19<br>en                                                                                                    |     |

## Bei nochmaligem Klick auf SENDEN

| Ausgangsreck                     | nungen elektronisch                                  | versender       | 7        |                   |            |                                                                    |                                                        |                                            |
|----------------------------------|------------------------------------------------------|-----------------|----------|-------------------|------------|--------------------------------------------------------------------|--------------------------------------------------------|--------------------------------------------|
| 7                                |                                                      |                 |          | <b>V</b>          |            |                                                                    |                                                        |                                            |
| Neue eRechnung                   | Bearbeiten Bearbeiten                                | Test            | tlauf    | ▶ Senden          |            |                                                                    |                                                        |                                            |
| St Faktura S<br>CCO 0090031603 1 | . Ve W Übertragungsweg<br>MUL1 02 ERECHNUNG VIA EMAI | Bestellung<br>L | Bes<br>0 | EL Optionale Info | Lieferante | e-Mailadresse letzter Empfänger<br>HELGA.WINKLMAYRBUNILEOBEN.AC.AT | e-Maladresse Versender<br>SABINE.FLUCHØUNILEOBEN.AC.AT | angelegt am Uhrzeit<br>09.12.2013 12:51:19 |
|                                  |                                                      |                 |          |                   |            |                                                                    |                                                        |                                            |
|                                  |                                                      |                 |          |                   |            |                                                                    |                                                        |                                            |
|                                  |                                                      |                 |          |                   |            |                                                                    |                                                        |                                            |
|                                  |                                                      |                 |          |                   |            |                                                                    |                                                        |                                            |
|                                  |                                                      |                 |          |                   |            |                                                                    |                                                        |                                            |
|                                  |                                                      |                 |          |                   |            |                                                                    |                                                        |                                            |
|                                  |                                                      |                 |          |                   |            |                                                                    |                                                        |                                            |
|                                  |                                                      |                 |          |                   |            |                                                                    |                                                        |                                            |
|                                  |                                                      |                 |          |                   |            |                                                                    |                                                        |                                            |
|                                  |                                                      |                 |          |                   |            |                                                                    |                                                        |                                            |

| erhalten Sie die | Warr  | imeldung:                                                                                                    |  |  |  |  |  |
|------------------|-------|----------------------------------------------------------------------------------------------------|--|--|--|--|--|
|                  | C REC | E RECHNUNG ÜBERTRAGEN                                                                                                    |  |  |  |  |  |
|                  | 0     | Diese Rechnung wurde bereits mindestens einmal<br>an helga.winklmayr@unileoben.ac.at versendet !<br>Soll sie nochmals versendet werden ? |  |  |  |  |  |
|                  | (     | Ja Nein                                                                                                    |  |  |  |  |  |

Bei einem Versehen beenden Sie den Sendevorgang mit NEIN, sollten Sie absichtlich die Faktura ein zweites Mal senden wollen, bestätigen Sie den Vorgang mit JA.

### 4.3.7.3. PDF-Anhänge an elektronische Fakturen

Es gibt die Möglichkeit, an elektronische Fakturen auch PDF-Dateien anzuhängen. Dazu gehen Sie folgendermaßen vor:

Legen Sie Ihre Faktura wie gewohnt an. Nach der Erstellung der Faktura wird manuell per Transaktion "Faktura ändern" (VF02) -> Anlegen -> Business Document ablegen" die PDF's angehängt und in das SAP Archiv gestellt.

Anschließend ist im E-Rechnungsmonitor ersichtlich, dass – und auch wie viele – zusätzliche PDF-Beilagen die Rechnung besitzt.

Bei einer Versendung der Rechnung durch den E-Rechnungsmonitor werden diese Beilagen mit übertragen.

Achtung: die angehängten PDF's dürfen NICHT passwortgeschützt sein!

# 5. Listen

# 5.1. Liste Fakturen

Durch einen Doppelklick auf die Transaktion *MM/SD-Light Liste Fakturen* gelangen Sie zur Eingabemaske für Einschränkungen der anzuzeigenden Fakturen. Geben Sie Ihre Auswahlkriterien ein und bestätigen mit 🚱.

|                  | ⊡<br>Programm <u>B</u> earbeiten <u>S</u> pringen | System <u>H</u> ilfe |      |                   |
|------------------|---------------------------------------------------|----------------------|------|-------------------|
|                  | 🕑 🛛 🕹                                             | 🗏   😋 🚱 🚱   🖨        | 日日 日 | AL &L   🗮 🗾   🚱 📑 |
|                  | MM/SD-Light Fakturaliste                          |                      |      |                   |
|                  | $\odot$                                           |                      |      |                   |
|                  | Faktura                                           |                      | bis  | \$                |
|                  | Angelegt von                                      | G_USER               | bis  | \$                |
|                  | Fakturadatum                                      | B                    | bis  | \$                |
|                  | Regulierer                                        |                      | bis  | \$                |
|                  | Kostenstelle                                      |                      | bis  | \$                |
|                  | Auftrag                                           |                      | bis  | <b>a</b>          |
|                  | P8P-Element                                       | <b>_</b>             | bis  | <b>P</b>          |
| $\left( \right)$ | ALV                                               | $\circ$              |      |                   |
| $\sim$           | Hierachischer ALV                                 | 0                    |      |                   |
|                  |                                                   |                      |      |                   |

Die Auswahl ALV zeigt Ihnen die Liste in der SAP-Ansichtsvariante, die Auswahl Hierarchischer ALV zeigt Ihnen die Liste in der Light-Ansichtsvariante. Dies gilt für ALLE Listen.

Liste Fakturen - Ansicht "ALV" (SAP Standard): MM/SD-Light Bestellliste

| · -                     |                        |                         |                     |       |              |          |           |                             |  |  |  |
|-------------------------|------------------------|-------------------------|---------------------|-------|--------------|----------|-----------|-----------------------------|--|--|--|
|                         |                        |                         |                     |       |              |          |           |                             |  |  |  |
|                         |                        |                         |                     |       |              |          |           |                             |  |  |  |
|                         |                        |                         |                     |       |              |          |           |                             |  |  |  |
|                         |                        |                         |                     |       |              |          |           |                             |  |  |  |
| GUT 2 2 4 4 4 2 1 2     |                        | 🖽 . 🔚 🚺 🚍 Bestel        | ung Bestellun       | a Be  | estelluna/F  | Position |           |                             |  |  |  |
|                         |                        |                         | ang lease besterian | 9 6 8 | soconarig/ i | 00101011 |           |                             |  |  |  |
| Finkaufshelen Lieferant | Name 1                 | Straße                  | Postleitzahl        | Ort   | Position     | Werk     | Material  | Kurztext                    |  |  |  |
| Eindarbbeieg Eiererane  | Hume I                 | Straibe                 | rosciciczanii       | one   | 1 Obicion    | went     | rideentai | Ruizcone                    |  |  |  |
| 4500187015 30003816     | Kansch BusinessCom AG  | Neuseiersberger Straße  | 8054                | Graz  | 10           | MUL1     | 151       | Catalyst 9200 48-nort PoE+  |  |  |  |
|                         | Rappen Businesseenn ne | ricubelerbberger berabe | 0001                | OTOL  | 10           |          | 101       | catalyse sees to porchoerly |  |  |  |

## Liste Fakturen - Ansicht "Hierarchischer ALV":

| Fiste Beaupeireu Zbuudeu Eiusteinnudeu Ststeu Hille |                         |                      |                  |                      |  |  |
|-----------------------------------------------------|-------------------------|----------------------|------------------|----------------------|--|--|
|                                                     | 1 C 😧 😫 🗎 🖨 🖓 🚱 🕗 1     | l 🕄 🔣 🔀 🖓 🖪          |                  |                      |  |  |
| MM/SD-Light Fakturaliste                            |                         |                      |                  |                      |  |  |
| 🕄 🛆 🗑 🔞 📅 🖽 🥵 🗋 Faktura 🖉 Faktura                   |                         |                      |                  |                      |  |  |
|                                                     |                         |                      |                  |                      |  |  |
| Faktura Fakturadat Regulierer Na                    | ame Regul Straße        | Postleitz.           | Urt              | Stornotext           |  |  |
| Pos Material Bezeichnu                              | ing                     | Fakturierte Menge ME | Nettowert        |                      |  |  |
| K Kontierung Kontieru                               | ungstext Position       | istext               |                  |                      |  |  |
| 98001118 18.02.2005 20000000 AB                     | 3B brunnerfeldstraße 67 | 2380                 | perchtoldsdorf   | Storniert            |  |  |
| 1 105 TEST                                          |                         | 1,000 LE             | 400,00           | EUR                  |  |  |
| P P056-DL-01                                        |                         |                      |                  |                      |  |  |
| 90001159 20.06.2006 20000000 AB                     | B brunnerfeldstraße 67  | 2380                 | perchtoldsdorf   |                      |  |  |
| 10 129 testuser                                     | 20062006 TU1 Auftrag    | 1,000 LE             | 100,00           | EUR                  |  |  |
| F AER056000 Erlöse V                                | /erformungskunde        |                      |                  |                      |  |  |
|                                                     | D beunsenfeldetrete C7  | 0000                 | nenebitel dedend |                      |  |  |
| 10 120 Doct rebub                                   | properents              | 1 000 1 5            | 120 00           | CUP                  |  |  |
| E AER180088 Erlöse M                                | All allement            | 1,000 22             | 120,00           | Low                  |  |  |
|                                                     |                         |                      |                  |                      |  |  |
| 90001161 18.02.2005 20000000 AB                     | 3B brunnerfeldstraße 67 | 2380                 | perchtoldsdorf   | Storno f. 0090001118 |  |  |
| 1 105 TEST                                          |                         | 1,000 LE             | 400,00           | EUR                  |  |  |
| P P056-DL-01                                        |                         |                      |                  |                      |  |  |
|                                                     |                         |                      |                  |                      |  |  |

## 5.2. Liste Aufträge

Durch einen Doppelklick auf die Transaktion *MM/SD-Light Liste Aufträge* gelangen Sie zur Eingabemaske für Einschränkungen der anzuzeigenden Aufträge. Geben Sie Ihre Auswahlkriterien ein und bestätigen mit 🚱.

| <u>L⊂</u><br>Programm <u>B</u> earbeiten <u>S</u> pringen System <u>H</u> ilfe |                                |  |  |  |  |  |
|--------------------------------------------------------------------------------|--------------------------------|--|--|--|--|--|
|                                                                                | 📙 ( 🌣 😧 🚔 비 🖓 ( 2) 신 신 🕱 🗾 🔞 📑 |  |  |  |  |  |
| MM/SD-Light Auftragsliste                                                      |                                |  |  |  |  |  |
| •                                                                              |                                |  |  |  |  |  |
| Verkaufsbeleg                                                                  | 🕑 bis                          |  |  |  |  |  |
| Angelegt von                                                                   | G_USER bis 🗢                   |  |  |  |  |  |
| Belegdatum                                                                     | bis 🖻                          |  |  |  |  |  |
| Auftraggeber                                                                   | bis 🖻                          |  |  |  |  |  |
| Kostenstelle                                                                   | bis                            |  |  |  |  |  |
| Auftrag                                                                        | bis                            |  |  |  |  |  |
| PSP-Element                                                                    | bis 🖻                          |  |  |  |  |  |
| ALV                                                                            |                                |  |  |  |  |  |
| Hierachischer ALV                                                              | ٩                              |  |  |  |  |  |
|                                                                                |                                |  |  |  |  |  |
|                                                                                |                                |  |  |  |  |  |
|                                                                                |                                |  |  |  |  |  |

Die gewünschten Aufträge werden angezeigt.

| Image: Control of the second second | Liste Bearbeiten Springen Einstellungen System Hilfe                                    |                            |  |  |  |  |  |  |
|----------------------------------------------------------------------------------------------------|-----------------------------------------------------------------------------------------|----------------------------|--|--|--|--|--|--|
| MM/SD-Light Auftragsliste           Image: Solution approximate approximate                             | Ø 4 6 6 8 13 13 15 15 15 15 16 18 18 19 19 19 18 19 19 19 19 19 19 19 19 19 19 19 19 19 |                            |  |  |  |  |  |  |
| Verkaufsb. Belegdaus Auffrage         Auffrag         Auffrag           Verkaufsb. Belegdaus Auffrage         Nattowert Straße         Postieitz. Ort         Nettopreis         Nettowert Wahrg           Pos Haferial         Bezeichnung         Nuttowert Stornobel.         Postieitz. Ort         Nettowert Wahrg           288         20.06.2006 20000000         ABB         brunnerfeldstraße 67         2380         percholdsdorf           10 129         testuser 20052006 TUI Auftrag         1,000 LE         100,00         100,00         EUR           288         20.06.2006 20000000         ABB         brunnerfeldstraße 67         2380         percholdsdorf         100,00         EUR           90001159         1,000         LE         100,00         100,00         EUR           299         20.06.2006 20000000         ABB         brunnerfeldstraße 67         2380         perchtoldsdorf         10         10         10         129         Postgebührenersatz         1,000         LE         120,00         120,00         EUR           291         02.08.2006 20000000         ABB         brunnerfeldstraße 67         2380         perchtoldsdorf         10,00         EUR         120,00         EUR           2920         03.08.2006 20000000         ABB                                                                                                    | MM/SD-Light Auftragsliste                                                               |                            |  |  |  |  |  |  |
| Verkaufsb. Belegdatum Auftr geb. Name Auftr Straße         Postleitz. Ort<br>Auftragsmenge Mc         Nettowert Währg           Pos Haterial<br>K Kontierung         Bezeichnung<br>Kontierungstext         Positionstext         Rettopreis         Nettowert Währg           288         20.06.2006 20000000         ABB         brunnerfeldstraße 67         2380         perchtoldsdorf         100.00         EU           289         20.06.2006 20000000         ABB         brunnerfeldstraße 67         2380         perchtoldsdorf         100.00         EU           90001159         1.000         Erlöse Verformungskunde         100.00         EU         10.00         EU           920.06.2006 20000000         ABB         brunnerfeldstraße 67         2380         perchtoldsdorf         10.00         EU           920         0.6.2006 20000000         ABB         brunnerfeldstraße 67         2380         perchtoldsdorf         10.00         EU           921         02.08.2006 20000000         BB         brunnerfeldstraße 67         2380         perchtoldsdorf         10.00         EU         F           922         03.08.2006 20000000         ABB         brunnerfeldstraße 67         2380         perchtoldsdorf         10.00         EU         F         10.00         EU         F         1                                                                                                    | 이 🛆 🗟 😨 💩 📅 🖷 🔂 Auftrag 🥒 Auftrag                                                       |                            |  |  |  |  |  |  |
| Verkaufsb. Belegdatum Auftr.geb. Name Auftr.straße         Postleitz. Ort           PostBaterial         Bezeichnung         Auftragsmenge ME         Nettovert Wahrg           K Kontierung         Kontierungstoxt         Positionstext         Nettovert Stornobel.           288         20.06.2006 20000000 ABB         brunnerfeldstraße 67         2380         perchtoldsdorf           10 129         testuser 20062006 TUI Auftrag         1,000 LE         100.00         100.00           289         20.06.2006 20000000 ABB         brunnerfeldstraße 67         2380         perchtoldsdorf           10 129         restuser 20062006 TUI Auftrag         1,000 LE         100.00         100.00           289         20.06.2006 20000000 ABB         brunnerfeldstraße 67         2380         perchtoldsdorf           10 129         Postgebührenersatz         1,000 LE         10,00         10.00         EUR           F AER056000         Erlöse Verformungskunde         0,00         20.00         120.00         EUR           90001159         1,000         LE         10,00         120.00         EUR           90001160         1,000         LE         10,00         EUR         5.00           90001160         1,000         120,00         20.00         EUR<                                                                                                    |                                                                                         |                            |  |  |  |  |  |  |
| Problem         Description         Description         Autropy for againing for a mettopic fill and for a mettopic fills         Mettopic fill and for a mettopic fills         Mettopic fill and for a mettopic fills         Mettopic fill and for a mettopic fills         Mettopic fill and for a mettopic fills         Mettopic fill and for a mettopic fills         Mettopic fill and for a mettopic fills         Mettopic fill and for a mettopic fills         Mettopic fill and for a mettopic fills         Mettopic fill and for a mettopic fills         Mettopic fill and for a mettopic fills         Mettopic fill and for a mettopic fills         Mettopic fill and for a mettopic fills         Mettopic fill and for a mettopic fills         Mettopic fills         Mettopic                                                                                                    | Verkaufsb. Belegdatum Auftrigeb. Name Auftr Straße                                      | Postleitz. Ort             |  |  |  |  |  |  |
| Faktura         Fakturierte Henge         Nettowert Stornobel           288         20.06.2006         20000000         ABB         brunnerfeldstraße 67         2380         perchtoldsdorf           10         129         testuser 20062006 TUI Aufrag         1,000 LE         100,00         100,00         EUR           90001159         1,000         Fribse Verformungskunde         10,00         LE         100,00         100,00         EUR           289         20.06.2006         20000000         ABB         brunnerfeldstraße 67         2380         perchtoldsdorf         10,00         EUR           7 AER055000         Erlöse Verformungskunde         1,000         LE         10,00         10,00         EUR           9.000         0,00         0,00         0.00         2300         perchtoldsdorf         10,00         EUR           9.001160         1,000         Erlöse Nul allgeein         1,000         E         120,00         120,00         EUR           9.001160         1,000         Erlöse Nul allgeein         1,000         E         15,00         EUR           9.001160         1,000         Erlöse Nul allgeein         0,00         20,00         20,00         EUR           9.000 <t< td=""><td>K Kontierung Kontierungstext Pos</td><td>itionstext</td></t<>                                                                                                    | K Kontierung Kontierungstext Pos                                                        | itionstext                 |  |  |  |  |  |  |
| 288         20.06.2006         20000000         ABB         brunnerfeldstraße 67         2380         perchtoldsdorf           10 129         testuser 20052005 TUI Auftrag         1,000 LE         100,00         100,00 EUR           90001159         1,000         Erlöse Verformungskunde         1,000 LE         100,00         100,00 EUR           289         20.06.2006 2000000 ABB         brunnerfeldstraße 67         2380         perchtoldsdorf         10,00         10,00 EUR           7 AER056000         Erlöse Verformungskunde         1,000 LE         10,00         10,00 EUR         10,00         10,00 EUR           7 AER056000         Erlöse Verformungskunde         1,000 LE         10,00         10,00 EUR         10,00         10,00 EUR           291         02.08.2006 20000000 ABB         brunnerfeldstraße 67         2380         perchtoldsdorf         10,00         120,00 EUR           7 AER100000         Erlöse MUL allgenein         1,000 LE         120,00         120,00 EUR         120,00         20,00 EUR           90001180         1,000         Erlöse MUL allgenein         0,000         20,00         20,00 EUR         1,000 LE         10,00         15,00 EUR         1,000 EVR         20,00         20,00 EUR         20,00         20,00 EUR         20,00 </td <td>Faktura Fakturierte Menge Nettowert Stornobel.</td> <td></td>                                                                                                    | Faktura Fakturierte Menge Nettowert Stornobel.                                          |                            |  |  |  |  |  |  |
| 10         129         testuser 20062006 UI Auftrag         1,000 LE         100,00         100,00 EUR           90001159         1,000         Enlöse Verformungskunde         1,000 LE         100,00         100,00 EUR           209         20.06.2006 20000000 ABB         brunnerfeldstraße 67         2380 perchtoldsdorf         10,00 EUR           7 AER056000         Enlöse Verformungskunde         1,000 LE         10,00 EUR         10,00 EUR           7 AER056000         Enlöse Verformungskunde         1,000 LE         10,00 EUR         10,00 EUR           201         02.08.2006 20000000 ABB         brunnerfeldstraße 67         2380 perchtoldsdorf         10,00 EUR           10 129         Postgebührenersatz         1,000 LE         120,00 EUR         120,00 EUR           90001160         1,000         120,00         20,00 EUR         120,00 EUR         120,00 EUR           90001160         1,000         120,00         120,00         EUR         10,00 EUR         120,00 EUR           922         03.08.2006 20000000 ABB         brunnerfeldstraße 67         2380 perchtoldsdorf         1,000 EUR           7 AER100000         Erlöse MUL altgeetin         1,000 LE         15,00 EUR         15,00 EUR           7 AER100000         Erlöse MUL altgeetin         1,00                                                                                                    | 288 20.06.2006 20000000 ABB brunnerfeldstraße                                           | 67 2380 perchtoldsdorf     |  |  |  |  |  |  |
| P Actosoboo         Terms verious veriou mugskunde           289         20.06.2006         20000000         ABB         brunnerfeldstraße 67         2300         perchtoldsdorf           10         129         Postgebührenersatz         1,000         LE         10,00         10,00         EUR           200         02.08.2006         20000000         ABB         brunnerfeldstraße 67         2300         perchtoldsdorf         10,00         EUR           201         02.08.2006         20000000         ABB         brunnerfeldstraße 67         2300         perchtoldsdorf         10,00         EUR           10         129         Postgebührenersatz         1,000         LE         120,00         120,00         EUR           292         03.08.2006         20000000         ABB         brunnerfeldstraße 67         2300         perchtoldsdorf         120,00         120,00         120,00         120,00         120,00         15,00         EUR         15,00         EUR         16         120,00         20         00,00         0,00         20,00         20,00         20,00         20,00         20,00         20,00         20,00         20,00         20,00         20,00         20,00         20,00         20,00                                                                                                    | 10 129 testuser 20062006 TU1 Auftrag                                                    | 1,000 LE 100,00 100,00 EUR |  |  |  |  |  |  |
| 289         20.06.2006         2000000         ABB         brunnerfeldstraße         67         2380         perchtoldsdorf           10         129         Postgebührenersatz         1,000         LE         10,00         10,00         EU           F. AER056000         Erlöse Verformungskunde         0,000         0,00         10,00         LE         10,00         LE         10,00         EUR           291         02.08.2006         20000000         ABB         brunnerfeldstraße         67         2380         perchtoldsdorf           10         129         Postgebührenersatz         1,000         LE         120,00         EUR           90001160         1,000         B         brunnerfeldstraße         67         2380         perchtoldsdorf           90001160         1,000         LE         120,00         EUR         EUR           292         03.08.2006         20000000         ABB         brunnerfeldstraße         67         2380         perchtoldsdorf           90001160         1,000         E         15,00         15,00         EUR           7         AER100000         Erlöse MUL allgesein         1,000         LE         20,00         20,00         EUR                                                                                                    | 90001159 1,000 100,00                                                                   |                            |  |  |  |  |  |  |
| 10         129         Postgebührenersatz         1,000         LE         10,00         LE         10,00         EUR           F AER056000         Erlöse Verformungskunde         0,00         0,00         10,00         EUR         10,00         EUR           291         02.08.2006         20000000         ABB         brunnerfeldstraße 67         2380         perchtoldsdorf         10,00         EUR           10         129         Postgebührenersatz         1,000         LE         120,00         120,00         EUR           90001160         1,000         Market         10,000         E         15,00         EUR           292         03.08.2006         20000000         ABB         brunnerfeldstraße 67         2380         perchtoldsdorf           10         129         Postgebührenersatz         1,000         LE         15,00         EUR           20         03.08.2006         2000000         6,00         20,00         20,00         EUR           20         129         Postgebührenersatz         1,000         LE         20,00         20,00         EUR           F AER100000         Erlöse MUL allgeesin         0,000         0,00         20,00         20,00         EUR                                                                                                    | 289 20.06.2006 20000000 ABB brunnerfeldstraße                                           | 67 2380 perchtoldsdorf     |  |  |  |  |  |  |
| F AER056000         Erlöse Verformungskunde<br>0,000         0,00           291         02.08.2006 2000000 ABB         brunnerfeldstraße 67         2380         perchtoldsdorf           10         129         Postgebührenersatz         1,000         LE         120,00         120,00         EUR           200         03.08.2006         20000000         ABB         brunnerfeldstraße 67         2380         perchtoldsdorf           202         03.08.2006         20000000 ABB         brunnerfeldstraße 67         2380         perchtoldsdorf           202         03.08.2006         20000000 ABB         brunnerfeldstraße 67         2380         perchtoldsdorf           10         10         20         Postgebührenersatz         1,000         LE         15,00         LF.0           20         120,000         0,00         0,00         0,00         20,00         20,00         EUR           20         129         Postgebührenersatz         1,000         LE         20,00         20,00         EUR           20         129         Postgebührenersatz         1,000         LE         20,00         20,00         EUR           20         10.80.206         20000000         ABB         brunnerfeldstraße 67                                                                                                    | 10 129 Postgebührenersatz                                                               | 1,000 LE 10,00 10,00 EUR   |  |  |  |  |  |  |
| 0,000         0,000           291         02.08.2006 20000000 ABB         brunnerfeldstraße 67         2380         perchtoldsdorf           10         129         Postgebührenersatz         1,000 LE         120,00         120,00 EUR           292         03.08.2006 20000000 ABB         brunnerfeldstraße 67         2380         perchtoldsdorf         10           292         03.08.2006 20000000 ABB         brunnerfeldstraße 67         2380         perchtoldsdorf         10           292         03.08.2006 20000000 ABB         brunnerfeldstraße 67         2380         perchtoldsdorf         10           10         129         Postgebührenersatz         1,000 LE         15,00         15,00 EUR           F AER100000         Erlöse MUL allgenein         0,00         20,00         20,00 EUR           7 AER100000         Erlöse MUL allgenein         0,000         20,00         20,00 EUR           7 AER100000         Erlöse MUL allgenein         0,000         20,00         20,00 EUR           293         11.08.2006 20000000 ABB         brunnerfeldstraße 67         2380 perchtoldsdorf         10,00 EUR           10         129         Postgebührenersatz         1,000 LE         10,00         10,00 EUR           10         129                                                                                                    | F AER056000 Erlöse Verformungskunde                                                     |                            |  |  |  |  |  |  |
| 291         02.08.2006         20000000         ABB         brunnerfeldstraße 67         2380         perchtoldsdorf           10         129         Postgebührenersatz         1,000         LE         120,00         120,00         EUR           90001160         1,000         Main aligenein         1000         LE         120,00         EUR           90001160         1,000         Main aligenein         1000         LE         15,00         EUR           90001160         1,000         ABB         brunnerfeldstraße 67         2380         perchtoldsdorf         10129         15,00         EUR           7         AER100000         Erlöse MUL aligenein         1,000         LE         20,00         20,00         EUR           20         120,000         0,00         0,00         20,00         20,00         EUR           7         AER100000         Erlöse MUL aligenein         1,000         E         20,00         20,00         EUR           293         11.08.2006         20000000         ABB         brunnerfeldstraße 67         2380         perchtoldsdorf           10         129         Postgebührenersatz         1,000         LE         10,00         10,00         EUR     <                                                                                                    | 0,000 0,00                                                                              |                            |  |  |  |  |  |  |
| 10         129         Postgebührenersatz         1,000         LE         120,00         120,00         EUR           90001160         1,000         120,00         120,00         120,00         120,00         120,00         120,00         120,00         120,00         120,00         120,00         120,00         120,00         120,00         120,00         120,00         120,00         120,00         120,00         120,00         120,00         120,00         120,00         120,00         120,00         120,00         120,00         120,00         120,00         120,00         120,00         120,00         120,00         120,00         120,00         120,00         120,00         120,00         120,00         120,00         120,00         120,00         120,00         120,00         120,00         120,00         120,00         15,00         15,00         15,00         15,00         15,00         15,00         15,00         15,00         15,00         15,00         15,00         15,00         15,00         120,00         120,00         120,00         120,00         120,00         120,00         120,00         120,00         120,00         120,00         120,00         120,00         120,00         120,00         120,00         120                                                                                                    | 291 02.08.2006 20000000 ABB brunnerfeldstraße                                           | 67 2380 perchtoldsdorf     |  |  |  |  |  |  |
| F AER100000 Er10se ML algemein<br>90001160 1,000 120,00<br>292 03,08,2006 20000000 ABB brunnerfeldstraße 67 2380 perchtoldsdorf<br>10 129 Postgebührenersatz 1,000 LE 15,00 15,00 EUR<br>F AER100000 Er10se ML allgemein<br>0,000 0,00<br>20 129 Postgebührenersatz 1,000 LE 20,00 20,00 EUR<br>F AER100000 Er10se ML allgemein<br>0,000 0,00<br>293 11.08.2006 20000000 ABB brunnerfeldstraße 67 2380 perchtoldsdorf<br>10 129 Postgebührenersatz 1,000 LE 10,00 10,00 EUR<br>F AER100000 Er10se ML allgemein<br>0,000 0,00                                                                                                    | 10 129 Postgebührenersatz                                                               | 1,000 LE 120,00 120,00 EUR |  |  |  |  |  |  |
| 30001103         1,000         120,00           292         03.08.2006         20000000         ABB         brunnerfeldstraße 67         2380         perchtoldsdorf           10 129         Postgebührenersatz         1,000         LE         15,00         15,00         EUR           F         AER100000         Erlöse MUL allgemein         1,000         LE         20,00         20,00         EUR           F         AER100000         Erlöse MUL allgemein         1,000         LE         20,00         20,00         EUR           F         AER100000         Erlöse MUL allgemein         0,000         0,00         20,00         20,00         EUR           293         11.08.2006         20000000         ABB         brunnerfeldstraße 67         2380         perchtoldsdorf         10,00         EUR         F           10         129         Postgebührenersatz         1,000         LE         10,00         10,00         EUR           F         AER100000         Erlöse MUL allgemein         0,000         0,00         10,00         10,00         EUR                                                                                                    | F AER100000 Erlose MUL allgemein                                                        |                            |  |  |  |  |  |  |
| 292         03.08.2006         20000000         ABB         brunnerfeldstraße 67         2380         perchtoldsdorf           10 129         Postgebührenersatz         1,000 LE         15,00 LU         15,00 EUR           20 129         Postgebührenersatz         1,000 LE         20,00 20,00 EUR         20,00 EUR           7 AER100000         Erlöse MUL allgemein         0,00         20,00 EUR         20,00 EUR           20 129         Postgebührenersatz         1,000 LE         20,00 EUR         20,00 EUR           7 AER100000         Erlöse MUL allgemein         20,00         20,00 EUR         20,00 EUR           20 11.06.2006         20000000 ABB         brunnerfeldstraße 67         2380 perchtoldsdorf         10,00 EUR           293         11.06.2006         20000000 ABB         brunnerfeldstraße 67         2380 perchtoldsdorf         10,00 EUR           293         11.06.2006         20000000 ABB         brunnerfeldstraße 67         2380 perchtoldsdorf         10,00 EUR           7 AER100000         Erlöse MUL allgemein         1,000 LE         10,00         18,00 EUR           9,000         0,00         0,00         0,00         10,00         10,00         10,00                                                                                                    | 30001100 1,000 120,00                                                                   |                            |  |  |  |  |  |  |
| 10         129         Postgebührenersatz         1,000         LE         15,00         15,00         EUR           F         AER100000         Erlöse MUL allgemein         0,00         20         20,00         EUR           20         129         Postgebührenersatz         1,000         LE         20,00         20,00         EUR           F         AER100000         Erlöse MUL allgemein         0,000         20,00         EUR           203         11.08.2006         200000000         ABB         brunnerfeldstraße 67         2360         perchtoldsdorf           10         129         Postgebührenersatz         1,000         LE         10,00         EUR           F         AER100000         Erlöse MUL allgemein         0,000         10,00         EUR           F         AER100000         Erlöse MUL allgemein         0,000         10,00         EUR                                                                                                    | 292 03.08.2006 20000000 ABB brunnerfeldstraße                                           | 67 2380 perchtoldsdorf     |  |  |  |  |  |  |
| F AEX100000         Erlöse MUL allgemein         0,00         0,00         28,00 EUR           20 129         Postgebührenersatz         1,000 LE         20,00 EUR           F AEX100000         Erlöse MUL allgemein         0,000         20,00 EUR           293         11.08.2006         20000000 ABB         brunnerfeldstraße 67         2380 perchtoldsdorf           10         129         Postgebührenersatz         1,000 LE         10,00 EUR           F AEX100000         Erlöse MUL allgemein         0,000         10,00 EUR           0,000         0,00         0.00         10,00 EUR                                                                                                    | 10 129 Postgebührenersatz                                                               | 1,000 LE 15,00 15,00 EUR   |  |  |  |  |  |  |
| 20         129         Postgebührenersatz         1,000 LE         20,00 EUR           F AER100000         Erlöse MUL allgemein         2000 EUR         2000 EUR           20         10.00 LE         20,00 EUR         2000 EUR           20         10.00 0         0,00         2000 EUR         2000 EUR           20         11.00.2006 20000000 ABB         brunnerfeldstraße 67         2380 perchtoldsdorf           10         129         Postgebührenersatz         1,000 LE         10,00           F AER1000000         Erlöse MUL allgemein         10,00 LE         10,00         10,00 EUR           0,000         0,00         0,00         10,00         10,00         10,00                                                                                                    | F AER100000 Erlose MUL aligemenn                                                        |                            |  |  |  |  |  |  |
| F AER1080800         Erlöse MUL allgemein         Internet all all all all all all all all all al                                                                                                    | 20 129 Postgebührenersatz                                                               | 1.000 LE 20.00 20.00 EUR   |  |  |  |  |  |  |
| 0,000         0,00           293         11.08.2006         20000000         ABB         brunnerfeldstraße 67         2380         perchtoldsdorf           10         129         Postgebührenersatz         1,000         LE         10,00         EUR           F AER1000000         0,000         0,000         0,000         10,00         EUR                                                                                                    | F AER100000 Erlöse MUL allgemein                                                        |                            |  |  |  |  |  |  |
| 293         11.08.2006         20000000         ABB         brunnerfeldstraße         67         2380         perchtoldsdorf           10.129         Postgebührenersatz         1,000         LE         10,00         10,00         EU           F AER1000000         Erlöse MUL allgemein         0,000         0,000         10,00         EU                                                                                                    | 0,000 0,00                                                                              |                            |  |  |  |  |  |  |
| 10         129         Postgebührenersatz         1,000         LE         10,00         10,00         EUR           F AER100000         En'õse MUL allgemein         0,000         0,000         0,000         0,000         0,000         0,000         0,000         0,000         0,000         0,000         0,000         0,000         0,000         0,000         0,000         0,000         0,000         0,000         0,000         0,000         0,000         0,000         0,000         0,000         0,000         0,000         0,000         0,000         0,000         0,000         0,000         0,000         0,000         0,000         0,000         0,000         0,000         0,000         0,000         0,000         0,000         0,000         0,000         0,000         0,000         0,000         0,000         0,000         0,000         0,000         0,000         0,000         0,000         0,000         0,000         0,000         0,000         0,000         0,000         0,000         0,000         0,000         0,000         0,000         0,000         0,000         0,000         0,000         0,000         0,000         0,000         0,000         0,000         0,000         0,000         0,000         0,                                                                                                    | 293 11.08.2006 20000000 ABB brunnerfeldstraße                                           | 67 2380 perchtoldsdorf     |  |  |  |  |  |  |
| F AEK100000 EF1056 MUL aligemenn<br>0,000 0,00                                                                                                    | 10 129 Postgebührenersatz                                                               | 1,000 LE 10,00 10,00 EUR   |  |  |  |  |  |  |
| 0,000 0,00                                                                                                    | P ALKIUUUUUU Eriose MUL aligemein                                                       |                            |  |  |  |  |  |  |
|                                                                                                    | 0,000                                                                                   |                            |  |  |  |  |  |  |
## 5.3. Liste Bestellungen

Durch einen Doppelklick auf die Transaktion *MM/SD-Light Liste Bestellungen* gelangen Sie zur Eingabemaske für Einschränkungen der anzuzeigenden Bestellungen. Geben Sie Ihre Auswahlkriterien ein und bestätigen mit 🚱.

|                         | System <u>H</u> ilfe                  |  |  |  |
|-------------------------|---------------------------------------|--|--|--|
|                         | 📙   😋 🚱   📮 배 배상 ( 2) 섬 다 자   🛒 🔊 🚱 🖷 |  |  |  |
| MM/SD-Light Bestelliste |                                       |  |  |  |
| •                       |                                       |  |  |  |
| Einkaufsbeleg           | 🕒 bis                                 |  |  |  |
| Angelegt von            | 6_USER bis                            |  |  |  |
| Belegdatum              | bis 🗢                                 |  |  |  |
| Kostenstelle            | bis 🗢                                 |  |  |  |
| Auftrag                 | bis 🖻                                 |  |  |  |
| Anlage                  | bis 🗢                                 |  |  |  |
| PSP-Element             | bis 🗢                                 |  |  |  |
|                         |                                       |  |  |  |
|                         |                                       |  |  |  |
|                         |                                       |  |  |  |

Die gewünschten Bestellungen werden angezeigt.

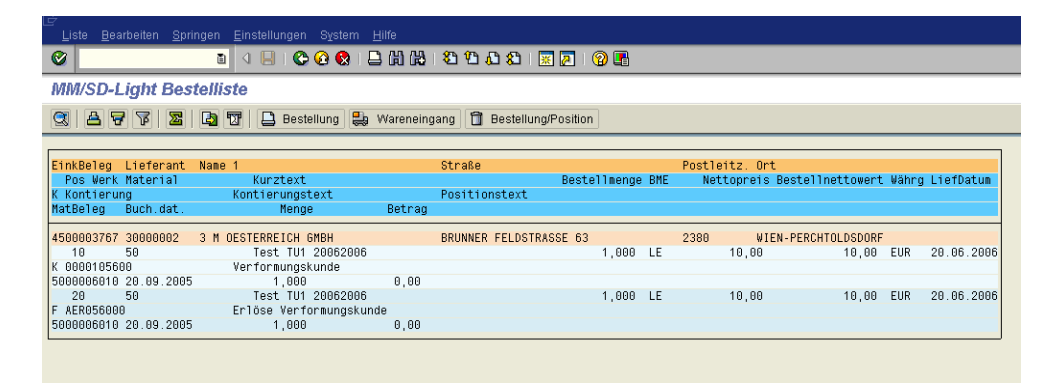

## 5.4. Listen drucken

Das Drucken ist für die Listen Fakturen, Aufträge und Bestellungen gleich.

Rufen Sie die gewünschte Liste auf und gehen in der Menüzeile auf *Liste – Drucken*. Es öffnet sich das Fenster "Liste drucken". Bestätigen Sie mit <sup>✔</sup>.

| C                   | 🖻 ALV-Liste drucken |                  |   |  |
|---------------------|---------------------|------------------|---|--|
|                     | Ausgabegerät        | pdf-loci 🔗       |   |  |
|                     | Windows-Drucker     | Lexmark C920 PS3 | ē |  |
|                     | Anzahl Ausdrucke    | 1                |   |  |
|                     |                     |                  |   |  |
|                     | Anzahl Seiten       |                  |   |  |
|                     | Alles Drucken       |                  |   |  |
|                     | 🔿 Drucken von Seite | 0 bis 0          |   |  |
| L                   |                     |                  |   |  |
|                     |                     |                  |   |  |
|                     |                     |                  |   |  |
| V Eigenschaften 💥 📘 |                     |                  |   |  |

Die Liste wird, wie am Bildschirm angezeigt, gedruckt.

## 6. Belege - Wiederholungsdruck

Rufen Sie den gewünschten Beleg in der entsprechenden Liste wie unter Punkt 5. beschrieben auf.

Klicken Sie in der Position auf die Faktura-, Auftrags- oder Bestellnummer und anschließend auf den Druck-Button Faktura. Der Wiederholungsdruck erfolgt.

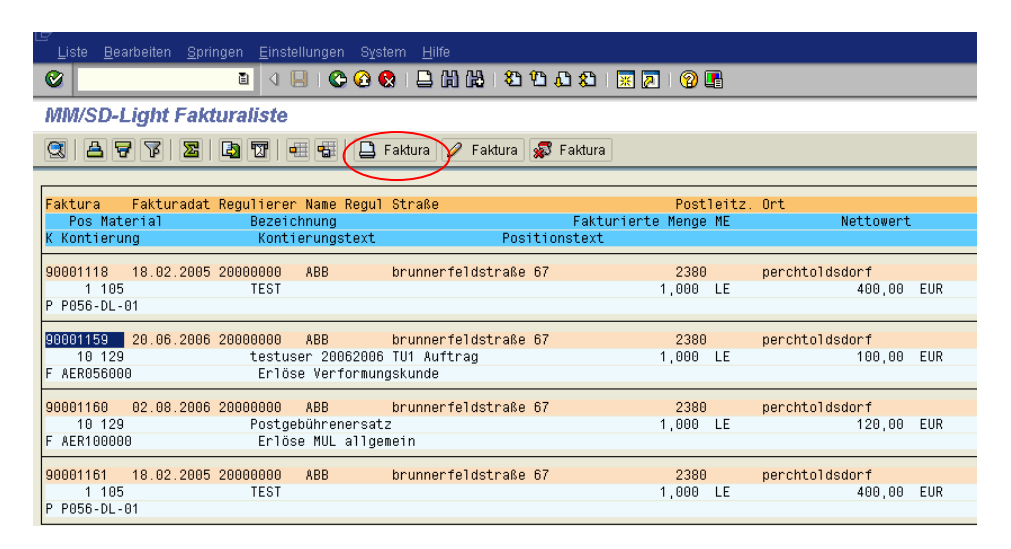

Bestätigen Sie diese Information mit dem grünen Häkchen.

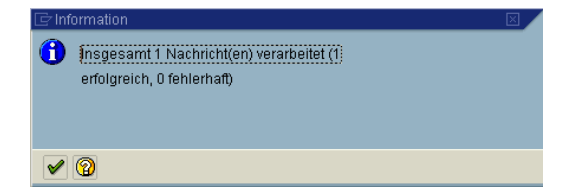

## 7. Belege zur elektronischen Versendung

Für die Belegausgabe verwendet das System **den von Ihnen definierten** Windows Standard Drucker.

Möchten Sie den Beleg als **pdf-File** zur elektronischen Versendung erhalten, so stellen Sie **VOR** dem Anlegen einer Bestellung, eines Terminauftrages oder einer Faktura **Adobe PDF** als **Windows Standard Drucker** ein.

Info:

Warten Sie ab, bis sich das Fenster zur Sicherung des neuen Adobe-Files öffnet (dies kann ein bisschen dauern), dann geben Sie den Speicherort und den Dateinamen ein und sichern somit Ihr neues pdf-File. Anschließend kann dieses File als Attachment per E-Mail versendet werden.

Öffnet sich das Sicherungs-Fenster nicht, so wurde die Dateiübergabe von SAP zum PC abgebrochen. Die Originalfaktura kann somit nicht mehr ausgedruckt werden. In diesem Falle müssen Sie die Faktura durch die Finanzbuchhaltung stornieren lassen und den Auftrag neu fakturieren.